## LAPORAN

## PENGABDIAN KEPADA MASYARAKAT

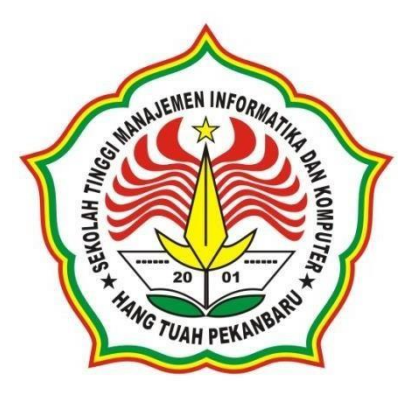

## "PELATIHAN IMPLEMENTASI SERVER BERBASIS LINUX UBUNTU"

#### Oleh:

Ketua

: Uci Rahmalisa, S.Kom, M.TI / 010108902 Anggota : Herianto, S.Kom, M.Kom / 1008068202 Bambang Kurniawan, A.Md, S.Kom, M.Kom /1008038805 Mardeni, ST, M.Kom / 1014088903 Herma Wahyuni / 17071001 Villawati / 16081057

#### **PROGRAM STUDI SISTEM INFORMASI** SEKOLAH TINGGI MANAJEMEN ILMU KOMPUTER HANG TUAH PEKANBARU 2021

## HALAMAN PENGESAHAN

| 1. | Judul Pengabdian : "Pelat<br>Nama Mitra Program PPM : S<br>Katua Tim Danguaul                                                                                                    | <b>ihan Implementasi Server Berbasis Linux Ubuntu"</b><br>SMK Bina Profesi Pekanbaru                                                                                      |
|----|----------------------------------------------------------------------------------------------------|----------------------------------------------------------------------------------------------------|
| Ζ. | a. Nama: Uci Rahb. NIDN1010108c. Jabatan Fungsional: Asistend. Program Studi: Sistem Ie. Nomor HP0823 89f. Alamat Surel (email): ucirahm                                               | malisa, S.Kom, M.TI<br>8902<br>Ahli<br>nformasi<br>568892<br>nalisa89@gmail.com                                                                                           |
| 3. | Anggota Tim Pengusul<br>a. Jumlah Anggota<br>b. Nama Anggota I/bidang Keahli<br>c. Nama Anggota II/bidang Keahl<br>d. Nama Anggota III/bidang Keah<br>e. Jumlah Mahasiswa yang terliba | : 3 Orang<br>an : Herianto, S.Kom, M.Kom / Komputer<br>lian : Bambang KUrniawan, S.Kom, M.Kom / Komputer<br>lian : Mardeni, ST, M.Kom / Komputer<br>t : 2 Orang Mahasiswa |
| 4. | <ul> <li>a. Wilayah mitra (Desa/Kec.)</li> <li>b. Kabupaten/Kota</li> <li>c. Provinsi</li> <li>d. Jarak PT ke lokasi mitra (Km)</li> </ul>                                             | : Kel. Delima, Kec. Tampan<br>: Pekanbaru<br>: Riau<br>: 8 Km                                                                                                    |
| 5. | Luaran yang dihasilkan                                                                                                    | : Peserta dapat memahami cara menginstall dan<br>mengoperasikan server linux Ubuntu                                                                                       |
| 6. | Jangka waktu pelaksanaan                                                                                                    | : 6 Bulan                                                                                                    |
| 7. | Biaya Total<br>- STMIK HTP<br>- Sumber Lain (Institusi)                                                                                                    | : Rp. 1.500.000<br>: Rp. 1.500.000<br>: -<br>Pekanbaru 20 Desember 2021                                                                                                   |

Ketua Tim Pengusul

Uci Rahmalisa, S.Kom, M.TI NoReg. 1031230515001

Mengetahui Ketua Lembaga Renelitian dan Pengabdian Maryarakat

Mengetahui,

Kena STMIK HTP

Reg. 10306109130

onda, S.Kom, M.Kom

Eka Sabna, S.Kom, M.Pd, M.Kom NoReg. 10306113216

#### RINGKASAN

Perkembangan bidang teknologi informasi dewasa ini tentu sangat berpotensi bagi kemajuan dunia pendidikan. Akan tetapi, hendaknya modernisasi adalah pembaruan aspek- aspek kehidupan masa lampau suatu masyarakat untuk disesuaikan dengan kebutuhan masa kini dan masa mendatang, tanpa menghancurkan unsur-unsur orisinalitasnya. Inilah harapan masyarakat awam terhadap pembangunan yang sedang berlangsung dewasa ini. Potensi pendidikan teknologi informasi di Pekanbaru, tentu saja didukung dengan keberadaan SMK Bina Profesi Pekanbaru, yang menjadi tolak ukur dalam menghasilkan lulusan profesional yang siap kerja, khususnya lulusan yang dicetak oleh SMK Bina Profesi. Sebelumnya kami sudah melakukan *woekshop* tentang pengetahuan dasar Linux *Operating System*. Dari hasil evaluasi dirasa perlu untuk menambahkan materi lanjutan terkait implementasi Web Server dan DNS Server Linux dan dirasa perlu bagi siswa/wi SMK Bina Profesi Pekanbaru untuk mempelajari dasar materi tersebut. Adapun materi yang akan diberikan diantara nya :

- 1. Web Server
- 2. DNS Server

#### KATA PENGANTAR

Puji dan syukur kehadirat Allah SWT Yang Maha Pengasih dan Maha Penyayang, atas berkat kasih karunai, rahmat dan hidayah serta lindungannya-Nya kepada kami, sehingga penulis dapat menyelesaikan laporan pengabdian kepada masyarakat ini dengan lancar. Penelitian kami berjudul "*Workshop* Dasar Linux *Operating System* Untuk Siswa SMK Bina Profesi Pekanbaru", laporan ini bentuk tanggung jawab kami yang telah mendapatkan Hibah Penelitian Dosen dari Kampus STMIK Hang Tuah Pekanbaru. Pada kesempatan ini, penulis menyampaikan terima kasih yang tak terhingga kepada semua pihak yang telah memberikan bantuan dan dorongan serta bimbingan kepada tim peneliti kami, sehingga laporan ini dapat diselesaikan. Penulis menyadari bahwa tanpa bantuan dari berbagai pihak maka laporan ini tidak akan pernah terwujud. Pada kesempatan ini penulis ingin menyampaikan terima kasih kepada :

- 1. Yayasan Hang Tuah Pekanbaru, yang telah memberikan dukungan dana pada penelitian ini.
- 2. Bapak Hendry Fonda Selaku Ketua STMIK Hang Tuah Pekanbaru
- Ibu Eka Sabna, M.Pd, M.Kom Selaku ketua Pusat Penelitian dan Pengabdian Masyarakat di Lingkungan STMIK Hang Tuah Pekanbaru.
- Semua pihak yang telah membantu terselesaikannya penulisan penelitian ini yang tidak dapat disebutkan satu persatu.

Meskipun masih banyak kelemahan dan kekurangan dalam penulisan laporan ini, penulis berharap semoga laporan penelitian ini berguna dan bermanfaat bagi pengembangan bidang pendidikan.

> Pekanbaru, Desember 2021 Penulis

## **DAFTAR ISI**

| Halaman Pengesahan | i   |
|--------------------|-----|
| Ringkasan          | ii  |
| Kata Pengantar     | iii |
| Daftar Isi         | iv  |
| Daftar Tabel       | V   |

## Bab I Pendahuluan

| 1.1 Latar Belakang              | 6 |
|---------------------------------|---|
| 1.2 Solusi yang ditawarkan      | 7 |
| Bab II Tujuan dan Manfaat       | 7 |
| 2.1 Tujuan Kegiatan             | 7 |
| 2.2 Manfaat Kegiatan            | 7 |
| Bab III Metode Pelaksanaan      | 8 |
| 3.1 Materi                      | 8 |
| 3.2 Metode Pelaksanaan Kegiatan | 8 |
| 3.3 Waktu dan Tempat Kegiatan   | 8 |
| 3.4 Hasil dan Evaluasi          | 9 |
| Bab IV Kesimpulan dan Saran     |   |
| 4.1 Kesimpulan                  |   |
| 4.2 Saran                       |   |
| Daftar Pustaka                  |   |
|                                 |   |

Lampiran

## DAFTAR TABEL

| Tabel 1.1 Rencana Target Capaian | 7 |
|----------------------------------|---|
| Tabel 3.1 Jadwal Kegiatan        | 9 |

#### BAB I

#### PENDAHULUAN

#### **1.1 Latar Belakang**

Kemajuan ilmu pengetahuan dan teknologi suatu bangsa tentu tidak terlepas dari keberhasilan proses pembelajaran di lembaga-lembaga serta institusi-institusi pendidikan tinggi di negara tersebut. Tahapan perubahan diharapkan mampu membawa bangsa ke arah kemajuan peradaban yang lebih tinggi dan meresap secara utuh sebagai jati diri bangsa tersebut. Tingkat penguasaan ilmu dan teknologi merupakan bukti nyata keberhasilan pembangunan. Undang-Undang No. 20 Tahun 2003 tentang Sistem Pendidikan Nasional menyatakan bahwa pendidikan nasional berakar dari kebudayaan bangsa Indonesia yang terangkum dalam Pancasila dan UUD 1945, yang berfungsi untuk mengembangkan kemampuan serta meningkatkan kualitas kehidupan bangsa Indonesia.Perkembangan bidang teknologi informasi dewasa ini tentu sangat berpotensi bagi kemajuan dunia pendidikan. Akan tetapi, hendaknya modernisasi adalah pembaruan aspek- aspek kehidupan masa lampau suatu masyarakat untuk disesuaikan dengan kebutuhan masa kini dan masa mendatang, tanpa menghancurkan unsur-unsur orisinalitasnya.

Potensi pendidikan teknologi informasi di Pekanbaru, tentu saja didukung dengan keberadaan SMK Bina Profesi Pekanbaru, yang menjadi tolak ukur dalam menghasilkan tenaga-tenaga kerja siap pakai maupun tenaga-tenaga profesional di bidang teknologi informasi, khususnya lulusan yang dicetak oleh SMK Bina Profesi Pekanbaru dimana terdapat jurusan Teknik Komputer dan Jaringan(TKJ). Berdasarkan hasil wawancara dengan Kepala jurusan TKJ dapat dikatakan bahwa siswa/wi SMK Bina Profesi masih belum familiar dengan penggunaan Linux.

Pada pengabdian sebelumnya, kami sudah mengangkat judul mengenai pengenalan dasar operating system linux yang diikuti oleh siswa/i SMK Bina Profesi Pekanbaru. Dari hasi evaluasi didapatkan salah satunya adalah Peserta workshop pada umumnya belum mampu menjalankan system operasi linux bahkan ada yang belum pernah menggunakan.

#### 1.1 Solusi Yang ditawarkan

Solusi yang ditawarkan dalam kegiatan ini adalah memberikan pengetahuan lebih terkait pada proses dan tahapan-tahapan implementasi server berbasis Linux Ubuntu yang lebih mudah dimengerti dan detail.

| No | Jenis Luaran                                      | Indikator Capaian |
|----|---------------------------------------------------|-------------------|
| 1  | Publikasi ilmiah di jurnal / proceeding           | Tidak Ada         |
| 2  | Publikasi pada media (cetak/elektronik)           | Tidak Ada         |
| 3  | Peningkatan pemahaman dan keterampilan masyarakat | Ada               |

#### BAB II.

#### Tujuan dan Manfaat

## 2.1 Tujuan Kegiatan

- Meningkatkan kemampuan dan kompetensi siswa dalam pemahaman mengenai server berbasis linux ubunut dari mulai instalasi hingga konfigurasi dan perintah-perintah yang biasa digunakan pada server ubuntu.
- 2. Dengan adanya pemahaman tadi, siswa mampu megembangkan diri dengan membangun kelompok diskusi sehingga bisa mempelajari linux ini lebih dalam lagi.

#### 2.2 Manfaat Kegiatan

- Guru mampu mengevaluasi dan menganalisa sampai dimana pemahaman siswa mengenai linux yang nantinya bisa menjadi pertimbangan bagi prodi untuk lebih meningkatkan materi-materi pembelajaran pada matakuliah terkait misal opensource
- 2. Siswa semakin terbuka wawasannya untuk mengexplore lebih dalam lagi mengenai linux.

### Bab III.

## Metode Pelaksanaan

## 3.1 Materi

Kegiatan Pelatihan implementasi server berbasis linux ubuntu untuk Siswa/wi SMK Bina Profesi Pekanbaru akan dilaksanakan pada bulan Oktober 2021, dengan perincian materi sebagai berikut :

- Pengantar Teknologi Open Source
- Pengetahuan mengenai DNS Server dan Web Server
- Implementasi DNS Server
- Implementasi Web Server

## 3.2 Metode Pelaksanaan Kegiatan

Metode pelaksanaan kegiatan dapat diuraikan sebagai berikut :

- 1. Registrasi Peserta Pelatihan
- 2. Persiapan tempat dan sarana pelatihan.
- 3. Pelaksanaan pelatihan dengan menggunakan Zoom Meeting

## 3.3 Waktu dan Tempat Kegiatan

Workshop ini dilaksanakan pada hari Kamis, 21 Oktober 2021.

## 3.4 Hasil dan Evaluasi

Berdasarkan pengamatan dan evaluasi yang dilakukan selama Pelatihan berlangsung, dapat disimpulkan bahwa :

- Pemahaman Siswa/wi SMK Bina Profesi Pekanbaru mengenai penggunaan Sistem Operasi Linux.
- 2. Meningkatnya kesadaran dan wawasan peserta bahwa perangkat lunak open source memiliki keunggulan yang sangat kompetitif dengan perangkat berlicenci. (Ex. Linux release bahkan kurang dari 1 tahun)
- 3. Siswa merasa pertemuan dan waktu pelatihan dirasa masih kurang dan akan dilanjutkan pada kelompok belajar yang telah dibuat sebelumnya.

## Bab IV

#### Kesimpulan dan Saran

#### 4.1 Kesimpulan

Adapun beberapa kesimpulan yang bisa diambil oleh penulis untuk pengabdian kepada masyarakat ini adalah sebagai berikut :

- 1. Peserta workshop pada umumnya belum mampu menjalankan system operasi linux bahkan ada yang belum pernah menggunakan.
- 2. Siswa merasa pertemuan dan waktu peatihan dirasa masih kurang dan akandilanjutkan pada kelompok belajar yang telah dibuat sebelumnya.

## 5.1 Saran

Adapun beberapa saran yang dapat disampaikan penulis untuk pelatihan ini yaitu, siswa bisa diberikan contoh kasus nyata mengenai implementasi server berbasis linux ini untuk menambah waawasan dan keterampilan siswa.

## DAFTAR PUSTAKA

- Raharja, R. A., Yunianto, A., Widyantoro, W., & Wiryana, I. M. (2001). Pengenalan Linux. Penerbit Gunadarma, Jakarta. Irianto, I., Afrisawati, A., Sudarmin, S., & Eska,
- J. (2018). Implementasi Perakitan dan Instalasi Sistem Operasi Windows dan Linux. Jurdimas, 1(1), 34-43.
- Chandra, T. (2018). Membangun Mail Server Berbasis Postfix pada Sistem Operasi Linux. JurnalIlmiah Core IT: Community Research Information Technology, 6(2).
- Hendri, M. (2012). Pengenalan Desktop Ubuntu dan LibreOffice. Rusmanto Self-publishing

## LAMPIRAN

## TAHAP I INSTALL UBUNTU SERVER

- Masukkan CD Ubuntu Server dan booting computer ke cd- rom
- Tampil awal dan pilih "Install Ubuntu Server"

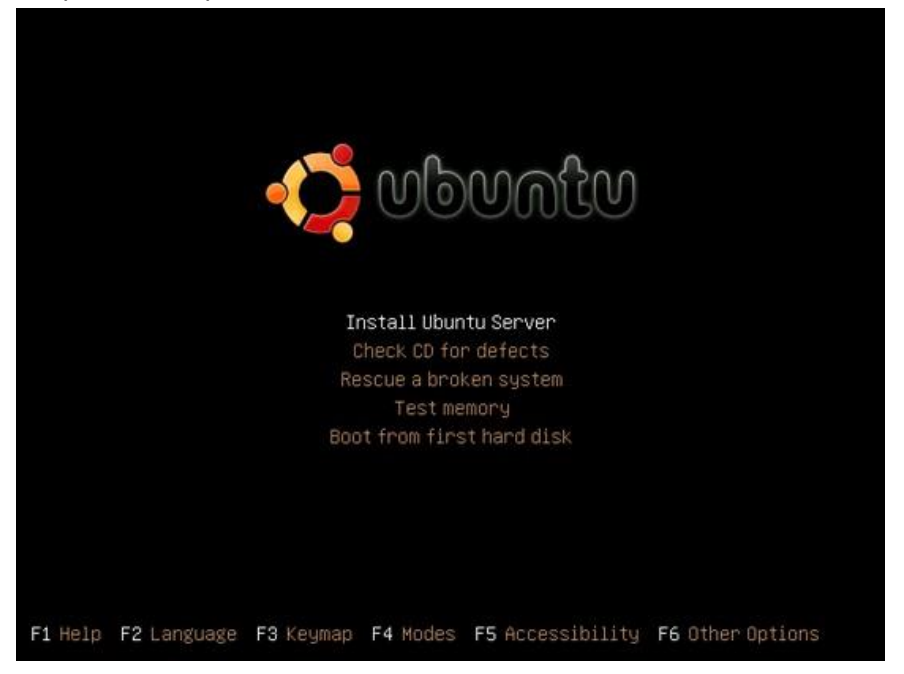

• Pilih Bahasa...

| This list is restricted to languag                                                                                                    | ges that can curre                                                                                                    | ntly be displayed. |
|----------------------------------------------------------------------------------------------------|----------------------------------------------------------------------------------------------------|--------------------|
| Choose a language:                                                                                                    |                                                                                                    |                    |
| Albanian<br>Arabic<br>Basque<br>Belarusian<br>Bosnian<br>Bulgarian<br>Catalan<br>Chinese (Simplified)<br>Chinese (Traditional)<br>Croatian<br>Czech<br>Danish<br>Dutch | - Shqip<br>- حربی<br>- Euskaraz<br>- Besanski<br>- Bosanski<br>- Bosanski<br>- Català<br>- 中文(简体)<br>- 中文(衛体)<br>- 中文(繁體)<br>- Hrvatski<br>- Čeština<br>- Dansk<br>- Nederlands |                    |

• Pilih zona lokasi... pilih "Other" kemudian "Asia" dan Cari "Indoneisa"...

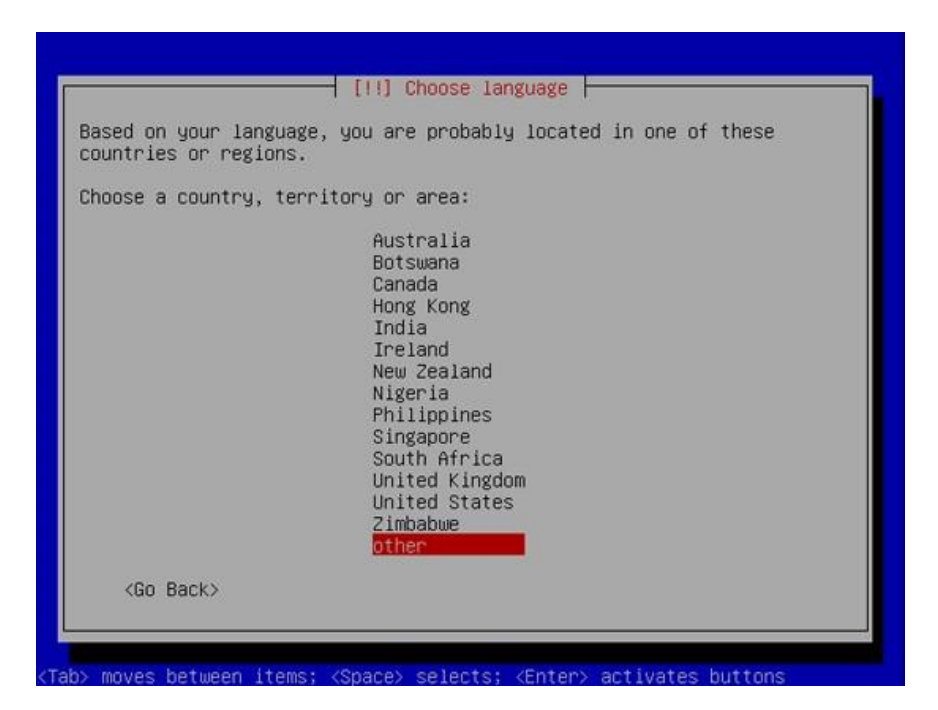

• Pilih layout/jenis keyboard, pilih aja "No"

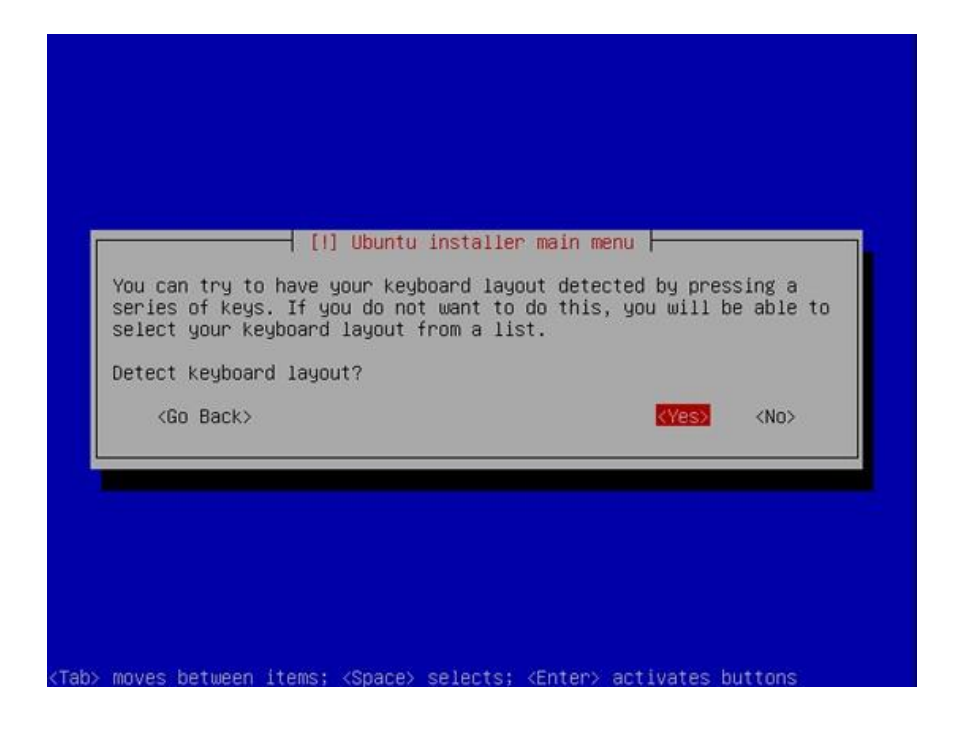

• Ubuntu Installer akan melakukan pengecekkan terhadap CD yg digunakan

| Scanning CD-ROM<br>6%<br>Scanning /cdrom/pool/main/d |                                                      |  |
|------------------------------------------------------|------------------------------------------------------|--|
|                                                      | Scanning CD-ROM<br>6%<br>Scanning /cdrom/pool/main/d |  |
|                                                      |                                                      |  |

• Ubuntu Installer menjalankan komponen sebagai pendukung...

| Loading additional components |
|-------------------------------|
| Retrieving jfsutils-udeb      |
|                               |
|                               |
|                               |

• Instalasi Network..., untuk sementara diabaikan aja karena nantinya akan di setting secara manual aja.

|                                             | Configuring the network with DHCP |
|---------------------------------------------|-----------------------------------|
| This may take some<br><mark>«Cancel»</mark> | time.                             |
|                                             |                                   |
|                                             |                                   |

• Masukan nama hostname/computer sesuai keinginan, misal: persegi

| Please enter the hostna                                                                                             | I] Configure the network                                                                                                    |
|----------------------------------------------------------------------------------------------------|----------------------------------------------------------------------------------------------------|
| The hostname is a singl<br>network. If you don't k<br>network administrator.<br>you can make something<br>Hostname: | e word that identifies your system to the<br>now what your hostname should be, consult your<br>If you are setting up your own home network,<br>up here. |
| perseg                                                                                                    |                                                                                                    |
| <go back=""></go>                                                                                                   | <continue></continue>                                                                                                    |
|                                                                                                    |                                                                                                    |

• Pengaturan Harddisk, pilih "Manual" karena akan dipersiapkan secara maksimal.

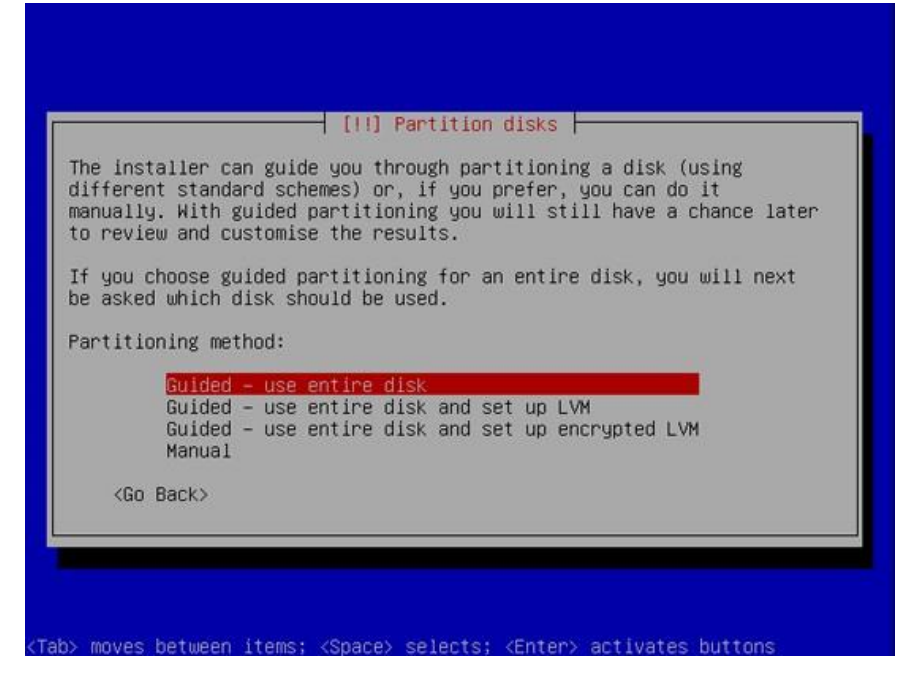

Dari harddisk 160Gb dibagi sebagai berikut:

| /boot1Gbext3/3Gbext3/usr4Gbext3/var4Gbext3swap0.52Gbswap/home/proxy112.5GbXFS/Reis/home/proxy212.5GbXFS/Reis/home/proxy312.5GbXFS/Reis/home/share(sisanya)FAT32 | erFS Chache proxy #3<br>Share Documents |
|----------------------------------------------------------------------------------------------------|-----------------------------------------|
|----------------------------------------------------------------------------------------------------|-----------------------------------------|

• Ubuntuinstallerselanjutnya akanmenginstall system dasar yang dibutuhkan, tentunya setelahmemformat harddisk.

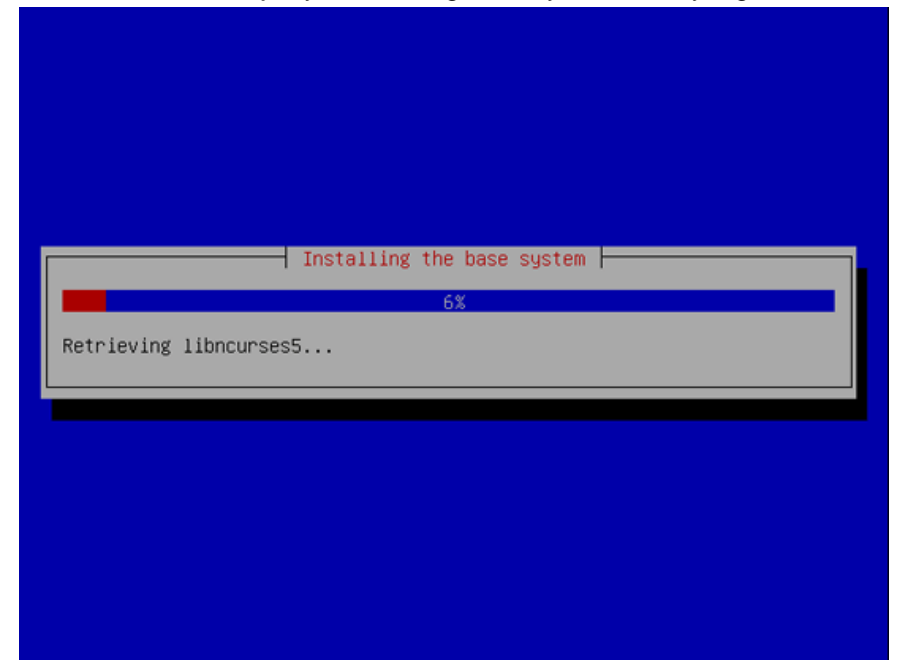

Membuat account user dan member password, misal account "Opikdesign" dan user "opikdesign"

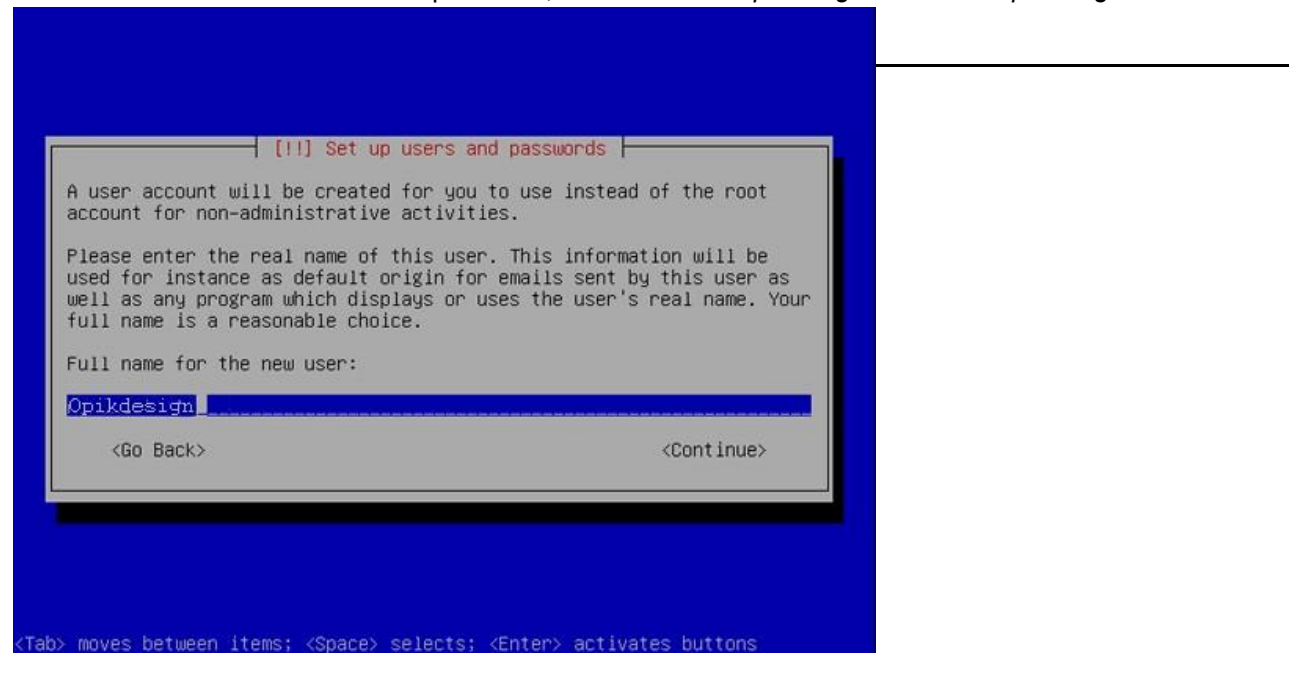

| lower-case                                                                                                    | choice. The usernar<br>ich can be followed<br>letters.                                               | me should start<br>by any combinat                                                            | with a lower-ca<br>ion of numbers a                                  | se<br>and more |  |
|----------------------------------------------------------------------------------------------------|----------------------------------------------------------------------------------------------------|-----------------------------------------------------------------------------------------------|----------------------------------------------------------------------|----------------|--|
| Username fo                                                                                                    | or your account:                                                                                     |                                                                                               |                                                                      |                |  |
| GODIKCESIG                                                                                                    | n                                                                                                    |                                                                                               | <cont< th=""><th>inue&gt;</th><th></th></cont<>                      | inue>          |  |
|                                                                                                    |                                                                                                    |                                                                                               |                                                                      |                |  |
|                                                                                                    |                                                                                                    |                                                                                               |                                                                      |                |  |
|                                                                                                    |                                                                                                    |                                                                                               |                                                                      |                |  |
| b> moves betu                                                                                                    | ween items; <space></space>                                                                          | selects; <enter< td=""><td>&gt; activates but</td><td>tons</td><td></td></enter<>             | > activates but                                                      | tons           |  |
|                                                                                                    |                                                                                                    |                                                                                               |                                                                      |                |  |
|                                                                                                    |                                                                                                    |                                                                                               |                                                                      |                |  |
|                                                                                                    |                                                                                                    |                                                                                               |                                                                      |                |  |
|                                                                                                    |                                                                                                    |                                                                                               |                                                                      |                |  |
|                                                                                                    | [!!] Set up                                                                                          | o users and pass                                                                              | words                                                                |                |  |
| A good p                                                                                                    | password will contai                                                                                 | in a mixture of .                                                                             | letters, numbers                                                     | and            |  |
| punctuat                                                                                                    | tion and should be o                                                                                 | changed at regula                                                                             | ar intervals.                                                        |                |  |
| choose a                                                                                                    | a password for the r                                                                                 | iew user:                                                                                     |                                                                      |                |  |
| dededededededed                                                                                                    | 2/12/12/                                                                                             |                                                                                               |                                                                      |                |  |
| *cicicicicicicici                                                                                                    | Back>                                                                                                |                                                                                               | <continue< td=""><td>&gt;</td><td></td></continue<>                  | >              |  |
| xooxoxxxxx<br><go< td=""><td>Back&gt;</td><td></td><td><continue< td=""><td>»&gt;</td><td></td></continue<></td></go<> | Back>                                                                                                |                                                                                               | <continue< td=""><td>»&gt;</td><td></td></continue<>                 | »>             |  |
| saatatatata<br><go< td=""><td>Back&gt;</td><td></td><td><continue< td=""><td>**</td><td></td></continue<></td></go<>   | Back>                                                                                                |                                                                                               | <continue< td=""><td>**</td><td></td></continue<>                    | **             |  |
| sanonanan<br>KGO                                                                                                    | Back>                                                                                                |                                                                                               | <continue< td=""><td>»</td><td></td></continue<>                     | »              |  |
| kasisisisi<br>KGO                                                                                                    | Back>                                                                                                |                                                                                               | <continue< td=""><td>&gt;</td><td></td></continue<>                  | >              |  |
| kaaraanaa<br><go<br>b&gt; moves betu</go<br>                                                                           | ween items; <space></space>                                                                          | selects; <enter:< td=""><td><continue< td=""><td>ons</td><td></td></continue<></td></enter:<> | <continue< td=""><td>ons</td><td></td></continue<>                   | ons            |  |
| kaanaanaan<br><go<br>b&gt; moves betw</go<br>                                                                          | Back><br>ween items; <space></space>                                                                 | selects; <enter:< td=""><td><continue< td=""><td>ons</td><td></td></continue<></td></enter:<> | <continue< td=""><td>ons</td><td></td></continue<>                   | ons            |  |
| kaanaanaa<br><go<br>b&gt; moves betu</go<br>                                                                           | Back>                                                                                                | selects; <enter:< td=""><td><continue< td=""><td>ons</td><td></td></continue<></td></enter:<> | <continue< td=""><td>ons</td><td></td></continue<>                   | ons            |  |
| b> moves betu                                                                                                    | ween items; <space></space>                                                                          | selects; <enter:< td=""><td><continue< td=""><td>ons</td><td></td></continue<></td></enter:<> | <continue< td=""><td>ons</td><td></td></continue<>                   | ons            |  |
| b> moves betu                                                                                                    | ween items; <space></space>                                                                          | selects; <enter:< td=""><td><continue< td=""><td>ons</td><td></td></continue<></td></enter:<> | <continue< td=""><td>ons</td><td></td></continue<>                   | ons            |  |
| b> moves betu                                                                                                    | ween items; <space></space>                                                                          | selects; <enter:< td=""><td><continue< td=""><td>ons</td><td></td></continue<></td></enter:<> | <continue< td=""><td>ons</td><td></td></continue<>                   | ons            |  |
| b> moves betw                                                                                                    | Back><br>ween items; <space><br/>[!!] Set up<br/>er the same user pas</space>                        | selects; <enter;<br>o users and pass<br/>ssword again to v</enter;<br>                        | <continue< td=""><td>&gt;&gt;</td><td></td></continue<>              | >>             |  |
| <pre>&gt; moves betu Please ente correctly.</pre>                                                                      | Back> ween items; <space> (!!] Set up er the same user pas</space>                                   | selects; <enter:<br>o users and pass<br/>ssword again to a</enter:<br>                        | <continue< td=""><td>&gt;&gt;</td><td></td></continue<>              | >>             |  |
| b> moves betw Please enter particular.                                                                                 | Back><br>ween items; <space><br/>[!!] Set up<br/>er the same user pas<br/>assword to verify:</space> | selects; <enter:<br>b users and pass<br/>ssword again to r</enter:<br>                        | <continue< td=""><td>&gt;&gt;<br/>typed it</td><td></td></continue<> | >><br>typed it |  |
| <pre>&gt; moves betu &gt; moves betu Please ente correctly. Re-enter pa </pre>                                         | Back> ween items; <space>  [!!] Set up er the same user pas assword to verify:</space>               | selects; <enter;<br>o users and pass<br/>ssword again to o</enter;<br>                        | <continue< td=""><td>&gt;&gt;</td><td></td></continue<>              | >>             |  |

• Ubuntu Installerakanmempertanyakan apakahconnectionkeinternet pakeproxy, tapi klotanpaproxy bisapilih "continue"

| If yo<br>the p<br>The p<br>"http<br>HTTP | u need to use a<br>roxy information<br>roxy information<br>://[(user][:pass<br>proxy information | HTTP proxy to access<br>here. Otherwise, le<br>should be given in<br>s]@]host[:port]/".<br>on (blank for none): | s the outside world, enter<br>eave this blank.<br>the standard form of |
|------------------------------------------|--------------------------------------------------------------------------------------------------|----------------------------------------------------------------------------------------------------|------------------------------------------------------------------------|
| <                                        | Go Back>                                                                                         |                                                                                                    | <continue></continue>                                                  |

Konfigurasi APT

| Config                                 | uring apt                       |
|----------------------------------------|---------------------------------|
| Scanning the mirror                    |                                 |
|                                        |                                 |
|                                        |                                 |
| (Tah) mowes between items: (Space) sel | ents: /Enter) activates huttons |

• Memilih paket... pilih aja: DNS Server, LAMP Server, OpenSSH Server, Print Server dan Samba File Server

|                                                          | [!] Software se                                                                                                    | lection                                          |                           |  |
|----------------------------------------------------------|----------------------------------------------------------------------------------------------------|--------------------------------------------------|---------------------------|--|
| t the moment, on<br>ystem to your ne<br>ollowing predefi | ly the core of the sys<br>eds, you can choose to<br>ned collections of sof                                               | tem is installed.<br>install one or mo<br>tware. | To tune the<br>pre of the |  |
| noose software t                                         | o install:                                                                                                    |                                                  |                           |  |
|                                                          | [] DNS server<br>[] LAMP server<br>[] Mail server<br>[*] OpenSSH ser<br>[] PostgreSQL<br>[] Print serve<br>[] Samba File | ver<br>database<br>r<br>server                   |                           |  |
| <go back=""></go>                                        |                                                                                                    |                                                  | <continue></continue>     |  |
|                                                          |                                                                                                    |                                                  |                           |  |

• Memulai instalasi... ditengah2 instalasi, akan ditanyakan password untuk MySQL, bisa dikosongkan ato boleh diisi...

| Select and install software |
|-----------------------------|
|                             |
|                             |

Instalasi GRUB Boot loader

•

| Looking for other ope | Installing GRUB boot loade<br><u>16%</u><br>erating systems |  |
|-----------------------|-------------------------------------------------------------|--|
|                       |                                                             |  |
|                       |                                                             |  |
|                       |                                                             |  |

Instalasi berakhir, keluarkan CD- nya. Pilih "Continue" untuk restart dan boot dari harddisk.

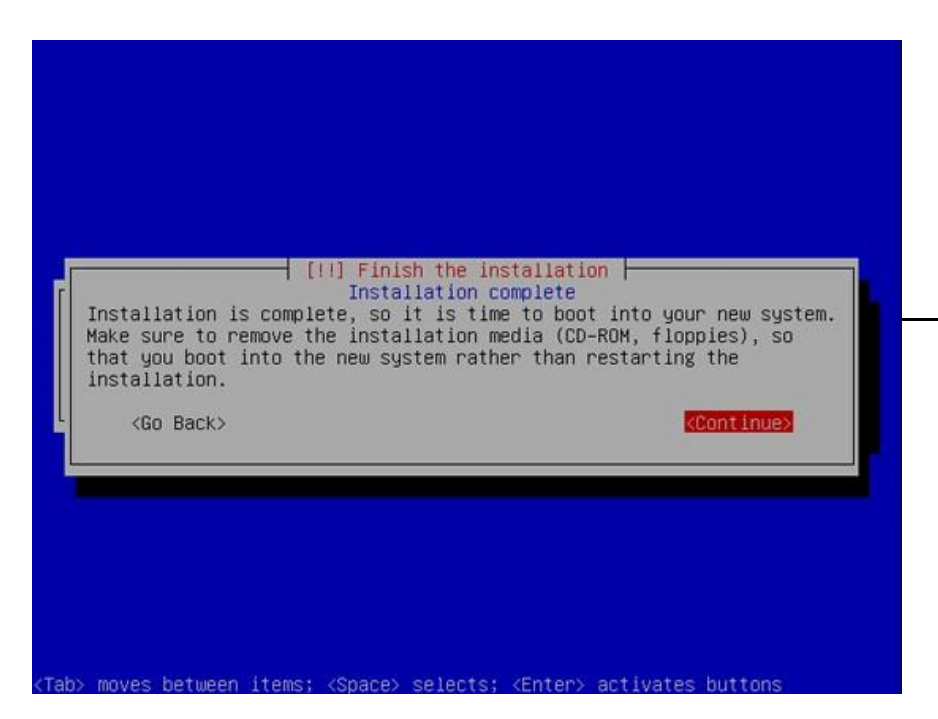

## TAHAPII LOGIN

- Lakukan login.
- Kemudian masuk ke root, kemudian masukan password:

#### [user]@[host]:~\$ sudo su

cirinya klo sudah masuk root maka prompt berubah menjadi

root@[host]:/home/[user]#

| eperti ini:                                                                                                    |
|----------------------------------------------------------------------------------------------------|
| ogin as: opikdesign<br>pikdesign@192.168.0.1's password:<br>inux u-server 2.6.27-7-server #1 SMP Fri Oct 24 07:37:55 UTC 2008 i686                                                                                     |
| he programs included with the Ubuntu system are free software;<br>he exact distribution terms for each program are described in the<br>ndividual files in /usr/share/doc/*/copyright.                                  |
| buntu comes with ABSOLUTELY NO WARRANTY, to the extent permitted by pplicable law.                                                                                                    |
| o access official Ubuntu documentation, please visit:<br>ttp://help.ubuntu.com/                                                                                                    |
| System information as of Mon Jan 5 03:10:01 WIT 2009                                                                                                    |
| System load:0.31Swap usage:0%Users logged in:0Usage of /:10.2% of 8.73GBTemperature:22 CMemory usage:21%Processes:69                                                                                                   |
| Graph this data and manage this system at https://landscape.canonical.com/<br>ast login: Mon Jan 5 03:00:56 2009<br>pikdesign@u-server:~\$ sudo su<br>sudo] password for opikdesign:<br>oot@u-server:/home/opikdesign# |

## TAHAP III SETING ETHERNET CARD

Edit file /etc/network/interfaces, bisa menggunakan bantuan vi atau pico dan lainnya, tetapi disini penulis mengunakan pico karena sudah familiar.

#### # pico /etc/network/interfaces

Sebelumnya tentukan dahulu IPv4 untuk kartu jaringan *eth1*, misal *IP 192.168.0.1* dan *netmask 255.255.255.0.* Dan perlu diingat, kartu jaringan *eth0* terhubung denganmodem ADSL dan IPv4 mengikuti DHCP dari modem jadi kita tidak perluseting langi karena sudah di seting saat peng- install- an tersebut diatas.

Isi file /etc/network/interfaces rubah menjadi berikut :

| auto lo<br>iface lo inet loopback                                                                                                    |
|----------------------------------------------------------------------------------------------------|
| auto eth0<br>iface eth0 inet static<br>address 192.168.1.2<br>netmask 255.255.0<br>network 192.168.1.0<br>broadcast 192.168.1.255<br>gateway 192.168.1.1<br>dns-nameservers 192.168.1.1            |
| auto eth1<br>iface eth1 inet static<br>address 192.168.0.1<br>netmask 255.255.255.0<br>network 192.168.0.0<br>broadcast 192.168.0.255<br>dns-nameservers 192.168.0.1<br>dns-search dns.persegi.net |

kemudian di- save.

- Lakukan restart/start pada network:
  - # /etc/init.d/networking restart
- Lihat hasil seting kartu jaringan pada *eth0* dan *eth1*:
  - # ifconfig

#### seharusnya hasilnya:

| root@pers | egi:/home/opikdesign# ifconfig                               |
|-----------|--------------------------------------------------------------|
| eth0      | Link encap:Ethernet HWaddr 00:11:95:5e:59:6a                 |
|           | inet addr:192.168.1.2 Bcast:192.168.0.255 Mask:255.255.255.0 |
|           | inet6 addr: fe80::211:95ff:fe5e:596a/64                      |
|           | UP BROADCAST RUNNING MULTICAST MTU:1500 Metric:1             |
|           | RX packets:49052 errors:0 dropped:0 overruns:0 frame:0       |
|           | TX packets:62718 errors:0 dropped:0 overruns:0 carrier:0     |
|           | collisions:0 txqueuelen:1000                                 |
|           | RX bytes:9171083 (9.1 MB)   TX bytes:38158383 (38.1 MB)      |
|           | Interrupt:12 Base address:0xc000                             |
|           |                                                              |
| eth1      | Link encap:Ethernet HWaddr 00:e0:4f:39:45:e4                 |
|           | inet addr:192.168.0.1 Bcast:192.168.0.255 Mask:255.255.255.0 |
|           | inet6 addr: fe80::211:95ff:fe5e:596a/64 Scope:Link           |
|           | UP BROADCAST MULTICAST MTU:1500 Metric:1                     |
|           | RX packets:0 errors:0 dropped:0 overruns:0 frame:0           |
|           | TX packets:0 errors:0 dropped:0 overruns:0 carrier:0         |
|           | collisions:0 txqueuelen:1000                                 |
|           | RX bytes:0 (0.0 B) TX bytes:0 (0.0 B)                        |
|           | Interrupt:11 Base address:0xc400                             |
|           |                                                              |
| 10        | Link encap:Local Loopback                                    |
|           | inet addr:127.0.0.1 Mask:255.0.0.0                           |
|           | inet6 addr: ::1/128 Scope:Host                               |
|           | UP LOOPBACK RUNNING MTU:16436 Metric:1                       |
|           | RX packets:60152 errors:0 dropped:0 overruns:0 frame:0       |
|           | TX packets:60152 errors:0 dropped:0 overruns:0 carrier:0     |
|           | collisions:0 txqueuelen:0                                    |
|           | RX bytes:22028453 (22.0 MB) TX bytes:22028453 (22.0 MB)      |

## TAHAP IV MEMBUAT SETTING DIAL- UP UNTUK MODEM ADSL

- Install dahulu repository pppoe:
   # apt-get install pppoe
- Jalankan pppoeconf
  - # pppoeconf

tampilannya akan seperti ini:

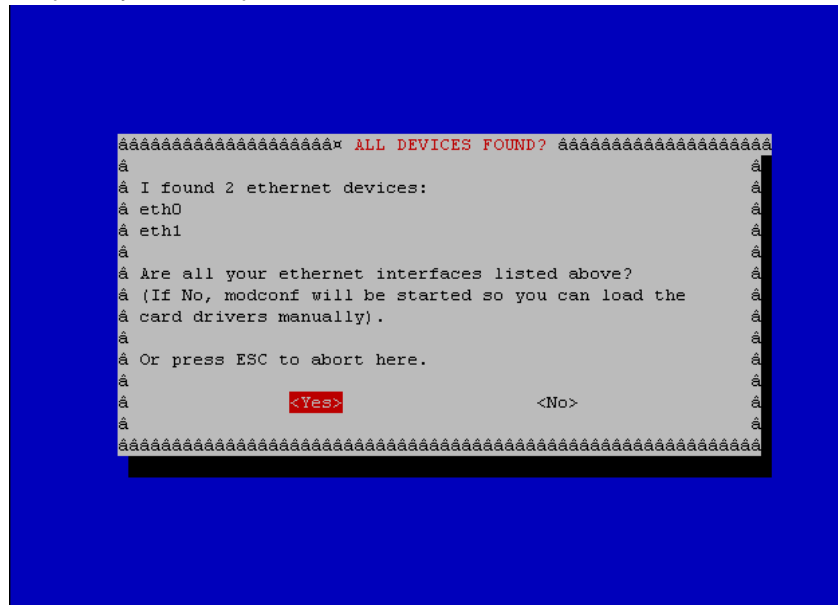

• Pilih "Yes" kemudian dia akan mendeteksi sendiri berada dimana modem ADSL tersebut.

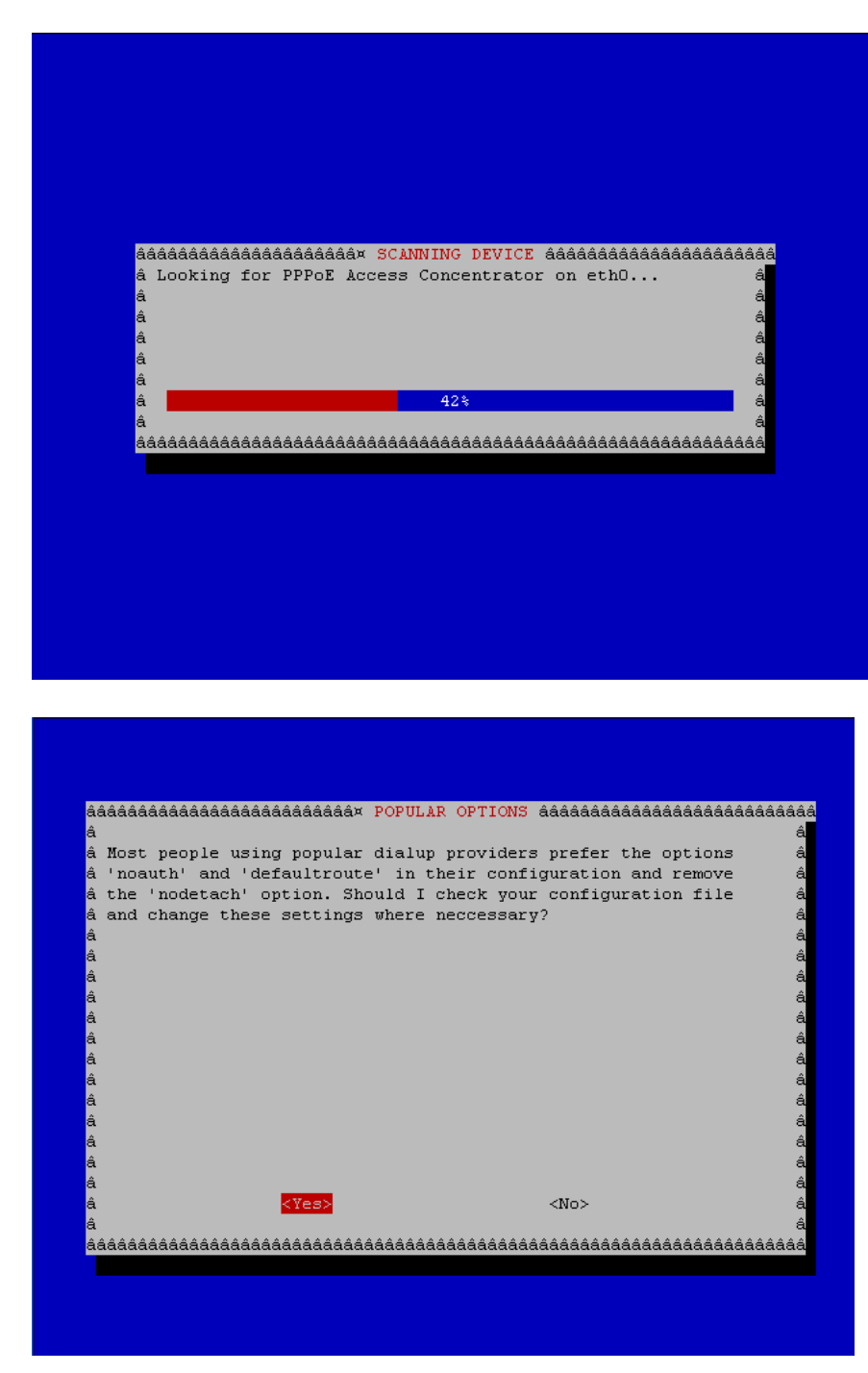

• Pilih "yes", diminta username dan password ADSL

| 8884         | AAAAAAAAAAAAAAAAAAAAAAAAAAAAAAAAAAAAAA                                                                                   |
|--------------|----------------------------------------------------------------------------------------------------|
| â Pi         | lease enter the username which you usually need for a                                                                    |
| â th<br>â If | he PPP login to your provider in the input box below.     â<br>5 you wish to see the help screen, delete the           â |
| â us         | sername and press OK. â                                                                                                  |
| â            | â                                                                                                    |
| â            | â                                                                                                    |
| â            | â                                                                                                    |
| â            | â                                                                                                    |
| â            | â                                                                                                    |
| á<br>á       | <ok> á</ok>                                                                                                    |
| âââá         | ***************************************                                                                                  |
|              |                                                                                                    |

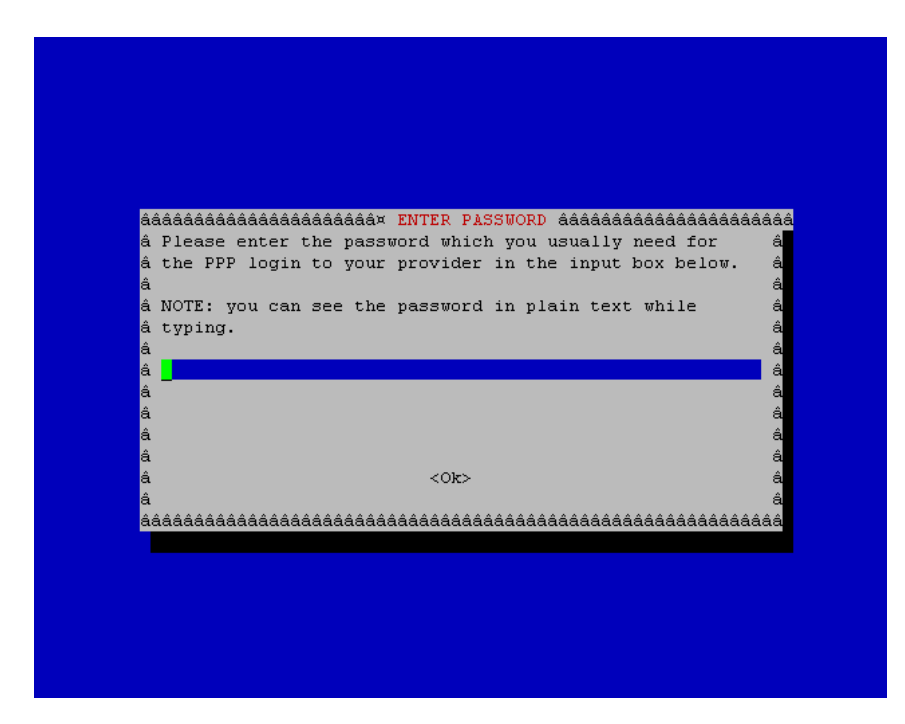

• Klo sudah, check di file /etc/network/interfaces akan ada tambahannya seperti ini :

```
auto dsl-provider
iface dsl-provider inet ppp
pre-up /sbin/ifconfig eth0 up # line maintained by pppoeconf
provider dsl-provider
```

maka isi keseluruhan file (tulisan warna merah) :

| auto lo<br>iface lo inet loopback                                                                                                    |
|----------------------------------------------------------------------------------------------------|
| auto eth0<br>iface eth1 inet static<br>address 192.168.1.2<br>netmask 255.255.255.0<br>network 192.168.1.0<br>broadcast 192.168.1.255<br>gateway 192.168.1.1<br>dns-nameservers 192.168.1.1        |
| auto eth1<br>iface eth1 inet static<br>address 192.168.0.1<br>netmask 255.255.255.0<br>network 192.168.0.0<br>broadcast 192.168.0.255<br>dns-nameservers 192.168.0.1<br>dns-search dns.persegi.net |
| auto dsl-provider<br>iface dsl-provider inet ppp<br>pre-up /sbin/ifconfig eth0 up # line maintained by pppoeconf<br>provider dsl-provider                                                          |

Check interfaces dial- up dengan *ifconfig*, dial- up akan muncul interfaces ppp0

#### # ifconfig ppp0

hasiln<del>ya :</del>

•

```
root@cityadexpo:~# ifconfig ppp0
ppp0 Link encap:Point-to-Point Protocol
    inet addr:125.160. P-t-P:125.160. Mask:255.255.255.255
    UP POINTOPOINT RUNNING NOARP MULTICAST MTU:1492 Metric:1
    RX packets:1794 errors:0 dropped:0 overruns:0 frame:0
    TX packets:1561 errors:0 dropped:0 overruns:0 carrier:0
    collisions:0 txqueuelen:3
    RX bytes:238470 (238.4 KB) TX bytes:161979 (161.9 KB)
```

• Atau cara nge- check lain, lakukan ping ke inet.

# TAHAP V UP- DATE DAN UP- GRADE SYSTEM, SEKALIGUS INSTALL BEBERAPA REPOSITORY YANG AKAN SERING DIPAKAI

- Up- date database repository :
  - # apt-get update
- Up- grade :
  - # apt-get dist-upgrade
- Up- grade Kernel Linux :

# apt-get -y install linux-image-server linux-restricted-modules-server linux-server

Install beberapa repository penting yang akan sering terpakai...

# apt-get install iptraf iftop whois sysstat snmp snmpd rrdtool dbconfig-common libphp-adodb php5-cli php5-gd
php-pear php5-snmp php5-adodb phpmyadmin make rpm alien subversion sysvconfig nmap hping2 libnet-netmask-perl
curl

- Lakukan restart.
  - # reboot

## TAHAP VI INSTALL DAN SETING DHCP SERVER

Untuk server, mungkin perlu DHCP Server agar computer client yg terhubung langsung mendapat IP tanpa seting secara manual.

- Installdahulu DHCPServer, dan reposistor tersebutsudahtersediadalam CDyangbernama DHCP3 Server, cara mengaktifkan sebagai berikut:
  - o Edit file /etc/apt/sources.list,

# pico /etc/apt/sources.list

```
dan cari script:
# deb cdrom:[Ubuntu-Server 8.10 _Intrepid Ibex_ - Release i386 (20081028.1)]/ intrepid main restricted
```

Modified

| #                                                                                                    |  |
|----------------------------------------------------------------------------------------------------|--|
| <pre># deb cdrom:[Ubuntu-Server 8.10 _Intrepid Ibex Release i386 (20081028.1)]/ intrepid main \$</pre> |  |
| deb cdrom:[Ubuntu-Server 8.10 _Intrepid Ibex Release i386 (20081028.1)]/ intrepid main re\$            |  |

o Masukkan CD Distro Ubuntu 8.10 Server kemudian di-

Mount: # mount /dev/cdrom /cdrom

- Lakukan up- date:
  - # apt-get update

makaserver akanmeng- updatetermasuk downloadupdate dari mirror- mirror ubuntu, process downloadmemanglama kloingin cepat maka matikan fungsi- fungsi update yg bersifat download, caranya edit file /etc/apt/sources.list dan cari kemudian beri tanda "#".

- o Barulah install dhcp3 server- nya,
  - # apt-get install dhcp3-server

seharusnya hasilnya :

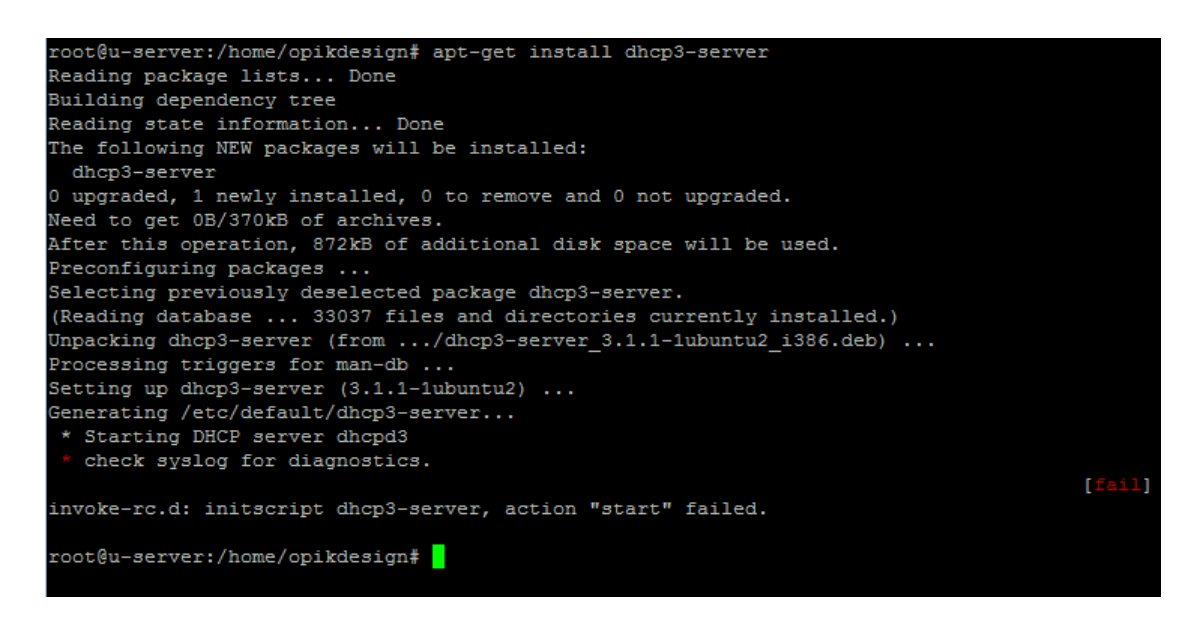

• Setelahdiinstall, lakukan seting pada DHCP3 Server, misalnya dgn asumsi jaringan pada *eth1* pada range *IP* 192.168.0.100- 192.168.0.200 dan *Netmask* 255.255.0. Edit file conf pada DHCP3 yaitu file /*etc/dhcp3/dhcpd.conf*,

# pico /etc/dhcp3/dhcpd.conf

#### Rubah menjadi :

```
ddns-update-style none;
subnet 192.168.0.0 netmask 255.255.255.0 {
    option broadcast-address 192.168.0.255;
    option subnet-mask 255.255.255.0;
    option domain-name-servers 192.168.0.1;
    option domain-name "dns.persegi.net"; #sesuaikan keinginan
    option routers 192.168.0.1;
    option netbios-name-servers 192.168.0.1;
    default-lease-time 600;
    max-lease-time 604800;
    log-facility local7;
    range 192.168.0.100 192.168.0.200
}
```

Catatan,

untuk option domain-name-servers nanti bisa diganti dgn DNS ISP yg bersangkutan klo tidak menginstall DNS Server dan seandainya DNS lebih dari satu tinggal diberi tanda koma ",".

begitu juga option netbios-name-servers bisa dihilangkan klo nanti tidak membuat WINS Server,.

• Setelah itu edit file /etc/default/dhcp3-server dan disinilah settingan DHCPdefault interfaces.

# pico /etc/default/dhcp3server

Rubah atau isi INTERFACES- nya seperti dibawah ini

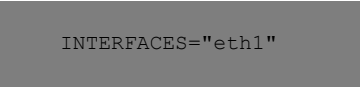

Lakukan restart DHCP3- server dengan:

# /etc/init.d/dhcpd3-server restart

Akan muncul dilayar:

\* Starting DHCP server dhcpd3

[ OK ]

 DHCP bisa di buat seperti halnya MAC Filter, dalam pengertian sebagai berikut: Kitasebelumnya sudahmencatat MAC- ADDRESS dari seluruh hardwareEthernet maupunwifi client yang kemudiandiberikan IP sesuai ketentuan MAC- ADDRESS; contoh computer A dengan MAC 00:AA:BB:CC:DD:11 akan selalu mendapat IP 192.168.0.123. Rubah /etc/dhcp3/dhcpd.conf, contoh konfigurasi dengan MAC Filtering :

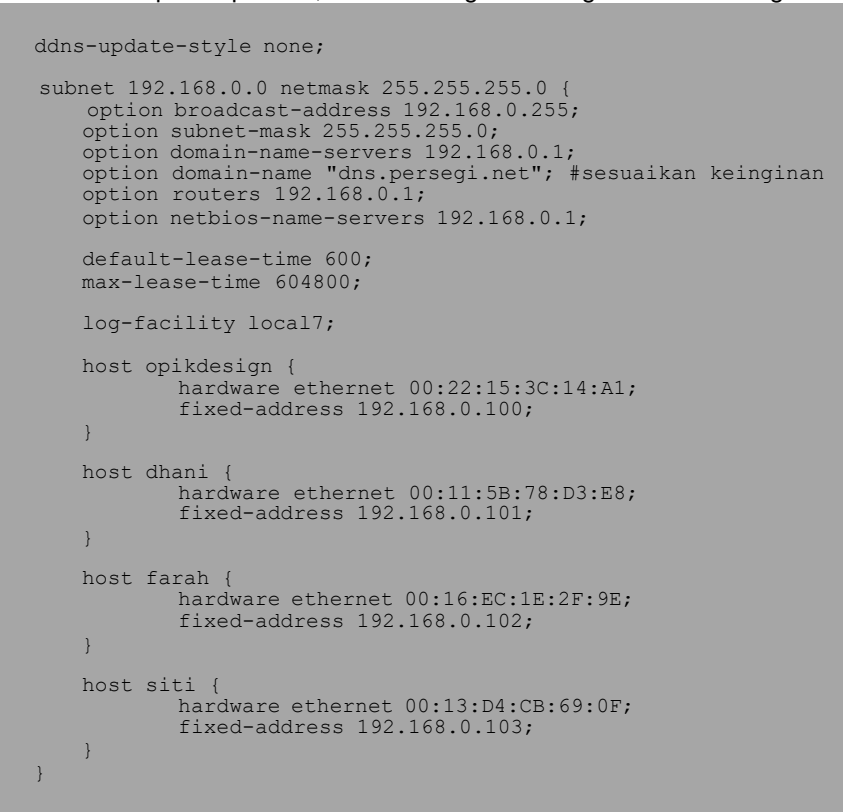

Jadi disini bisa dipahami seharusnya, coba lihat keterangan bertulis tebal...

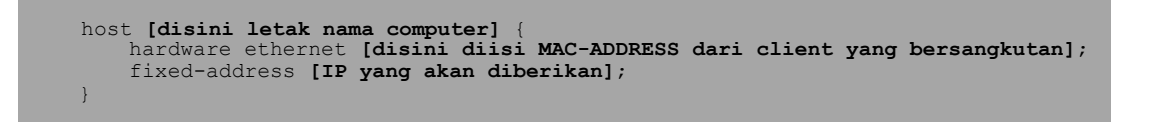

Selanjutnya MAC- ADDRESS bisa disesuaikan dengan client, tersebut diatas hanya contoh...

## TAHAP VII SETING Open-SSH SERVER DAN MENGGUNAKAN PuTTY & WinSCP UNTUK REMOTE KE SERVER

Sebuah port yang cara komunikasinya di encryption dan artinya para pembajak/penyadap jaringantidak bisa mengartikannya, dengan demikian komunikasi sangataman. SSH ini biasanyadigunaka untukremote server sebagai pengganti telnet, rshdan rlogin. Aplikasi server yang sering digunakan dan akan kita gunakan di sini adalah PuTTY untuk remote selayaknya kita duduk di depan monitor dan keyboar server dan WinSCP berfungsi untuk transfer file seperti halnya sftp.

Pada umumnya port Open-SSH default di port 22 dan sebaliknya dirubah dengan alasan untuk keamanan, dirubah ke port yang masih kosong atu yang belum digunakan untuk fungsi lain misal, 222 ato 2222 ato berapa aja.

• Edit file /etc/ssh/sshd\_config :

```
# pico /etc/ssh/sshd_config
```

cari Port 22 dan ganti dengan port yang di kehendaki semisal Port 221

- Kemudian restart open- ssh:
  - # /etc/init.d/ssh restart

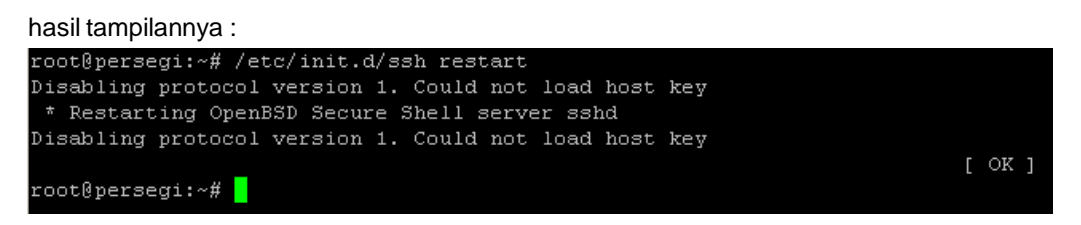

• Kemudian memberipassword pada user *root* agar tiap kali login untukmengedit file bisa langsungedit dan bisa langsung mengcopy atopaste file disemua folder linux. Padadasarnyausername *root* sudah ada hanya belum ada passwordnya akhirnya seakan tidak aktif. User *root* ini ada user yang memiliki hak akses dan sebaiknya jangan diberikan ke orang lain. Cara mengganti/memberi password :

# passwd root

•

masukan password yang dikehendaki dan ketik ulang.

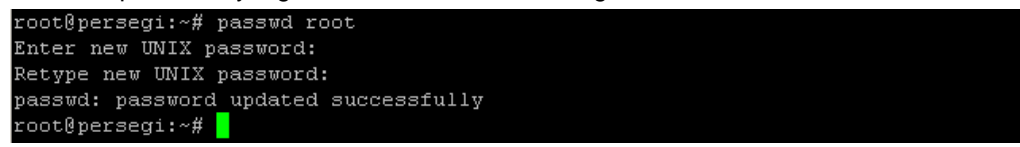

Download program PuTTY dan WinSCP dari computer client yang ber- OS windows.

Download PuTTY >>> http://putty.cbn.net.id/download.html pilihyangversi installer karenalebihstabil ataulangsungkelinkini >>> http://tartarus.org/~simon/putty- snapshots/x86/putty- installer.exe

Download WinSCP >>> http://mirror.its.ac.id/pub/winscp/ pilih yang versi installer juga atau langsung ke link ini >>> http://mirror.its.ac.id/pub/winscp/winscp407setupintl.exe

- Kemudian install PuTTY dan WinSCP, disini tidak perlu saya bicarakan bagaimana caranya karena hal yang mudah.
- Cara menggunakan PuTTY, masukkan ip ato nama host server kemudian masukkan port yang sudah dirubah.

| Rutty Configuration                                                                                                    |                                                                                                    | ? ×                                                          |
|----------------------------------------------------------------------------------------------------|----------------------------------------------------------------------------------------------------|--------------------------------------------------------------|
| Category:                                                                                                    |                                                                                                    |                                                              |
| <ul> <li>Session</li> <li>Logging</li> <li>Terminal</li> <li>Keyboard</li> <li>Bell</li> <li>Features</li> <li>Window</li> <li>Appearance</li> <li>Behaviour</li> <li>Translation</li> <li>Selection</li> <li>Colours</li> <li>Connection</li> <li>Data</li> <li>Proxy</li> <li>Telnet</li> <li>Rlogin</li> <li>SSH</li> <li>Serial</li> </ul> | Basic options for your PuTTY sessi<br>Specify the destination you want to connect the<br>Host Name (or IP address) P<br>192.168.0.1 2<br>Connection type:<br>Raw O Telnet O Rlogin O SSH<br>Load, save or delete a stored session<br>Saved Sessions<br>Default Settings<br>WinSCP temporary session<br>cityadexpo<br>persegi<br>Close window on exit:<br>Always O Never O Only on clear | on<br>to<br>ort<br>221<br>C Serial<br>Load<br>Save<br>Delete |
| About Help                                                                                                    | Open                                                                                                    | Cancel                                                       |

Click Open klosudahmengisi Host Name/IP server maupunport-nya. Maka tampilan akan menjadi...

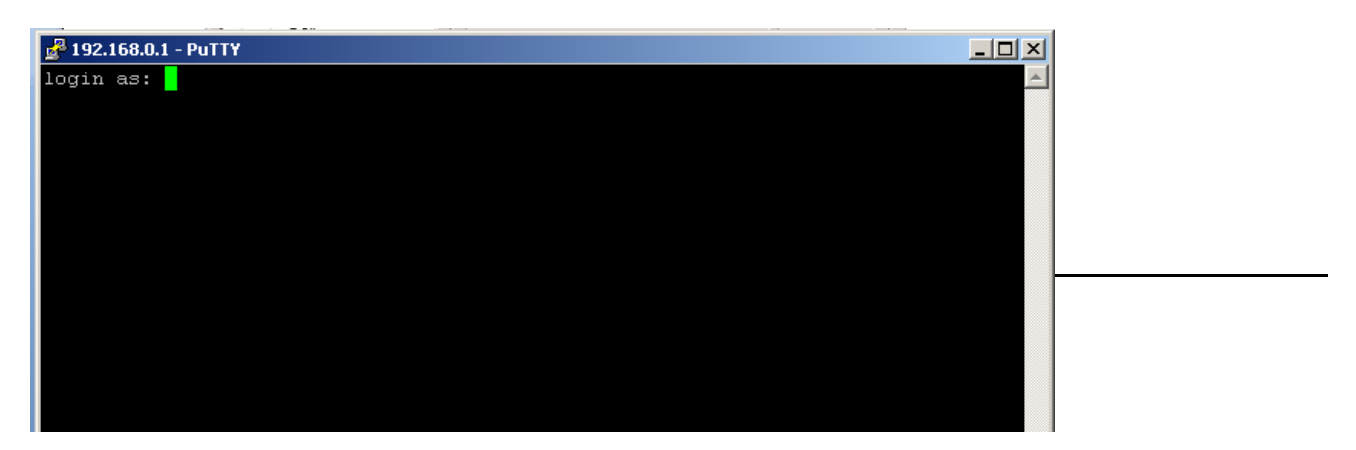

Nah tampilan seperti apa?! Sama persis saat login pertama khan?! Apa bedanya dengan duduk depan server langsung?! Tentu Aja jawabannya sama. Maka dari itu Ubuntu Server sudah tidak memerlukan Monitor maupun Keyboard lagi karena akan di- remote di computer lain atas alasan effisiensi.

• Cara menggunakan WinSCP.

| WinSCP Login                                                                                                    |                                                                                                    |       |           | <u>?</u> ×                                          |
|----------------------------------------------------------------------------------------------------|----------------------------------------------------------------------------------------------------|-------|-----------|-----------------------------------------------------|
| Session<br>Session<br>Stored sessions<br>Servironment<br>SFTP<br>SCP/Shell<br>Connection<br>Proxy<br>Tunnel<br>SSH<br>Key exchange<br>Authentication<br>Bugs<br>Preferences | Session<br>Host name:<br>[192.168.0.1]<br>User name:<br>[root<br>Private key file:<br>Protocol<br>Eile protocol: | SFTP  | Password: | Port number:<br>221<br>SCP fallback<br>Select color |
| Advanced options                                                                                                    |                                                                                                    |       |           |                                                     |
| About Langu                                                                                                    | lages                                                                                                    | Login | Save      | Close                                               |

Masukkan host name ato ip server dan port- nya, masukkan pula username dan passwordnya, disini saya sarankan menggunakan username dan password root dengan alasan agar kita bisa mendapat full akses ke semua folder maupun file bertujuan kita bisa mengedit file2 configuration. Kemudian click Login.

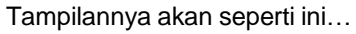

| 🧤 root - root@192.168.0.1   | - WinSCP                    |              |                                             |
|-----------------------------|-----------------------------|--------------|---------------------------------------------|
| Local Mark Files Command    | ds Session Options Remote H | elp          |                                             |
| 🌘 🗏 🗊 • 🔛 🗳 ·               | 📀 📼 🧬 😤 🖽 🖂                 | ∀ ¢ Ø        | 🕐 Default 🔹 🜠 🗸                             |
| 📋 My documents 🔹 👻 🖯        |                             | 🔹 📴          | 🕞 root 🔹 😓 😓 🔹 🔁 🚼                          |
| E:\Documents                |                             |              | /root                                       |
| Name 🔶 Ext                  | Size Type                   | Change 🔺     | Name 🔺 Ext                                  |
| E                           | Parent directory            | 6/1/20       | <b>E</b>                                    |
| 🗋 3dsmax                    | File Folder                 | 8/26/2       | 🛅 .aptitude                                 |
| Adlm                        | File Folder                 | 8/26/2       | 🛅 . debtags                                 |
| Adobe                       | File Folder                 | 4/4/20       | 🛅 .gnupg                                    |
| AdobeStockPhotos            | File Folder                 | 12/26/:      | 🗀 .ssh                                      |
| 📄 back-up kingstone         | File Folder                 | 4/16/2       | 🛅 dpkg-dev                                  |
| Ca BCA                      | File Folder                 | 4/26/2       | Cikernel_2.6.28-11                          |
| Bluetooth Exchange Fol      | File Folder                 | 4/4/20       | 🗀 lain                                      |
| Bus Driver                  | File Folder                 | 11/16/:      | C Maildir                                   |
|                             | File Folder                 | 5/30/2       | C profile                                   |
| City-Ad Expo                | File Folder                 | 6/5/20       | C squid2.7stable                            |
| Command and Conquer         | File Folder                 | 8/28/2       | 🗀 update_webmin_1460                        |
| Corel User Files            | File Folder                 | 8/25/2       | 🗀 update-kernel                             |
| 🔍 🔍 DATA ADMIN              | File Folder                 | 5/22/2       | 🗀 update-kernel_linux-2.6.28.9              |
|                             | File Folder                 | 8/3/20       | Cundate-linux-2.6.27.11                     |
| 0 B of 4,514 KiB in 0 of 45 |                             |              | 0 B of 85,566 B in 0 of 31                  |
| 🛿 🖉 F2 Rename 📝 F4 Edit 🛙   | 🗳 F5 Copy 🐴 F6 Move 🏄 F7    | Create Direc | tory 🗙 F8 Delete 💣 F9 Properties 🧵 F10 Quit |
|                             |                             |              | 🔒 SFTP-3 🗐 0:02:01 🥢                        |

Sisikiri adalah<sub>My Document</sub> dan sisikananadalahfolder /root di ubuntuserver. Disini kita bisamemindahkanfileataufolderdari kiri danke kananmaupun sebaliknya.

Bisamasuk ke semuafolder di ubuntu server maupun bisamerubah file2 configuration termasukmembuat file configuration lainnya.

## TAHAP VIII MEMBUAT NAT /ROUTER

Agar client bisa terkoneksi dengan internet maka kita harus mengaktifkan ip forward.

Membuat router maka aktifkan IP Forwarding, dari ppp0 ke eth1, edit file /etc/sysctl.conf:

#### cari teks

# net.ipv4.ip\_forward=1

Aktifkan dengan menghilangkan tanda "#", menjadi :

# net.ipv4.ip\_forward=1

untuk meningkatan pengaman sebaiknya anti spoofing attack dan kernel map protect diaktifkan, cari teks2 dibawah ini...

# net.ipv4.conf.default.rp\_filter=1
# net.ipv4.conf.all.rp\_filter=1

Aktifkan dengan menghilangkan tanda "#", menjadi:

net.ipv4.conf.default.rp\_filter=1
net.ipv4.conf.all.rp\_filter=1

kemudian save. Dan lakukan reboot # reboot

Membuat NAT dengan command *iptables # iptables -t nat -A POSTROUTING -o ppp0 -j MASQUERADE* Lakukan test di client, bisa langsung browsing atau melakukan ping ke inet.

## TAHAP IX

# INSTALLDANSETINGPADA DNS SERVERMENGGUNAKANBIND9

Padasaatinstalasi Ubuntutadi sudahmemilih untuk diinstallkan DNS Server, sebenernyarepositoryyang berfungsi sebagai DNS Server bernama Bind9. Akhirnya kita tinggal membuat settingan Bind9 ini.

Fungsi DNS Server ini adalahmem- resolved nama domain yang dimintaclient untuk di memberitahukan server dari domain yang ditanyakan client berada di IP mana.

Sebelumnya, ada baiknya kita mengenal macam type DNS Record;

Address Records; Merekam sebuah pemetaan IP Address kedalam sebuah nama host. Cara seperti ini yang palingumum digunakan.

| WWW | IN | A | 111.222.333.444 |
|-----|----|---|-----------------|
|     |    |   |                 |

AliasRecords; MembuatsebuahaliasterhadapCNAMEkarenatidakdapatmembuatCNAMEpointingdidalam CNAMERecord.

| mail | IN | CNAME | www             |  |
|------|----|-------|-----------------|--|
| www  | IN | A     | 111.222.333.444 |  |
|      |    |       |                 |  |

*MailExchangeRecords*; Menunjukkanemail harusdikirimkemana, harusmenujukkankeARecord(AddressRecord) bukan CNAME (Alias Record) Record.

| @    | IN | MX | mail.domain.com |
|------|----|----|-----------------|
| mail | IN | А  | 111.222.333.444 |

*NameServer Record*; Menentukan server yang akandigunakan untukmelayani layananhosting, harusmenujukkankeA Record (Address Record) bukan CNAME (Alias Record) Record.

| @  | IN | NS | ns.domain.com   |
|----|----|----|-----------------|
| ns | IN | А  | 111.222.333.444 |

- Selanjutnyakitamemulaikonfigurasi Bind9, sebelumnya kita tentukan nama domainnyasemisalnya *dns.persegi.net* dan kemudian dapat diganti sesuai keinginan.
- Buka file /etc/bind/named.conf.options; file tersebutberisi DNS forwardditujukan kemana, maka itu karena kita memakai telkomspeedy maka diarahkan IP DNS Telkom dan ditambah OpenDNS. Rubah isinya menjadi:

• Buka file /etc/bind/named.conf.local; file yang berisi dimana letakfile zona yang berisi DNS Record local.

#### tambah atau edit isinya menjadi:

```
include "/etc/bind/zones.rfc1918";
zone "dns.persegi.net" {
    type master;
    file "/etc/bind/db.dns.persegi.net";
};
zone "0.168.192.in-addr.arpa" {
    type master;
    file "/etc/bind/db.192";
};
include "/etc/bind/rndc.key";
```

- Kemudian duplicate file db local sesuai nama file yang disebutkan /etc/bind/named.conf.local. # cp /etc/bind/db.local /etc/bind/db.dns.persegi.net # cp /etc/bind/db.local /etc/bind/db.192
- Edit file /etc/bind/db.dns.persegi.net edit isinya menjadi:

| ;<br>; BIND c<br>;<br>\$TTL | data fil<br><b>604800</b> | e for lo | cal loopba                                                           | ick in    | terface                                                                                    |
|-----------------------------|---------------------------|----------|----------------------------------------------------------------------|-----------|--------------------------------------------------------------------------------------------|
|                             | IN                        | SOA      | ns.dns.perse<br>2009022605<br>604800<br>86400<br>2419200<br>604800 ) | gi.net. r | nail.dns.persegi.net. (<br>;Serial<br>;Refresh<br>;Retry<br>;Expire<br>;Negative Cache TTL |
| ,<br>localhost              |                           | IN       | А                                                                    | 127.0.0   | ).1                                                                                        |
| @                           | IN                        | NS       | ns.dns.perseg                                                        | gi.net.   |                                                                                            |
| ns                          | IN                        | A        | 192.168.0.1                                                          |           |                                                                                            |
| smtp                        | IN                        | CNAME    | ns                                                                   |           |                                                                                            |
| NMM                         | IN<br>IN                  | CNAME    | ns                                                                   |           |                                                                                            |
| proxv                       | IN                        | CNAME    | ns                                                                   |           |                                                                                            |
| persegi IN                  |                           | A        | 192.168.0.1                                                          |           |                                                                                            |

sebuah tips: Banyak orangmenggunakan tanggal terakhir edited sebagai seri dari zona, seperti 2009022605 yang yyymmddss(di mana angkaserial), setiapeditfileconfigurasitersebut agarmenggantiserial tersbut dengantanggal terbarubertujuan agarbind9 segera mengupdateperubahaannya.

• Edit file /etc/bind/db.192

edit isinya menjadi:

```
BIND reverse data fi e for local loopback interface
;
$TTL
         604800
         IN
                  SOA
                           ns.dns.persegi.net. mail.dns.persegi.net. (
                           2009022603
                                              ;Serial
                           604800
                                              ;Refresh
                           86400
                                              :Retry
                           2419200
                                              ;Expire
                           604800)
                                              ;Negative Cache TTL
,
@
         IN
                  NS
                           ns.
         IN
                  PTR
                           ns.dns.persegi.net.
www
         IN
                  CNAM
                           ns
         IN
                  CNAM
smtp
                           ns
cups
         IN
                  CNAM
                           ns
                  CNAM
proxy
         IN
                           ns
```

#### sebuah tips:

Banyak orang menggunakan tanggal terakhir edited sebagai seri dari zona, seperti 2009022605 yang yyyymmddss(di mana angka serial), setiap edit file configurasi tersebut agar mengganti serial tersbut dengan tanggal terbarubertujuan agar bind9 segera mengupdate perubahaannya.

• Edit file /etc/hosts dan tambahkan dns.persegi.net dan smtp.persegi.net karena kedua domain ini diaktifkan sebagai host

pula. edit isinya menjadi:

```
127.0.0.1 localhost
192.168.0.1 persegi dns.persegi.net smtp.dns.persegi.net proxy.dns.persegi.net
```

#### • Edit file /etc/resolv.conf

edit isinya menjadi:

search dns.persegi.net
nameserver 192.168.0.1
nameserver 127.0.0.1

• Restart jaringan dan bind9...

# /etc/init.d/bind9 restart

• Untuk menguji bind9, kita perlu menginstall repository dnsutils, install repository tersebut...

# apt-get install dnsutils

 $check \ zona \ untuk \ mengetest \ setting an \ kita \ didalam \ file \ {\it /etc/bind/db.dns.persegi.net} \ dan \ {\it /etc/bind/db.192}$ 

# named-checkzone dns.persegi.net /etc/bind/db.dns.persegi.net

kalausettingantidakadamasalahhasilnya... akanmunculserialyangbuat.

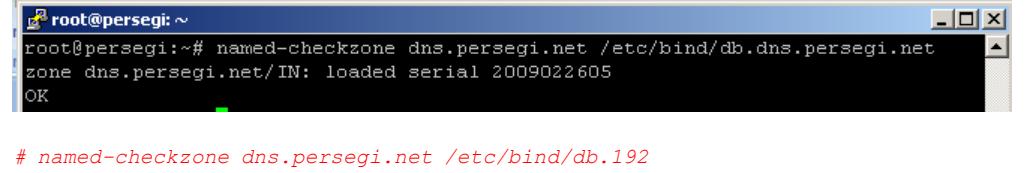

#### hasilnya...

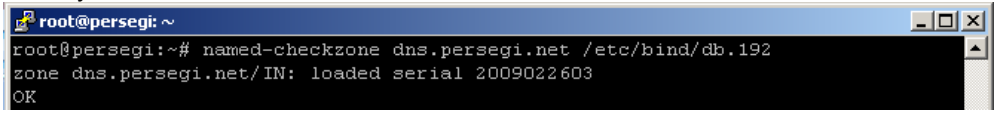

kemudian baru menguji dengan command dig... kita mencoba untuk local- nya dulu...

#### # dig localhost

#### hasilnya...

| 🛃 root@persegi: ~                                                                                                    |                                         |                            |                       |                                      | <u> – – ×</u> |
|----------------------------------------------------------------------------------------------------|-----------------------------------------|----------------------------|-----------------------|--------------------------------------|---------------|
| root@persegi:~# dig loc                                                                                                  | alhost                                  |                            |                       |                                      |               |
| ; <<>> DiG 9.5.1-P2 <<><br>;; global options: pri<br>;; Got answer:<br>;; ->>HEADER<<- opcode:<br>;; flags: qr aa rd ra; | > localh<br>ntcmd<br>QUERY,<br>QUERY: 1 | ost<br>status:<br>, ANSWEF | NOERROR,<br>R: 1, AUT | id: 2507<br>HORITY: 1, ADDITIONAL: 1 |               |
| ;; QUESTION SECTION:<br>;localhost.                                                                                      |                                         | IN                         | A                     |                                      |               |
| ;; ANSWER SECTION:<br>localhost.                                                                                         | 604800                                  | IN                         | A                     | 127.0.0.1                            |               |
| ;; AUTHORITY SECTION:<br>localhost.                                                                                      | 604800                                  | IN                         | NS                    | localhost.                           |               |
| ;; ADDITIONAL SECTION:<br>localhost.                                                                                     | 604800                                  | IN                         | AAAA                  | ::1                                  |               |
| <pre>;; Query time: 2 msec<br/>;; SERVER: 192.168.0.20<br/>;; WHEN: Tue Sep 8 06:<br/>;; MSG SIZE revd: 85</pre>         | 0#53(192<br>26:55 20                    | .168.0.2<br>09             | :00)                  |                                      |               |

kemudian coba menguji untuk mencari domain di inet... misalnya google.com atau yahoo.com...

#### # dig google.com

hasilnya...

| ; <<>> DiG 9.5.1-P2 <<><br>;; global options: pri<br>;; Got answer:<br>;; ->>HEADER<<- opcode:<br>;; flags: qr rd ra; QUE | > google<br>ntcmd<br>QUERY, s<br>RY: 1, AI | .com<br>status: 1<br>NSWER: 3 | NOERROR,<br>, AUTHOR: | id: 19632<br>ITY: 4, ADDITIONAL: 4 |
|----------------------------------------------------------------------------------------------------|--------------------------------------------|-------------------------------|-----------------------|------------------------------------|
| ;; QUESTION SECTION:                                                                                                    |                                            |                               |                       |                                    |
| ;google.com.                                                                                                    |                                            | IN                            | A                     |                                    |
| ;; ANSWER SECTION:                                                                                                    |                                            |                               |                       |                                    |
| google.com.                                                                                                    | 67                                         | IN                            | A                     | 74.125.127.100                     |
| google.com.                                                                                                    | 67                                         | IN                            | A                     | 74.125.45.100                      |
| google.com.                                                                                                    | 67                                         | IN                            | A                     | 74.125.67.100                      |
| ;; AUTHORITY SECTION:                                                                                                    | 1681                                       | TN                            | NG                    | neg google com                     |
| google.com.                                                                                                    | 1691                                       | TM                            | NG                    | nso.google.com.                    |
| google.com.                                                                                                    | 1691                                       | TN                            | NG                    | nsi google.com.                    |
| google.com                                                                                                    | 1681                                       | TN                            | NS                    | nsi.googie.com                     |
| googie.com.                                                                                                    | 1001                                       | 114                           | 14.5                  | 1134.900912.0001.                  |
| ;; ADDITIONAL SECTION:                                                                                                    |                                            |                               |                       |                                    |
| ns1.google.com.                                                                                                    | 418                                        | IN                            | A                     | 216.239.32.10                      |
| ns2.google.com.                                                                                                    | 3570                                       | IN                            | A                     | 216.239.34.10                      |
| ns3.google.com.                                                                                                    | 2977                                       | IN                            | A                     | 216.239.36.10                      |
| ns4.google.com.                                                                                                    | 3311                                       | IN                            | A                     | 216.239.38.10                      |
| <pre>;; Query time: 62 msec<br/>;; SERVER: 192.168.0.1#<br/>;; WHEN: Tue Sep 8 06:<br/>;; MSG SIZE revd: 212</pre>        | 53(192.1)<br>28:18 200                     | 68.0.1)<br>)9                 |                       |                                    |

ataubisa jugamenguji dengan perintah nslookup...

- # nslookup
- > set type=any
- > dns.persegi.net

## setelah itu lakukan pula test pada localhost

> localhost

dan hasilnya akan seperti ini kalau sudah benar

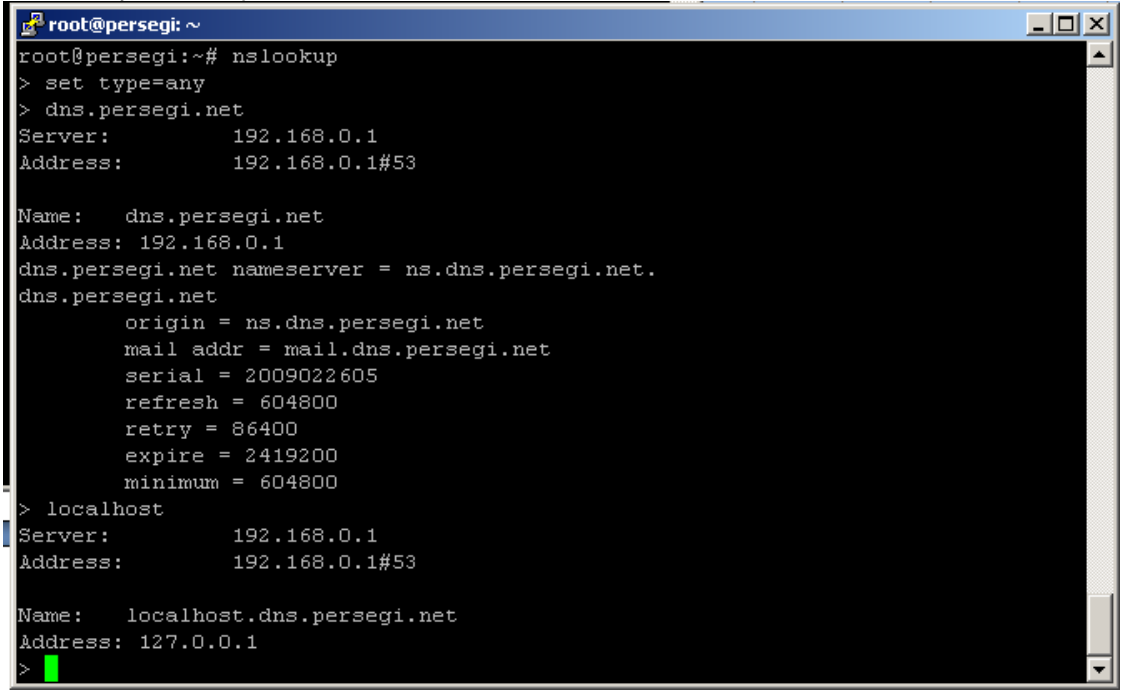

# TAHAP X INSTALL NTPSERVER

- Apa fungsi dari NTP Server?!, fungsinya agar semua PCClientmempunyaiwaktu yangsama dengan Server. Namun pengaktifan fungsi ini tidak terlalu penting. Cara install dan menjalankan:
  - # apt-get install ntp
    # /etc/init.d/ntp restart
- Untuk merubah waktu pada system linux :

# date DDMMhhmmYYYY

Keterangan :

| DD:  | date  | hh: | hour (24 hour) |
|------|-------|-----|----------------|
| MM:  | month | mm: | minute         |
| YYYY | vear  |     |                |

contohnya : dirubah menjadi 14 June 2009 11:51PM...

# date 061423512009 Sun Jun 14 23:51:00 WIT 2009

# TAHAP XI INSTALL OpenSSL DAN MEMBUAT SSL-Certificate UNTUK MENGAKTIFKAN HTTPS DI APACHE2

SSLuntukHTTPS aksesdi apache2milikUbuntumemangbermasalah, kitaaktifkantetapgakmaujalan, permasalahannyakrntidakadafile Certificate untuk apache2 dan belum ada OpenSSL.

install OpenSSL dan SSL- Certificate

# apt-get install openssl ssl-cert

Membuat certificate :

# mkdir /etc/apache2/ssl
# make-ssl-cert /usr/share/ssl-cert/ssleay.cnf /etc/apache2/ssl/apache.pem

- Aktifkan modul SSL dan restart Apache2
  - # a2enmod ssl
    # /etc/init.d/apache2 force-reload
- Menempelkan file certificate di virtual host

# cp /etc/apache2/sites-available/default /etc/apache2/sites-available/ssl

edit file /etc/apache2/sites-available/ssl, tambahkan script pada baris terakhir sebelum "</VirtualHost>" :

SSLEngine On SSLCertificateFile /etc/apache2/ssl/apache.pem

dan port default 80 jadikan 443, cari baris...

<VirtualHost \*:80>

dan ganti dgn...

<VirtualHost \*:443>

edit file /etc/apache2/sites-available/default, tambahkan script pada baris terakhir sebelum "</VirtualHost>":

SSLCertificateFile /etc/apache2/ssl/apache.pem

• Lakukan restart apache2 dan aktifkan modul HTTPS :

# /etc/init.d/apache2 force-reload
# a2ensite ssl

Terakhir restart kembali apache2 :

# /etc/init.d/apache2 restart

#### **TAHAP XII**

# MEMBUATWINSSERVERDENGANSAMBA MEMBANTUPENYEBARANNETBIOS

Adanya WINS Server ini membantu agar NetBIOS (Nama Komputer Client) tidak hilang di jaringan, berfungsi untuk mem- reply NetBIOS yang dilewatkan melalui TCP/IP sebagai alternative broadcast. Disini saya hanya memberi contoh beberapa client sebagai nama computer antara lain *opikdesign, dhani, farah* dan *siti* yang kemudian bisa disesuaikan dengan kondisi yang ada.

Sebelumnya install dahulu repository yang di butuhkan...

# apt-get install samba samba-common samba-doc libcupsys2 winbind smbclient smbfs

• Edit file /etc/samba/smb.conf dan rubah menjadi...

[global] log file = /var/log/samba/log.%m passwd chat = \*Enter\snew\s\*\spassword:\* %n\n \*Retype\snew\s\*\spassword:\* %n\n \*password\supdated\ssuccessfully\*. obey pam restrictions = yes map to guest = bad user encrypt passwords = true
public = yes
passdb backend = tdbsam passwd program = /usr/bin/passwd %u wins support = yes max wins ttl = 18748800 min wins ttl = 60 netbios name = persegi
server string = %h server (Samba, Ubuntu)
path = /var/tmp preferred master = yes domain master = yes local master = yes workgroup = WORKGROUP syslog = 0 panic action = /usr/share/samba/panic-action %d usershare allow guests = yes max log size = 1000 pam password change = yes name resolve order = wins bcast hosts lmhosts socket options = TCP\_NODELAY IPTOS\_LOWDELAY SO\_KEEPALIVE SO\_RCVBUF=8192 SO\_SNDBUF=8192 os level = 65announce as = WfW guest ok = Yes
usershare allow guests = Yes name cache timeout = 0 nt status support = yes nt pipe support = yes winbind cache time = 60 idmap uid = 50-9999999999 idmap gid = 50-99999999999 idmap cache time = 120
lm announce = yes
lm interval = 10 enhanced browsing = Yes browse list = yes

 Edit file /etc/hosts kemudianmasukkan nama host computer client dan ip- nyauntukpencarian dengan metodehosts file, contoh sebagai berikut:

| 127.0.0.1     | localhost localhost.dns.persegi.net                                                     |
|---------------|-----------------------------------------------------------------------------------------|
| 192.168.0.1   | persegi dns.persegi.net smtp.dns.persegi.net proxy.dns.persegi.net cups.dns.persegi.net |
| 192.168.0.100 | opikdesign opikdesign.dns.persegi.net                                                   |
| 192.168.0.101 | dhani dhani.dns.persegi.net                                                             |
| 192.168.0.102 | farah farah.dns.persegi.net                                                             |
| 192.168.0.103 | siti siti.dns.persegi.net                                                               |

• Buat file /etc/samba/1mhosts dan masukkan nama host computer client dan ip seperti diatas untuk pencarian dengan metode Imhosts file, contoh sebagai berikut :

192.168.0.1 persegi 192.168.0.100 opikdesign 192.168.0.101 dhani 192.168.0.102 farah 192.168.0.103 siti

• Buka dan edit file /etc/nsswitch.conf cari baris...

hosts: files mdns4\_minimal [NOTFOUND=return] dns mdns4

rubah menjadi...

hosts: files wins winbind mdns4\_minimal [NOTFOUND=return] dns mdns4

- Lakukan restart jaringan dan samba...
  - # /etc/init.d/networking restart
  - # /etc/init.d/winbind stop
    # /usr/sbin/samba restart
  - # /etc/init.d/winbind start
- Biladiperlukanuntuk resolved NetBIOS / Computer Name, bisa dimasukkan ke dalam DNSServer (Bind9), sebagai DNS POISONING LCOAL.

Caranya, edit kembali misalnya file /etc/bind/db.dns.persegi.net dan <u>tambahkan baris terakhir</u> dengan memasukkan nama komputer client berserta ip- nya, contohnya...

| opikdesign | IN | А | 192.168.0.100 |
|------------|----|---|---------------|
| dhani      | IN | А | 192.168.0.101 |
| farah      | IN | А | 192.168.0.102 |
| siti       | IN | А | 192.168.0.103 |

Maka file/etc/bind/db.dns.persegi.net tersebut menjadi (tulisan warna merah)...

| ;<br>; BIND data file for local loopback interface |        |       |                                                            |                      |                                                                 |                                 |
|----------------------------------------------------|--------|-------|------------------------------------------------------------|----------------------|-----------------------------------------------------------------|---------------------------------|
| ;<br>\$TTL                                         | 604800 |       |                                                            |                      |                                                                 |                                 |
| @<br>;                                             | IN     | SOA   | ns.dns.<br>2009022<br>604800<br>86400<br>2419200<br>604800 | persegi.<br>610<br>) | <pre>net. mail. ;Serial ;Refresh ;Retry ;Expire ;Negative</pre> | dns.persegi.net. (<br>Cache TTL |
| localho                                            | st     | IN    | A                                                          | 127.0.0              | .1                                                              |                                 |
| 0                                                  | IN     | NS    | ns.dns.p                                                   | bersegi.r            | net.                                                            |                                 |
| ns                                                 | IN     | A     | 192.168                                                    | .0.1                 |                                                                 |                                 |
| smtp                                               | IN     | CNAME | ns                                                         |                      |                                                                 |                                 |
| WWW                                                | IN     | CNAME | ns                                                         |                      |                                                                 |                                 |
| cups                                               | IN     | CNAME | ns                                                         |                      |                                                                 |                                 |
| proxy                                              | IN     | CNAME | ns                                                         |                      |                                                                 |                                 |
| persegi                                            | IN     | A     | 192.168                                                    | .0.1                 |                                                                 |                                 |
| opikdes                                            | ign    | IN    | A                                                          | 192.168              | .0.100                                                          |                                 |
| dhani                                              |        | IN    | A                                                          | 192.168              | .0.101                                                          |                                 |
| farah                                              |        | IN    | A                                                          | 192.168              | .0.102                                                          |                                 |
| siti                                               |        | IN    | A                                                          | 192.168              | .0.103                                                          |                                 |

Edit file /etc/bind/db.192, dan tambahkan baris terakhir dengan memasukkan nama komputer client diikutin nama domain sebagai DNS Suffix- nya berserta ip- nya, contohnya...

| 100 | IN | PTR | opikdesign.dns.persegi.net |
|-----|----|-----|----------------------------|
| 101 | IN | PTR | dhani.dns.persegi.net      |
| 102 | IN | PTR | farah.dns.persegi.net      |
| 103 | IN | PTR | siti das perseai net       |

Maka file/etc/bind/db.192 tersebut menjadi (tulisan warna merah)...

| \$TTL<br>@               | 604800<br>IN         | SOA                             | ns.dns.persegi.net.<br>2009022615<br>604800<br>86400<br>2419200<br>604800 )                          | mail.dns.persegi.net.(<br>;Serial<br>;Refresh<br>;Retry<br>;Expire<br>;Negative Cache TTL |
|--------------------------|----------------------|---------------------------------|----------------------------------------------------------------------------------------------------|-------------------------------------------------------------------------------------------|
| ;<br>@<br>1<br>www       | IN<br>IN<br>IN       | NS<br>PTR<br>CNAM<br>F          | ns.<br>ns.dns.persegi.net.<br>ns                                                                     |                                                                                           |
| smtp                     | IN                   |                                 | ns                                                                                                   |                                                                                           |
| cups                     | IN                   | ČNAM<br>E                       | ns                                                                                                   |                                                                                           |
| proxy                    | IN                   | CNAM<br>E                       | ns                                                                                                   |                                                                                           |
| 100<br>101<br>102<br>103 | IN<br>IN<br>IN<br>IN | PTR<br>PTR<br>PTR<br>PTR<br>PTR | opikdesign.dns.persegi.net<br>dhani.dns.persegi.net<br>farah.dns.persegi.net<br>siti.dns.persegi.net |                                                                                           |

#### Kemudian Bind9 di restart

# /etc/init.d/bind9 restart

## Testing Samba...

# smbclient -L localhost -U%

#### hasilnya...

•

Domain=[PERSEGI] OS=[Unix] Server=[Samba 3.3.2]

| Sharename | Туре | Comment                                      |
|-----------|------|----------------------------------------------|
|           |      |                                              |
| IPC\$     | IPC  | IPC Service (persegi server (Samba, Ubuntu)) |

Domain=[DNS.PERSEGI.NET] OS=[Unix] Server=[Samba 3.3.2]

| Server     | Comment                        |
|------------|--------------------------------|
| DHANI      |                                |
| FARAH      |                                |
| OPIKDESIGN |                                |
| PERSEGI    | persegi server (Samba, Ubuntu) |
| SITI       |                                |
| Workgroup  | Master                         |
|            |                                |
| WORKGROUP  | PERSEGI                        |

 Buat Bash Scriptagar tiap interval15menitakan mem- restart daemon winbindd, snmb dan nmbd. buat file /sbin/wins dengan script sebagai berikut...

```
#!/bin/sh
# Script ini untuk memrestart Winbindd dan Samba (snmb & nmbd)
# agar semua NetBIOS komputer client dapat di refresh.
PATH=/sbin:/bin:/usr/sbin:/usr/bin
[ -r /etc/default/winbind ] && . /etc/default/winbind
[ -r /etc/default/samba ] && . /etc/default/samba
RUN_MODE="daemons"
DAEMON_WINBINDD=/usr/sbin/winbindd
PIDDIR_WINBINDD=/var/run/samba
WINBINDPID=$PIDDIR_WINBINDD/winbindd.pid
PIDDIR_SAMBA=/var/run/samba
NMBDPID=$PIDDIR_SAMBA/nmbd.pid
SMBDPID=$PIDDIR_SAMBA/smbd.pid
INTERVAL=900
unset TMPDIR
test -x $DAEMON_WINBINDD || exit 0
test -x /usr/sbin/nmbd -a -x /usr/sbin/smbd || exit 0
. /lib/lsb/init-functions
while : ; do
        # winbind stop
        log_daemon_msg "Stopping the Winbind daemon" "winbind"
        start-stop-daemon --stop --quiet --oknodo --exec $DAEMON_WINBINDD
        log end msg $?
        sleep 2
        # samba stop
        log_daemon_msg "Stopping Samba daemons"
log_progress_msg "nmbd"
        start-stop-daemon --stop --quiet --pidfile $NMBDPID
        sleep 1
        if [ -f $NMBDPID ] && ! ps h `cat $NMBDPID` > /dev/null
        then
                rm -f $NMBDPID
        fi
        if [ "$RUN_MODE" != "inetd" ]; then
    log_progress_msg "smbd"
    start-stop-daemon --stop --quiet --pidfile $SMBDPID
                sleep 1
                if [ -f SMBDPID ] && ! ps h `cat SMBDPID` > /dev/null
                then
                        rm -f $SMBDPID
                fi
        fi
        log_end_msg 0
        sleep 2
        # samba start
        log_daemon_msg "Starting Samba daemons"
        install -o root -g root -m 755 -d $PIDDIR_SAMBA
        /usr/sbin/nmbd -- -D
                then
                        log_end_msg 1
exit 1
                fi
        fi
        if ! start-stop-daemon --start --quiet --oknodo --exec
/usr/sbin/smbd -- -D; then
                        log_end_msg 1
exit 1
                fi
        fi
        log_end_msg 0
        sleep 2
        # winbind start
```
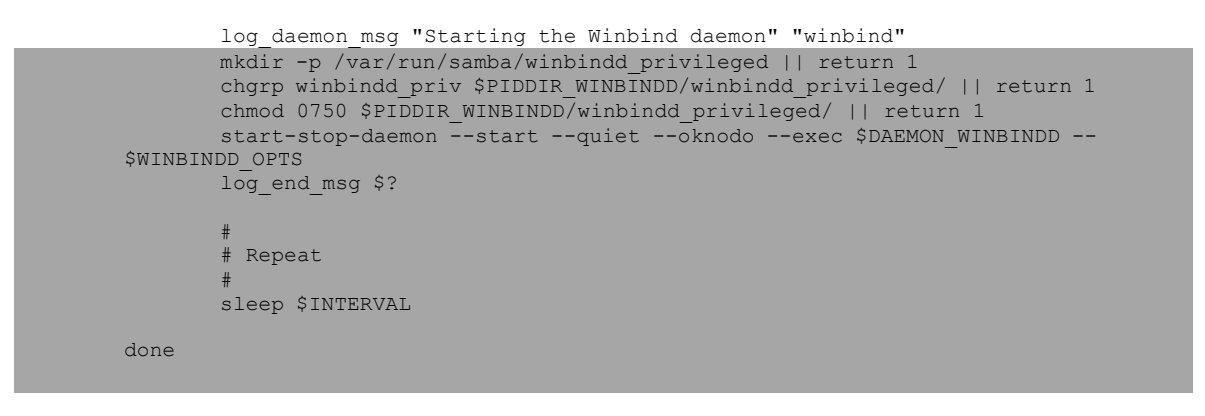

kemudian beri attribute 0755 agar bisa dijalankan, kemudian jalankan dengan mengirim Signal HUP agar berjalan terus menurus setiap nilai interval yang ditentukan.

# chmod 0755 /sbin/wins
# nohup /sbin/wins &

Terakhir agar script ini berjalan saat server pertama kali restart/booting, masukkan ke dalam /etc/rc.local, edit file /etc/rc.local kemudian tambahkan...

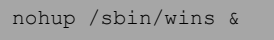

• Setting DNSSuffix di tiap client klo tadisudahmembuat DNSServeruntuk client, caranya:

## Control Panel >> System

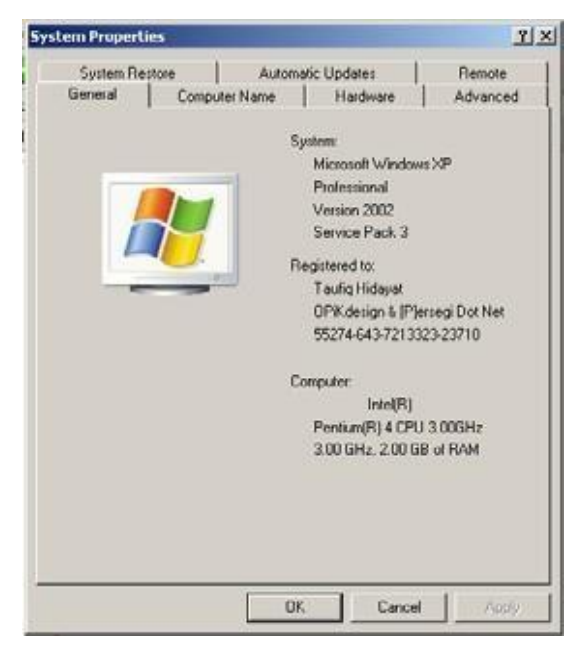

Pilih / click Computer Name, boleh isi Computer Descipption semisal "Graphic & Product Designer"

| System Properties                                          |                                      |                                                           | ?>            |
|------------------------------------------------------------|--------------------------------------|-----------------------------------------------------------|---------------|
| System Restore                                             | Automa                               | tic Updates                                               | Remote        |
| General Comp                                               | outer Name                           | Hardware                                                  | Advanced      |
| Windows uses<br>on the network                             | the following inf<br>                | ormation to identify                                      | your computer |
| Computer description:                                      | Graphic & Pro                        | duct Designer                                             |               |
|                                                            | For example: "I<br>Computer".        | <itchen computer''<="" th=""><th>or "Mary's</th></itchen> | or "Mary's    |
| Full computer name:                                        | opikdesign.                          |                                                           |               |
| Workgroup:                                                 | WORKGROUP                            | ,                                                         |               |
| To use the Network Iden<br>domain and create a loca<br>ID. | tification Wizard<br>I user account, | to join a<br>click Network                                | Network ID    |
| To rename this computer                                    | or join a domain                     | , click Change.                                           | Change        |
|                                                            |                                      |                                                           |               |
|                                                            |                                      |                                                           |               |
|                                                            |                                      |                                                           |               |
|                                                            |                                      |                                                           |               |
|                                                            | OK                                   | Cance                                                     | l Apply       |

Click Change dan isi Computer name sesuai yang didaftarkan semisal "opikdesign"

| Intelliere Pages   Helliere                                                                                     |
|----------------------------------------------------------------------------------------------------|
| Computer Name Changes ? 🗙                                                                                       |
| You can change the name and the membership of this<br>computer. Changes may affect access to network resources. |
|                                                                                                    |
| Computer name:                                                                                                  |
| opikdesign                                                                                                    |
| Full computer name:                                                                                             |
| opikdesign.                                                                                                    |
|                                                                                                    |
| MOIE                                                                                                    |
| Member of                                                                                                    |
| C Domain:                                                                                                    |
|                                                                                                    |
| Workgroup:                                                                                                    |
| WORKGROUP                                                                                                    |
|                                                                                                    |
| OK. Cancel                                                                                                    |

ClickMore...isiPrimaryDNSSuffixcomputertersebut semisalnya"dns.persegi.net" danberitandacentangpada"Changeprimary DNS suffix when domain membershipchanges"

| DNS Suffix and NetBIOS Computer Name                                                   | ? X |
|----------------------------------------------------------------------------------------|-----|
| Primary DNS suffix of this computer:                                                   |     |
| dns.persegi.net                                                                        |     |
| $\overrightarrow{\mathbf{V}}$ Change primary DNS suffix when domain membership changes |     |
| NetBIOS computer name:                                                                 |     |
| UPIKDESIGN                                                                             |     |
| This name is used for interoperability with older computers and services.              |     |
| OK Can                                                                                 | cel |
|                                                                                        |     |

# Click OK dan OK lagi

•

| Compute  | r Name Changes 🛛 🔀                                                 |
|----------|--------------------------------------------------------------------|
| (į)      | You must restart this computer for the changes to take effect.     |
|          | ОК                                                                 |
| Click Oł | K dan OK lagi. Kemudian computer di restart                        |
| System S | iettings Change                                                    |
| 2        | You must restart your computer before the new settings will take a |

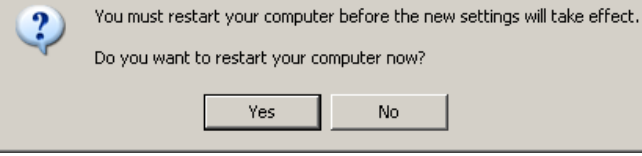

Terakhir, setting tiap client agar NetBIOS selalu dilewatkan TCP/IP, caranya:

Control Panel >> Network Connection >> Click Kanan Local Area Connection >> Pilih Properties

|   | ieneral Advanced                                                                                                    |
|---|----------------------------------------------------------------------------------------------------|
|   | Connect using:                                                                                                    |
|   | Atheros AR8121/AR8113 PCI-E Ethe Configure                                                                             |
|   | This connection uses the following items:                                                                              |
|   | Retwork Monitor Driver                                                                                                 |
|   | Terrer Topology Discovery Responder                                                                                    |
|   | Internet Protocol (TCP/IP)                                                                                             |
|   |                                                                                                    |
|   | lastell (fairstell Docestics                                                                                           |
|   | Install Uninstall Properties                                                                                           |
|   | Description                                                                                                    |
|   | Transmission Control Protocol/Internet Protocol. The default<br>wide area network protocol that provides communication |
|   | across diverse interconnected networks.                                                                                |
|   |                                                                                                    |
|   | Show icon in notification area when connected                                                                          |
|   | Notify me when this connection has limited or no connectivity                                                          |
|   |                                                                                                    |
| 1 | OK Count                                                                                                    |
|   |                                                                                                    |

×

Cari Internet Protocol (TCP/IP) dan pilih kemudian click Properties.

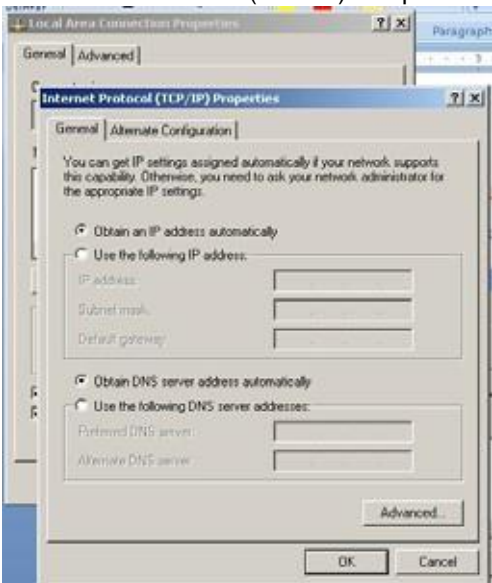

## Pilih Advanced.

| T  | IP Settings   DNS   W                      | INS   Option | *        |     |        |
|----|--------------------------------------------|--------------|----------|-----|--------|
|    | IP addresses<br>IP address<br>DHCP Enabled |              | Subnet m | adk |        |
|    | 1                                          | Add          | L Ed.    |     | Tennye |
| R. | Default gateways<br>Gistoway               |              | Metric   |     | +      |
|    | 1                                          | Add .        | ĒdR      |     | HOOV   |
|    | - Automatic metric                         |              | -        |     | _      |

Pilih Tab WINS dan NetBIOS setting pilih ke "Enable NetBIOS over TCP/IP. Click "OK" 3x..

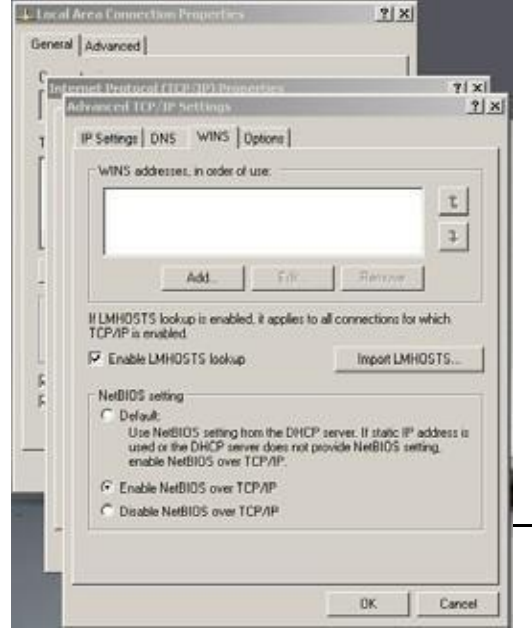

 Untukmelakukan scaning NetBIOSdalam jaringan, install repository nbtscan # apt-get install nbtscan

Cara menggunakannya, kita scan di jaringan 192.168.0.0/24 # nbtscan 192.168.0.0/24

# TAHAP XIII MEMBUAT FOLDERSHARING

# UNTUK WINDOWS OS DENGAN SAMBA

- Saatinstall Ubuntu, sudahditentukan sisa harddisk untukfolder /home/share sekitar 33Gbyte, makabuatfolder lagidan beri permission sepenuhnya...
  - # mkdir /home/share/doc # chmood 0777 -R /home/share/doc
- Buka dan edit kebali file configuration samba, /etc/samba/smb.conf dan tambahkan pada baris terakhir sebagai berikut:

```
[Share]

comment = File Server Share

path = /home/share/doc

read only = No

create mask = 0777

directory mask = 0777
```

• Lakukan restart samba kembali...

```
# /etc/init.d/samba restart
```

• Untuk sisi clientbisa dilakukan *Map Network Drive* dan dijadikan sebagai My Documentagar para clientbisa langsungmelakukan save document di My Document (Default- nya), cara- carany sebagai berikut...

Buka Windows Explorer... Tombol cepat bisa tekan "Logo Windows + E"

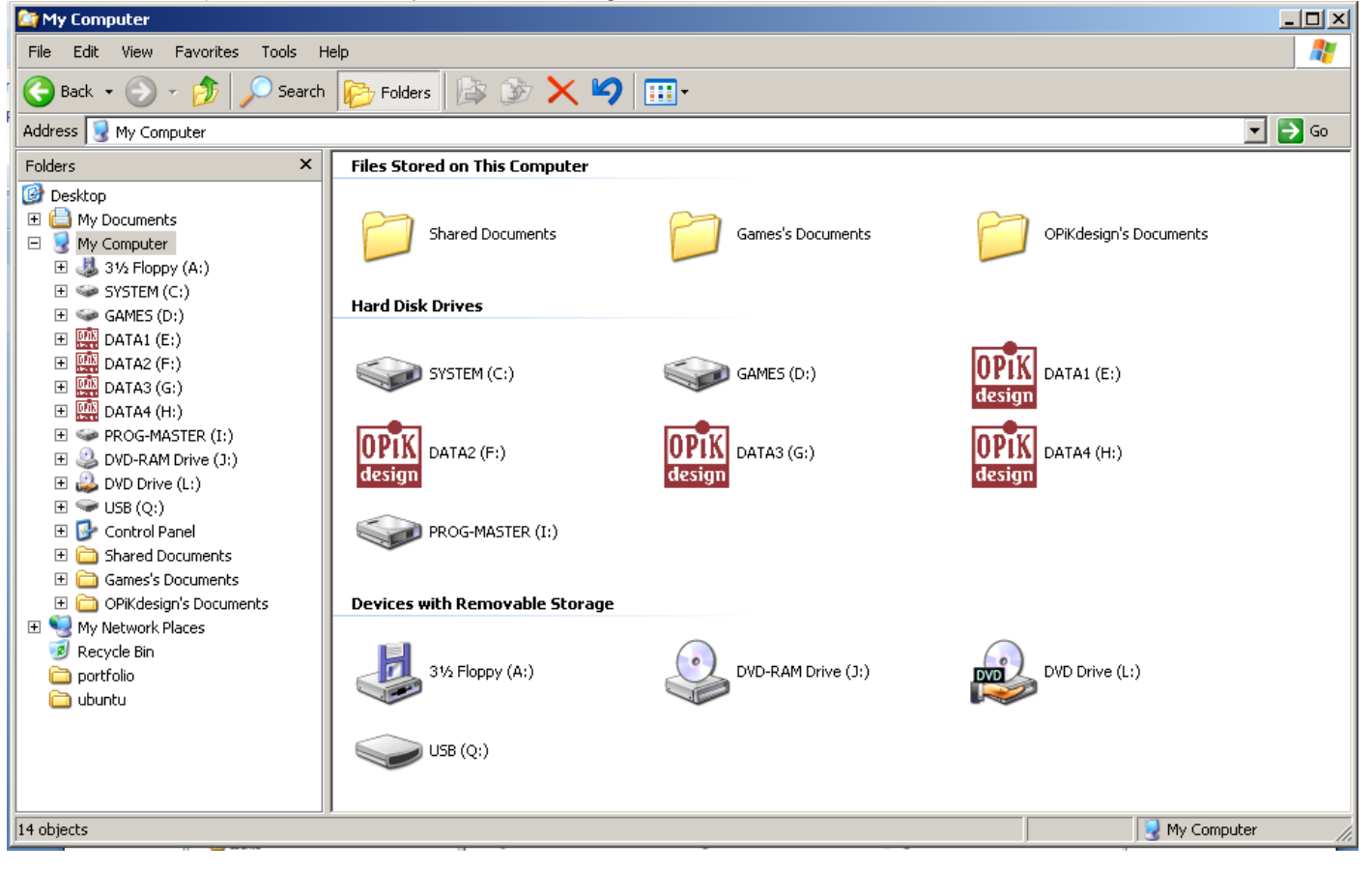

Kemudian Click Tanda "+", My Network Places >> Microsoft Windows Network >> Workgroup >> (Nama Server)

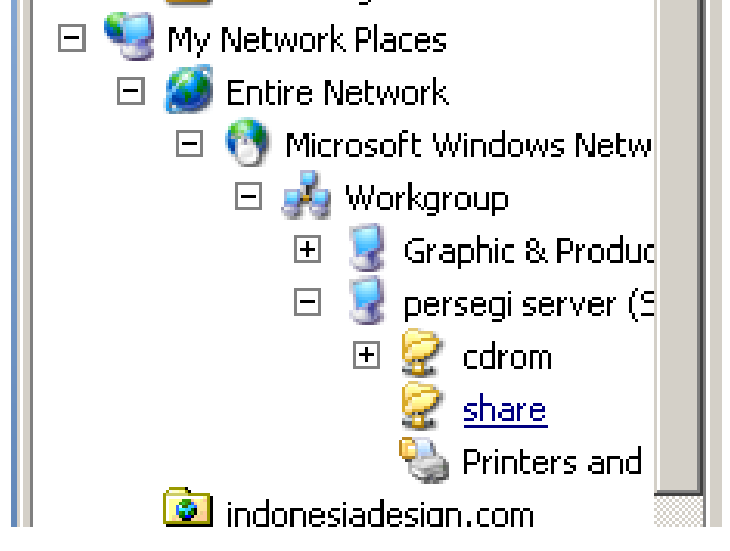

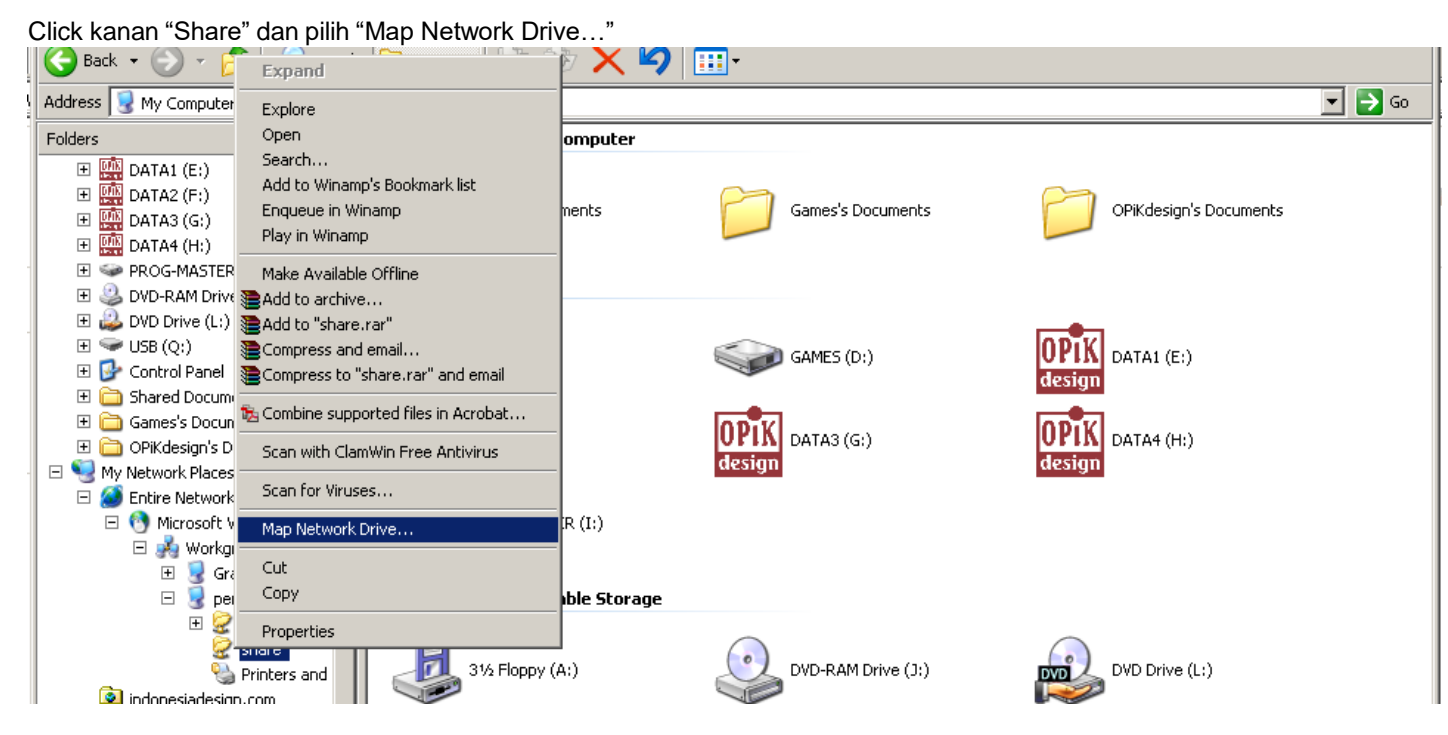

Akan muncul Windows Dialog, dan pastikan memberi tanda centang pada "*Reconnect at logon*" agar tiap kali computer client selalu menghubungkan diri dengan **Share Document** di server

| Map Network Drive |                                                                                |                                                                                                    | ×                                              |
|-------------------|--------------------------------------------------------------------------------|----------------------------------------------------------------------------------------------------|------------------------------------------------|
|                   | Windows<br>and assi<br>access th<br>Specify t<br>that you<br>Drive:<br>Folder: | s can help you connect to a shared netw<br>gn a drive letter to the connection so th<br>he folder using My Computer.<br>the drive letter for the connection and to<br>want to connect to:<br>Z:<br>[\\Persegi\share ] Br<br>Example: \\server\share | oork folder<br>at you can<br>he folder<br>owse |
|                   |                                                                                | Reconnect at logon                                                                                                    |                                                |
|                   |                                                                                | Connect using a <u>different user name</u> .                                                                                                    |                                                |
|                   |                                                                                | Sign up for online storage or connect t<br>network server.                                                                                                    | <u>o a</u>                                     |
|                   |                                                                                | < Back Finish (                                                                                                    | Iancel                                         |

Terbentuklah drive baru dengan initial Z:\

Kembali lagi pada Windows Explorer sebelumnya atau menuju My Computer... Terlihat ada drive ber-type "Network Drives"

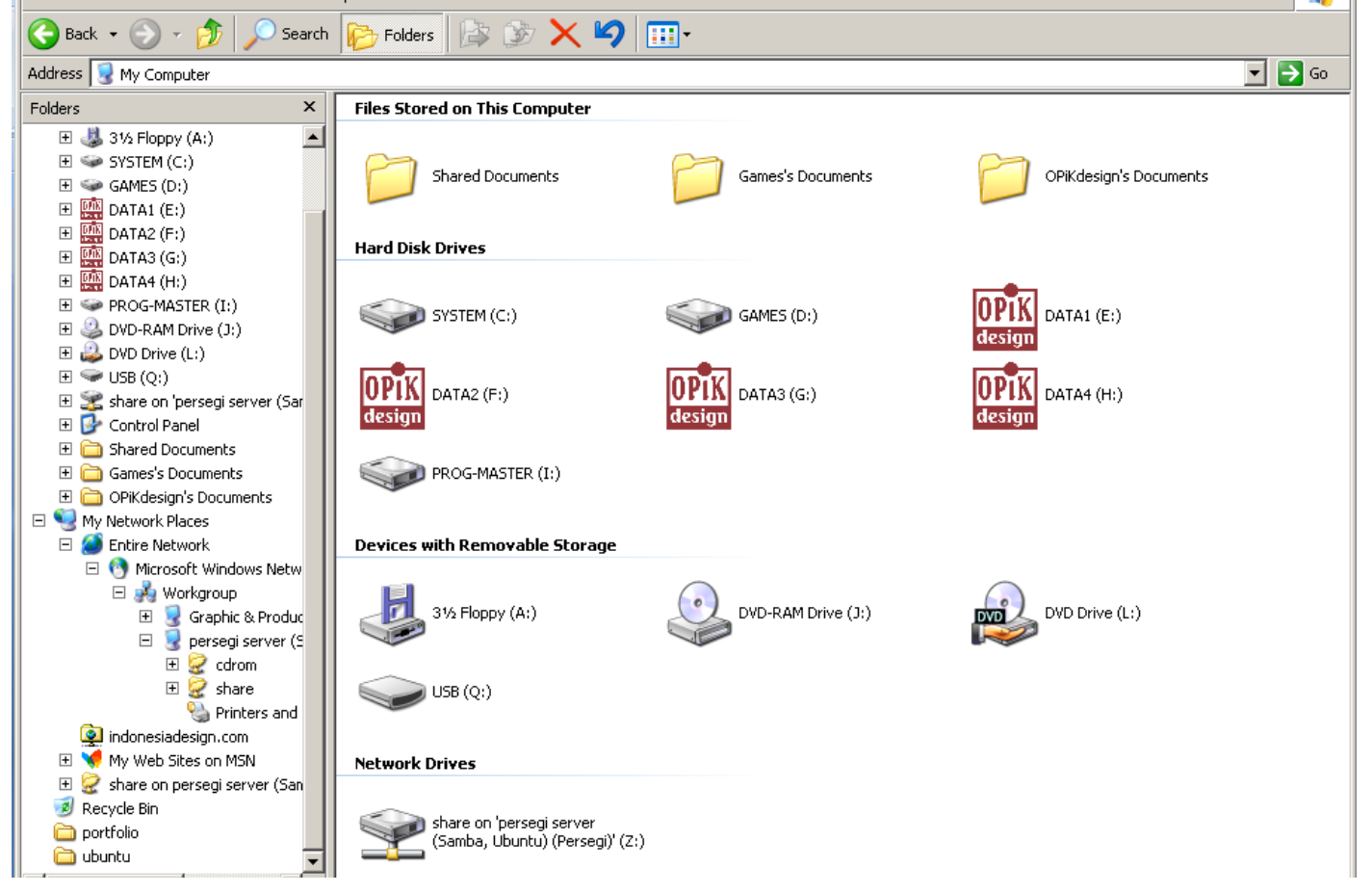

Agar menjadi My Document, Click Kanan My Document sisi kiri dan pilih

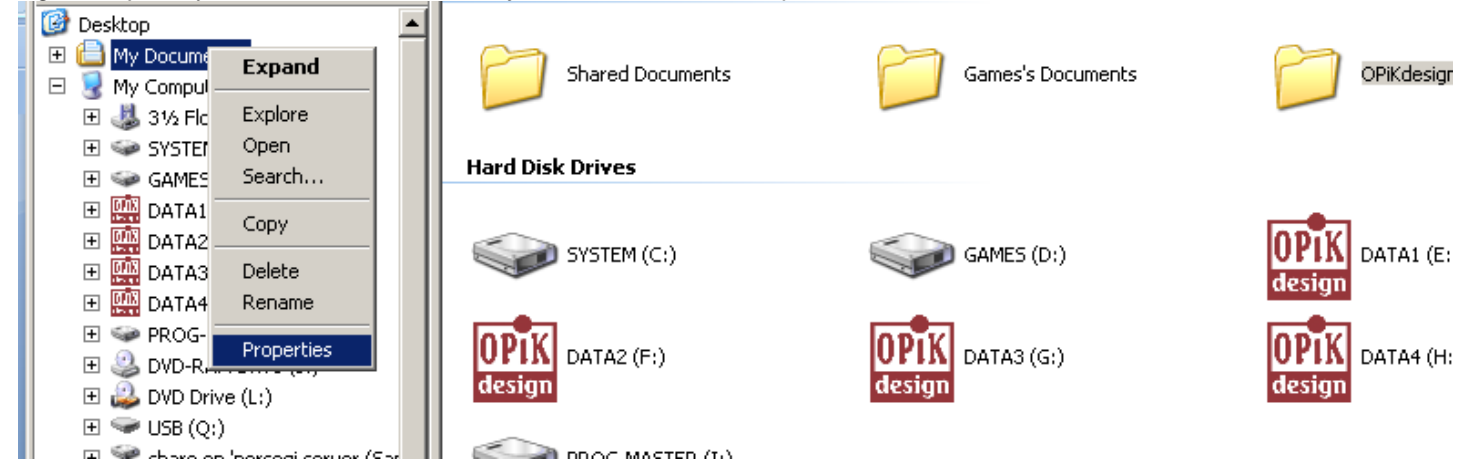

Rubah targetnya menuju Z: I dimana Network Drive berada.

| My Documents Properties ?X                                                       |
|----------------------------------------------------------------------------------|
| Target General Sharing                                                           |
| The My Documents folder is a shortcut to the target folder location shown below. |
| Target folder location                                                           |
|                                                                                  |
| Restore Default Move Find Target                                                 |
|                                                                                  |
|                                                                                  |
|                                                                                  |
|                                                                                  |
|                                                                                  |
| OK Cancel Apply                                                                  |

Terakhirakanmunculsepertidibawahini,danpilih"No"agardata- datayangberadadiMyDocumentsebelumtidakberpindah.

| Move Do | cuments X                                                                                             |
|---------|----------------------------------------------------------------------------------------------------|
| ?       | Would you like to move all of the documents in your old location to the new location you have chosen? |
|         | Old location: E:\Documents<br>New location: Z:\                                                       |
|         | Yes No                                                                                                |

Nah, sekarang MyDocument di computer client sudah berpindah menuju keShareDocument di Server, jadi mereka akan melakukan save secara default di server.

 Diatasmerupakansalahsatucontohataucaramembuakfoldersamba,untuklebihbagusnyaagarlebihmudahmengatur management sebaik tiap satudibuatsatu foldersharingsendiridan dimap sesuaifoldersharing, jadi My Document Client tidak sama tiap unit client- nya.

# TAHAP XIV CLAMAV DAN SAMBA-VSCAN ANTI VIRUS UNTUK FILE SAMBA DAN BUATSCHEDULECRONTAB UNTUK SCANING MAUPUN UPDATE

Pada dasarnyaOS yang berbasis Linux/Unix saat ini tidak ada virus. Namun dengan adanyaFolder Sharingyang dibuat denganSamba, tidak menutup kemungkinan didalam Foldertersebut terjangkit virusdari OS Windows, perlu diingat bahwa virusini tidak bakalan menyerang server tetapi akan mengganggu kinerja jaringankita bila dibiarkan.

Install Clamav

- Agar database virus- nya update terbaru...
  - # freshclam
- Kemudian buat jadwal agar tiap hari selalu update dan melakukan scanning...

# crontab -e

Baris terakhir tambahkan...

\* \* \*/1 \* \* /usr/bin/freshclam @daily /usr/bin/clamscan -r --remove --quiet /home/share/doc

keluar dan save.

# TAHAP XV INSATLL PRINTER DAN MEMBUAT PRINT SERVER DENGANCUPS DANSAMBA

Install CUPS (Common UNIX Printing System)...

# apt-get install cupsys cupsys-client

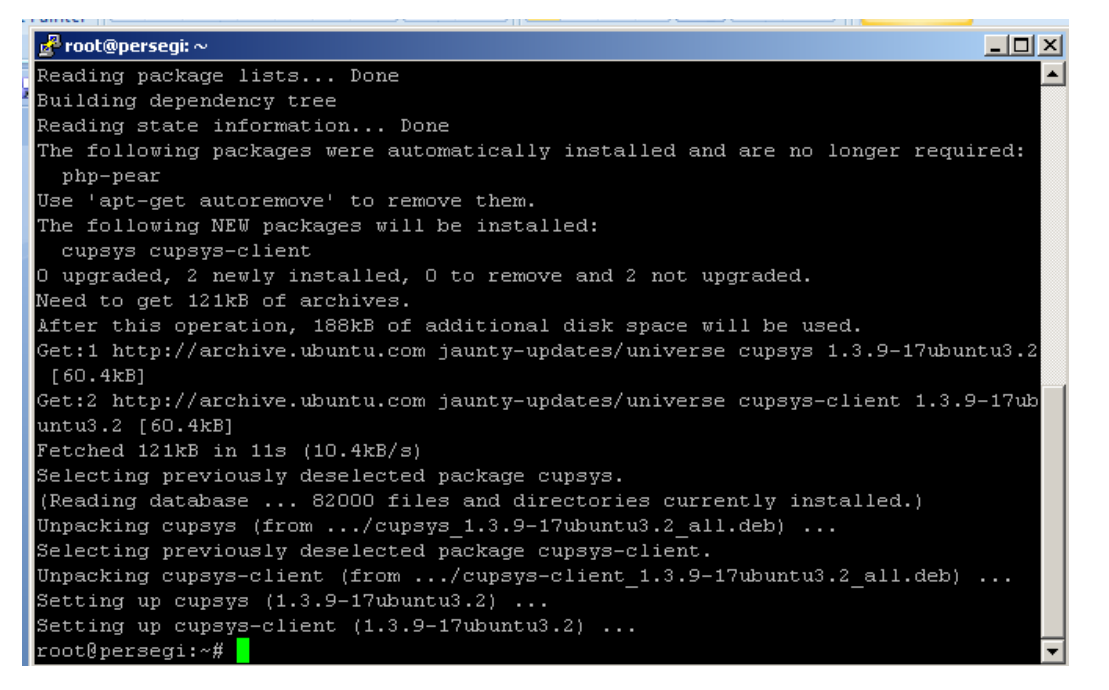

Edit file /etc/cups/cupsd.conf menjadi seperti dibawah ini...

Sample configuration file for the Common UNIX Printing System (CUPS) scheduler. See "man cupsd.conf" for a complete description of this # file. Log general information in error\_log - change "info" to "debug" for # troubleshooting...
LogLevel warning # Administrator user group... SystemGroup lpadmin # Only listen for connections from the local machine. Listen 631 Listen /var/run/cups/cups.sock Show shared printers on the local network. Browsing on BrowseOrder allow, deny BrowseAllow all Default authentication type, when authentication is required... DefaultAuthType Basic Restrict access to the server... <Location /> Order allow,deny

```
Allow localhost
   Allow 192.168.0.*
</Location>
# Restrict access to the admin pages...
<Location /admin>
   Encryption Required
   Order allow, deny
Allow localhost
Allow 192.168.0.*
</Location>
# Restrict access to configuration files ...
<Location /admin/conf>
   AuthType Default
   Require user @SYSTEM
   Order allow, deny
   Allow localhost
Allow 192.168.0.*
</Location>
# Set the default printer/job policies...
<Policy default>
# JOb-related operations must be done by the owner or an administrator...
<Limit Send-Document Send-URI Hold-Job Release-Job Restart-Job Purge-Jobs Set-Job-Attributes Create-Job-
Subscription Renew-Subscription Cancel-Subscription Get-Notifications Reprocess-Job Cancel-Current-Job Suspend-
Current-Job Resume-Job CUPS-Move-Job>
      Require user @OWNER @SYSTEM
      Order deny,allow
   </Limit>
   # All administration operations require an administrator to authenticate...
<Limit CUPS-Add-Modify-Printer CUPS-Delete-Printer CUPS-Add-Modify-Class CUPS-Delete-Class CUPS-Set-Default>
      AuthType Default
      Require user @SYSTEM
       Order deny,allow
   </Limit>
# All printer operations require a printer operator to authenticate...
<Limit Pause-Printer Resume-Printer Enable-Printer Disable-Printer Pause-Printer-After-Current-Job Hold-New-
Jobs Release-Held-New-Jobs Deactivate-Printer Activate-Printer Restart-Printer Shutdown-Printer Startup-Printer
Promote-Job Schedule-Job-After CUPS-Accept-Jobs CUPS-Reject-Jobs>
      AuthType Default
      Require user @SYSTEM
   Order deny,allow
</Limit>
   # Only the owner or an administrator can cancel or authenticate a job...
<Limit Cancel-Job CUPS-Authenticate-Job>
      Require user @OWNER @SYSTEM
   Order deny,allow
</Limit>
   <Limit All>
      Order deny,allow
   </Limit>
</Policy>
##
```

Lakukan restart pada CUPS :

# /etc/init.d/cups restart

Kemudian dari computer client (administrator) membukaweb- browser danmengkunjungi https://192.168.0.1:631/

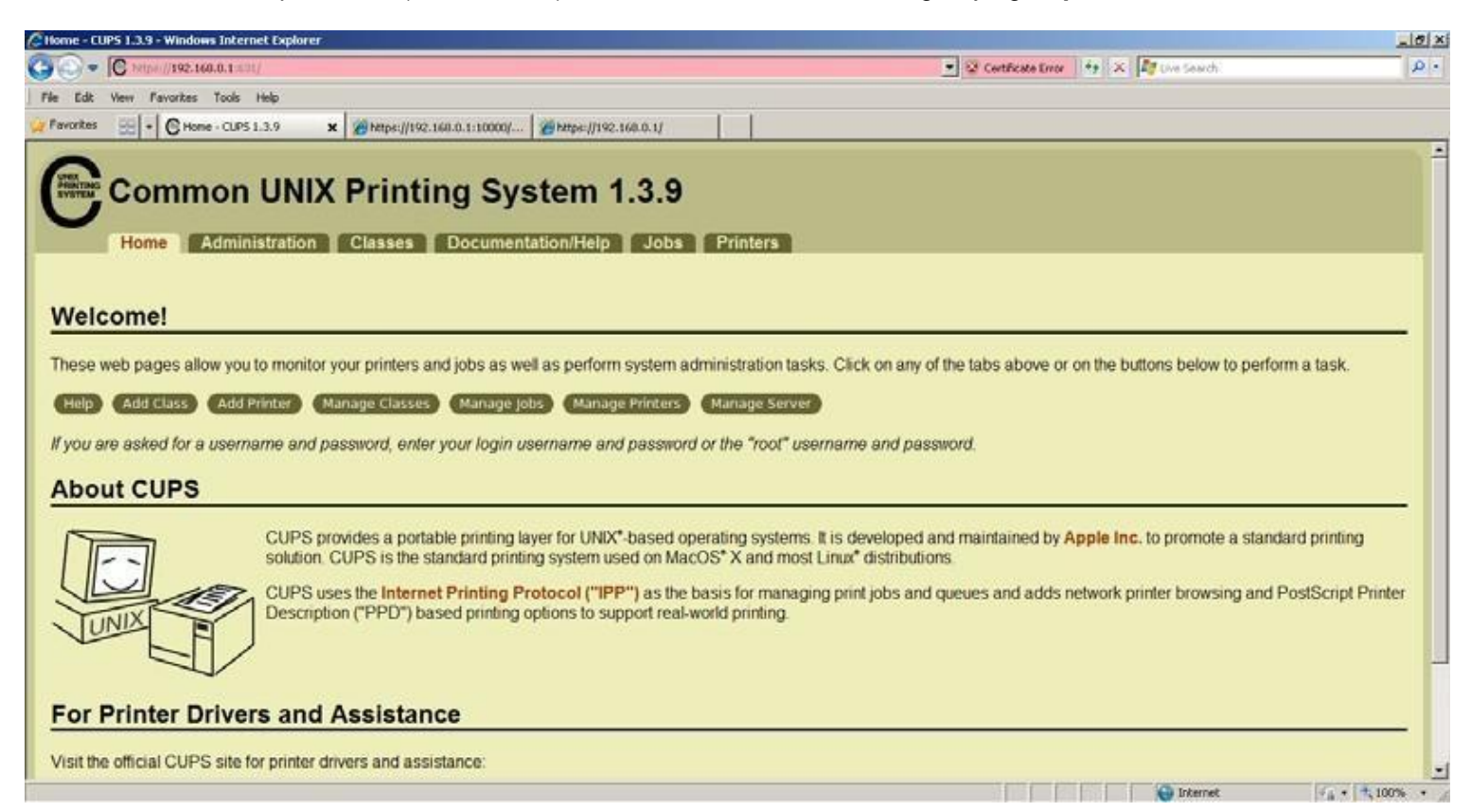

• Kebetulansayamemakaiprinter HPDeskjet3325,hubungkanprinterdengan server,lakukaninstalasiprinter... Click "Administrator".... Tampilannya menjadi berikut...

| Printers                                                | Server                                                                                                    |
|---------------------------------------------------------|----------------------------------------------------------------------------------------------------|
| Add Printer Find New Printers Manage Printers           | Edit Configuration File View Access Log View Error Log View Page Log                                                                                                    |
| Classes                                                 | Basic Server Settings:                                                                                                    |
| Add Class Manage Classes Jobs Manage Jobs Subscriptions | <ul> <li>Show printers shared by other systems</li> <li>Share published printers connected to this system</li> <li>Allow printing from the Internet</li> <li>Allow remote administration</li> <li>Use Kerberos authentication (FAQ)</li> <li>Allow users to cancel any job (not just their own)</li> <li>Save debugging information for troubleshooting</li> <li>Change Settings</li> </ul> |
| Add RSS Subscription                                    |                                                                                                    |

| PRINTING List                                  | Available Printers                                                                                                    |  |
|------------------------------------------------|----------------------------------------------------------------------------------------------------|--|
| Home                                           | Administration Classes Documentation/Help Jobs Printers                                                                         |  |
| Available P                                    | rinters                                                                                                    |  |
| Add This Pri     Add This Pri     Add This Pri | nter) hp deskjet 3320 (hp deskjet 3320 USB #1)<br>nter) HP deskjet 3320 (HP deskjet 3320 USB TH33B2D0B74I HPLIP)                |  |
| The Common UNIX Pri                            | inting System, CUPS, and the CUPS logo are trademarks of Apple Inc. CUPS is copyright 2007-2008 Apple Inc. All rights reserved. |  |
| Pilihdengannam<br>"Add This Print              | aterpanjangkarenamenginstalltermasukserialnumberprinter… Click<br>ter"                                                          |  |

| Add Printer                                                                                                    |
|----------------------------------------------------------------------------------------------------|
|                                                                                                    |
| Home Administration Classes Documentation/Help Jobs Printers                                                                                      |
|                                                                                                    |
| Add New Printer                                                                                                    |
| Add New Printer                                                                                                    |
|                                                                                                    |
| Name: (PF3320<br>(May contain any printable characters export "/" "#" and space)                                                                  |
| Local Printer                                                                                                    |
| Pluman-readable location such as "Lab 1")                                                                                                    |
| Description: AF deskiet 3320                                                                                                    |
| (Human-readable description such as "HP LaserJet with Duplexer")                                                                                  |
| Continue                                                                                                    |
|                                                                                                    |
|                                                                                                    |
| The Common UNIX Printing System: CUPS, and the CUPS togo are trademarks of Apple Inc. CUPS is copyright 2007-2008 Apple Inc. All rights reserved. |
| BeriNamadanketeranganLocationmaupunDescription,                                                                                                   |

kemudian Click"Continue"...

| del/Driver f       | or HP deskjet 3320 USB TH33                              | B2D0B74I HPLIP |  |
|--------------------|----------------------------------------------------------|----------------|--|
| 122414             | July Read and 2000 being (see)                           |                |  |
| Model              | HP Deskiet 3325 hpijs (en)                               |                |  |
|                    | HP Deskjet 3420 hpijs (en)<br>HP Deskjet 3425 hpijs (en) |                |  |
|                    | HP Deskyet 3450 hpgs (en)<br>HP Deskyet 3500 hpgs (en)   | End.           |  |
|                    | HP Deskjet 3550 hpijs (en)                               |                |  |
|                    | HP Deskjet 3650 hpijs (en)<br>HP Deskjet 3650 hpijs (en) |                |  |
|                    | HP Deskjet 3740 hpijs (en)                               | 2              |  |
| Provide a PPD File | Browse                                                   |                |  |
|                    | Add Printer                                              |                |  |

Pilihdriver PPD yangcocokdansesuai printer anda, jikatidakditemukanbisauploadfilePPD... Click "Add Printer"...

|             | Connect to 192.1              | 68.0.1                      | ? ×          |
|-------------|-------------------------------|-----------------------------|--------------|
|             | 1                             |                             |              |
| 10 10 100 E | The server 192.1<br>password. | 68.0.1 at CUPS requires a u | isername and |
|             | User name:                    | 😰 root                      | •            |
|             | Password:                     | ••••••                      |              |
|             |                               | 🔲 Remember my pass          | word         |
|             |                               |                             |              |
|             |                               | ОК                          | Cancel       |

Dimintai Username dan Password, masukkan username "root" dan password yg sudah dibuat.

| Home Administration Classes Documentation/Help Jobs Printers                                                                                      |
|----------------------------------------------------------------------------------------------------|
| Printer HP3325 has been added successfully.                                                                                                    |
| The Common UNIX Printing System, CUPS, and the CUPS logo are trademarks of Apple Inc. CUPS is copyright 2007-2008 Apple Inc. All rights reserved. |
| Home Administration Classes Documentation/Help Jobs Printers                                                                                      |
| Media Size: Letter                                                                                                    |
| HP_deskjet_3320_USB_TH33B2D0B74I_HPLIP: Printout Mode                                                                                             |
| Resolution, Quality, Ink Type, Media Type: Controlled by Printout Mode<br>Set Printer Options                                                     |
| HP_deskjet_3320_USB_TH33B2D0B74I_HPLIP: Banners                                                                                                   |
| Starting Banner: none I<br>Ending Banner: none I<br>Set Printer Options                                                                           |
| Kloberhasilinstalldriver makaakanmuncultampilansepertidiatas Kemudian                                                                             |
| set default yang dikehendaki kemudian click "Set Printer Options"                                                                                 |

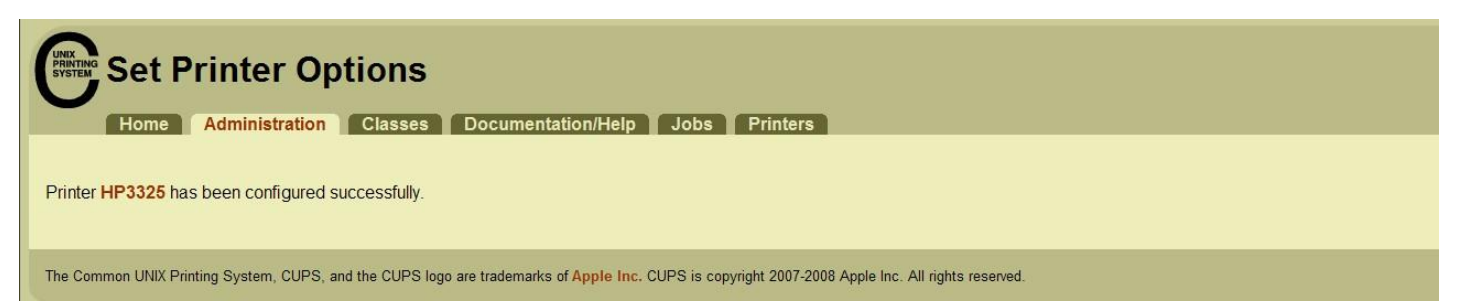

| HP_deskjet_3320_USB_TH33B2D0B7                                                                                                    | 4I_HPLIP                                                                  |                               |
|----------------------------------------------------------------------------------------------------|---------------------------------------------------------------------------|-------------------------------|
| HP_deskjet_3320_USB_TH33B2D0B74I_HPLIP                                                                                                    |                                                                           |                               |
| Description: HP deskjet 3320<br>Location: Server Printer<br>Printer Driver: HP Deskjet 3325 hpijs, 3.9.2<br>Printer State: idle, accepting jobs, published.<br>Device URI: hp/usb/deskjet_3320?serial=TH33B2D0B74I |                                                                           |                               |
| Print Test Page Stop Printer Reject Jobs Move All Jobs<br>Cancel All Jobs                                                                                                    | Unpublish Printer Modify Printer Set Printer Options<br>Set Allowed Users | Delete Printer Set As Default |
| Jobs                                                                                                    |                                                                           |                               |
| Search in HP_deskjet_3320_USB_TH33B2D0B74I_HPLIP:                                                                                                    |                                                                           | Search Clear                  |
| Show Completed Jobs Show All Jobs                                                                                                    |                                                                           |                               |
|                                                                                                    | No jobs.                                                                  |                               |

Khusus diperuntukandi warnet, agarclient tidak langsungbisa printartinya client dahprint danoperator yang akan mengeluarkannya, Click "Stop Printer" maka kondisi printer selalu pause.

| Home Administration Classes Documentation/Help                                                                                                    | Jobs Printers                                                                                                    |
|----------------------------------------------------------------------------------------------------|----------------------------------------------------------------------------------------------------|
| Search in Printers:                                                                                                    | Showing 1 of 1 printer.                                                                                                    |
| HP3320 (Default Printer) "Paused"                                                                                                    | Sort Descending                                                                                                    |
| Description: HP deskjet 3320<br>Location: Local Printer<br>Printer Driver: HP Deskjet 3325 hpijs, 3.9.2<br>Printer State: stopped, accepting jobs, published.<br>Device URI: hp://usb/deskjet_3320?serial=TH33B2D0B74I |                                                                                                    |
| (Print Test Page) Start Printer (Reject Jobb) (Move All Jobb)<br>Cancel All Jobs                                                                                                    | Conclude Printer (Modify Printer) Set Printer Options (Delete Printer) Set As Defaulty     Set Allowed Users      Sott Descending |

Saatnya melakukan Printer Share... Clickkembali "Administrator"...

•

kemudian beri tanda centang "Share published printers connected to this system" dan click "Change Setting"

| Home Administration Classes Documen           | tation/Help Jobs Printers                                                                                                    |
|-----------------------------------------------|----------------------------------------------------------------------------------------------------|
| Printers                                      | Server                                                                                                    |
| Add Printer Find New Printers Manage Printers | Edit Configuration File View Access Log View Error Log View Page Log                                                                                           |
| Classes                                       | Basic Server Settings:                                                                                                    |
| Add Class Manage Classes                      | <ul> <li>Show printers shared by other systems</li> <li>Share published printers connected to this system</li> <li>Allow printing from the Internet</li> </ul> |
| Jobs                                          | <ul> <li>Allow remote administration</li> <li>Use Kerberos authentication (FAQ)</li> </ul>                                                                     |
| Manage Jobs                                   | <ul> <li>Allow users to cancel any job (not just their own)</li> <li>Save debugging information for troubleshooting</li> </ul>                                 |
|                                               | Change Settings                                                                                                    |
| Subscriptions                                 |                                                                                                    |
| Add RSS Subscription                          |                                                                                                    |

Buka file /etc/samba/smb.conf kemudian baris paling bawah tambahkan...

[printers] comment = All Printers browseable = yes path = /var/spool/samba printable = yes guest ok = yes read only = no

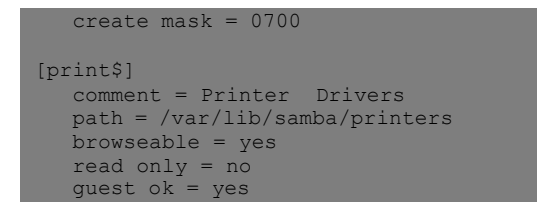

## Kemudian lakukan restart pada samba...

- # /etc/init.d/samba restart
- Cara menginstall printer di client Windows XP

Buka Control Panel > Printer and Faxes > Add Printer...

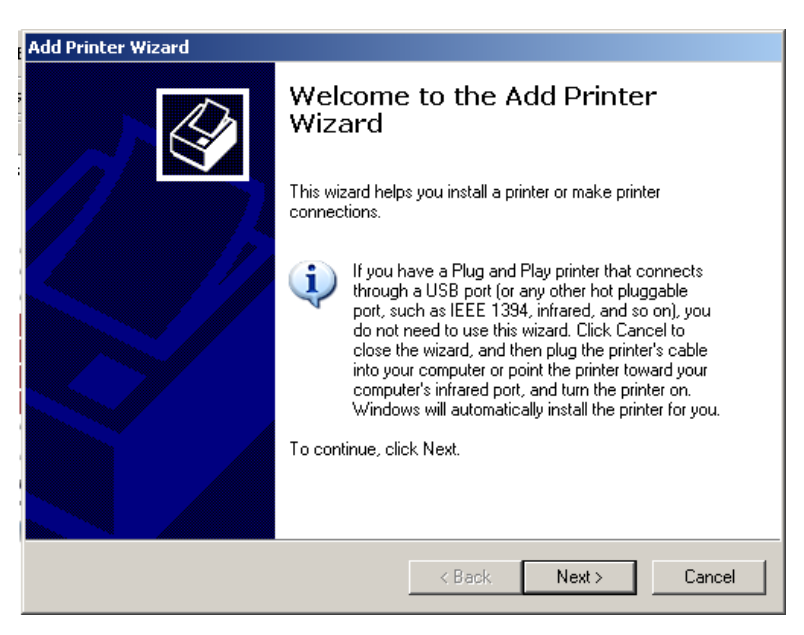

Click "Next" kemudian pilih "A network printer, or printer attached to another computer" dan click "Next" lagi.

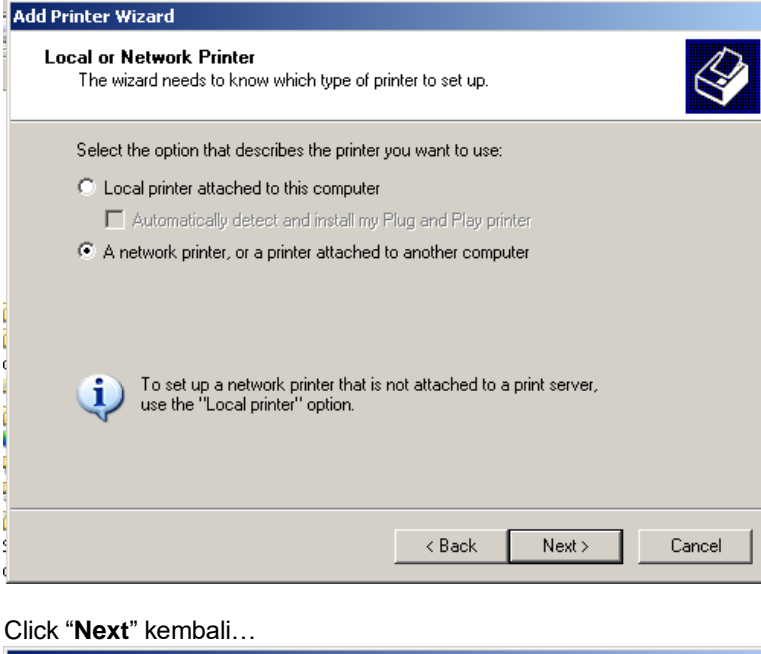

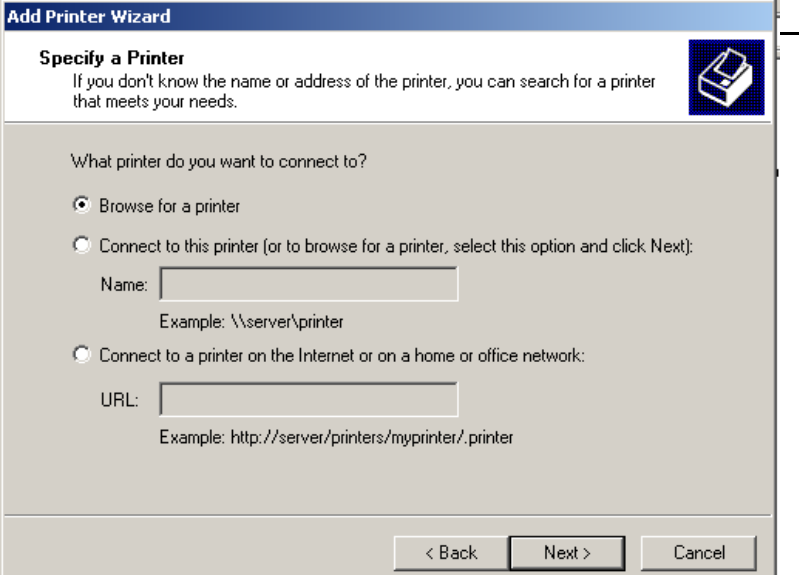

Pilih printer yang dimaksud....

| Add Printer Wiza                   | rd                                              |                             |          |
|------------------------------------|-------------------------------------------------|-----------------------------|----------|
| <b>Browse for Pr</b><br>When the I | r <b>inter</b><br>ist of printers appears, sele | ct the one you want to use. |          |
| Printer:                           | RSEGI\HP3320                                    |                             |          |
| Shared printer:                    | 5.                                              |                             |          |
| - Microso                          | ft Windows Network                              |                             |          |
|                                    | (GROUP                                          |                             |          |
|                                    | 3320                                            | HP deskiet 3320             |          |
|                                    |                                                 |                             |          |
|                                    |                                                 |                             |          |
| l.                                 |                                                 |                             |          |
| Printer inform                     | Non de la concentration                         |                             |          |
| Comment:<br>Status:                | HP deskjet 3320<br>Readu                        | Documents weiting:          | 0        |
| Status.                            | Tready                                          | Documents walking.          | 0        |
|                                    |                                                 |                             |          |
|                                    |                                                 | (Deals Nexts                | Conset 1 |
|                                    |                                                 | < Back Next >               | Lancel   |

## Pilih driver yang sesuai...

| Add Printer Wizard                                                                                                    | ? ×                                  |
|----------------------------------------------------------------------------------------------------|--------------------------------------|
| Select the manufacturer and model of your printer. If your pr<br>an installation disk, click Have Disk. If your printer is not list<br>printer documentation for a compatible printer. | rinter came with<br>ed, consult your |
| Manufacturer  Fuji Xerox Fujitsu GCC Generic Gestetner Hewlett-Packard                                                                                                    |                                      |
| This driver is digitally signed.<br><u>Tell me why driver signing is important</u>                                                                                                    | Have Disk                            |
| OK                                                                                                    | Cancel                               |

Hasilnya seperti ini... dan yang diperuntukkan untuk warnet pastikan kondisi selalu pause...

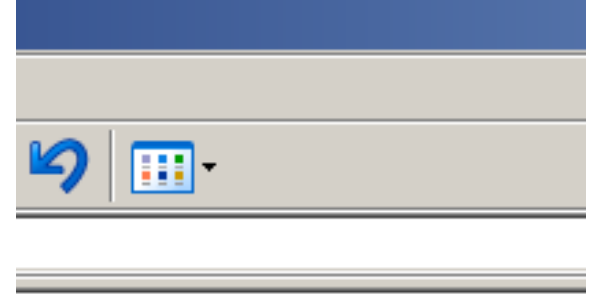

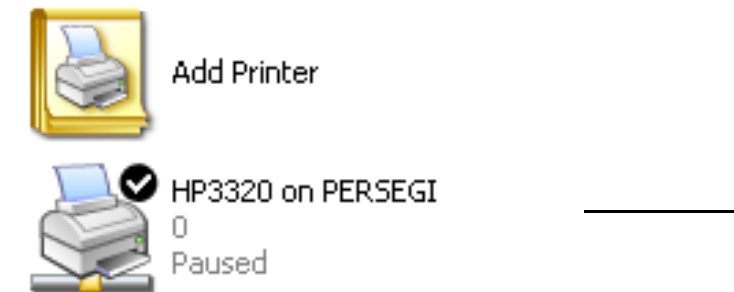

• Bagaimanacaramelayaniclientyang akanprintjikakondisinyaprinter selaludipause.Biarkan clientmelakukan printdan semua print akan di tamping di server...

| UNIX<br>PRINTING<br>SYSTEM | Jobs<br>Home Administration Classes Documentation/Help                 | Jobs             | Printers                |                                           |             |                         |          |            |
|----------------------------|------------------------------------------------------------------------|------------------|-------------------------|-------------------------------------------|-------------|-------------------------|----------|------------|
| Show C                     | Search in Jobs:                                                        | Showing          | 5 of 5 inhs             |                                           | Search C    | lear                    |          |            |
| ID                         | Name                                                                   | Snowing Sort As  | scending▲<br>Size Pages | State                                     |             | Control                 |          |            |
| HP3320-<br>5               | smbprn.00000001 Microsoft Word - BAGAN PERMASALAHAN<br>ORGANISAS 1.doc | farah _<br>dhani | 5421k Unknown           | Mon 27 Jul 2009                           | 06:34:28 AM | Reprint Job<br>Move Job | Hold Job | Cancel Job |
| HP3320-<br>4               | - smbprn.00000001 agungws-report.pdf                                   | root             | 4897k Unknowr           | n pending since<br>Mon 27 Jul 2009<br>WIT | 06:23:11 AM | Reprint Job<br>Move Job | Hold Job | Cancel Job |
| HP3320<br>3                | - smbprn.00000001 server.txt - Notepad                                 | root             | 1336k Unknown           | n pending since<br>Mon 27 Jul 2009<br>WIT | 06:17:16 AM | Reprint Job<br>Move Job | Hold Job | Cancel Job |
| HP3320<br>2                | - smbprn.00000001 Test Page                                            | root             | 3069k 1                 | completed at<br>Sun 26 Jul 2009 1<br>WIT  | 10:54:45 PM |                         |          |            |
| HP3320-<br>1               | - smbprn.00000001 Test Page                                            | root             | 3069k 1                 | completed at<br>Sun 26 Jul 2009 1         | 10:40:24 PM |                         |          |            |

bisadilihat siapasaja yangsudahmasuk untukprint dilihat dari "user" dan cari yangakan diprintmaka yangtidak di print bisaclick "Hold Job" untuk menundas ampaipihak client meminta print at auclick ``Cancel Job'' untuk membatal kannya.

| UNIX<br>PRINTING<br>SYSTEM | ODS<br>Home Administration Classes Documentation/Help                  | Jobs             | Printers          |                                                       |                         |             |            |
|----------------------------|------------------------------------------------------------------------|------------------|-------------------|-------------------------------------------------------|-------------------------|-------------|------------|
| Show Co                    | Search in Jobs:                                                        |                  |                   | Search                                                | Clear                   |             |            |
|                            |                                                                        | Show             | ving 5 of 5 jobs. |                                                       |                         |             |            |
|                            |                                                                        | so               | ort Ascending 📐   |                                                       |                         |             |            |
| ID                         | Name                                                                   | User             | Size Pages        | State                                                 | Control                 |             |            |
| <b>HP3320</b> -<br>5       | smbprn.00000001 Microsoft Word - BAGAN PERMASALAHAN<br>ORGANISAS 1.doc | farah _<br>dhani | 5421k Unknow      | n held since<br>Mon 27 Jul 2009 06:34:28<br>AM WIT    | Reprint Job<br>Move Job | Release Job | Cancel Job |
| HP3320-<br>4               | smbprn.00000001 agungws-report.pdf                                     | root             | 4897k Unknow      | n held since<br>Mon 27 Jul 2009 06:23:11<br>AM WIT    | Reprint Job<br>Move Job | Release Job | Cancel Job |
| HP3320-<br>3               | smbprn.00000001 server.txt - Notepad                                   | root             | 1336k Unknow      | n pending since<br>Mon 27 Jul 2009 06:17:16<br>AM WIT | Reprint Job<br>Move Job | Hold Job    | Cancel Job |
| HP3320-<br>2               | smbprn.00000001 Test Page                                              | root             | 3069k 1           | completed at<br>Sun 26 Jul 2009 10:54:45 F<br>WIT     | M                       |             |            |
| HP3320-<br>1               | smbprn.00000001 Test Page                                              | root             | 3069k 1           | completed at<br>Sun 26 Jul 2009 10:40:24 F            | M                       |             |            |

Terlihat yang di "Hold Job" maka untuk selanjutnya akan print tinggal click "Release Job". Kalau

| sudah ditentukan yang akan di print pilih menu, " <b>Printers</b> "                                                                                                    |                                                       |                                                         |
|----------------------------------------------------------------------------------------------------|-------------------------------------------------------|---------------------------------------------------------|
| Printers Home Administration Classes Documentation/Help                                                                                                    | Jobs Printers                                         |                                                         |
| Search in Printers:                                                                                                    |                                                       | Search (Clear                                           |
|                                                                                                    | Showing 1 of 1 printer.                               |                                                         |
|                                                                                                    | Sort Descending                                       |                                                         |
| HP3320 (Default Printer) "Paused"                                                                                                    |                                                       |                                                         |
| Description: HP deskjet 3320<br>Location: Local Printer<br>Printer Driver: HP Deskjet 3325 hpijs, 3.9.2<br>Printer State: stopped, accepting jobs, published.<br>Device URI: hp://usb/deskjet_3320?serial=TH33B2D0B740 |                                                       |                                                         |
| Print Test Page Start Printer Reject Jobs Move All Jobs Cancel All Jobs                                                                                                    | Unpublish Printer Modify Printer<br>Set Allowed Users | (Set Printer Options) (Delete Printer) (Set As Default) |
|                                                                                                    | Soft Descending                                       |                                                         |

Click "Start Printer" untuk melanjutkan printer. Setelah yang dimaksud sudah ngeprint kembalikan lagi kondisi "Pause" click kembali "Stop

Printer"

# TAHAP XVI INSTALL SAMPAI SETTING SQUID PROXY DAN HAVP SEBAGAI ANTIVIRUS WEB-BROWSING BAIKUNTUKPORTHTTP MAUPUNPROXY

• Dariinternetbanyakbibitpenyakitsemacam virus,trojanmaupun lainnya.Kitainginkanbagaimanacaranyagatewaykitabisa memfilter bibit- bibitpenyakit ini. Jadisemuapaketdatadariinternetkhususnyadariport HTTP(80) akandi scan habisoleh program tersebut, nama program tersebutadalah HAVP yangmerupakanrepository dari<u>http://www.server-side.de/</u>.

HAVPinitidak bekerjasendiri, diahanyamemeriksadatamasukaja dan anti virus- nyasebagai acuhanbisaClamAV atauAVG, disini saya menggunkan ClamAV dan LibClamAV. Dan disini saya sengaja memadukan dgn Squid agar yang di cache bener2 bersih dari penyakit.

HAVP berkerjamenggunakanPort 8080 yang kemudian akan diteruskan keport PROXY(3128), kuranglebih seperti topology sebagai berikut...

Port 80 <===> HAVP (8080) <===> Squid (3128) <===> Client || CLAMAV+LIBCLAMAV

- Proxy, bisaberfungsisebagai firewall/siteblock, webcachebahkan bisasedikitmengaturbandwidth. Fungsiiniadayang memandang tidakperlu, tetapibagi penulis Squid memegang peranan penting karenabisadi unggulkan semisal memblock packet yang tidak diinginkan dan membantumengaturbandwidth karena adanyaweb- cacheyang bisadi and alkan pada saatkoneksidari ISP bermasalah maupun bisa membatasi file yang di download oleh client.
- Install HAVP dan SQUID
  - # apt-get install havp squid squid-common squid-cgi squidclient

Kurang lebih hasilnya seperti ini...

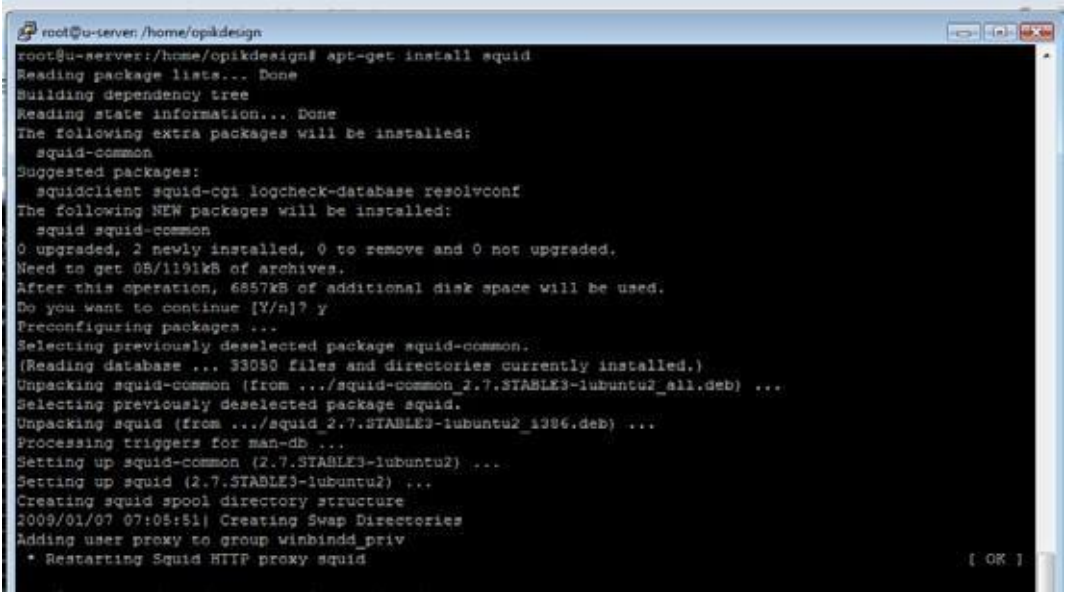

• Kemudian edit file configurasi squid proxy di /etc/squid/squid.conf

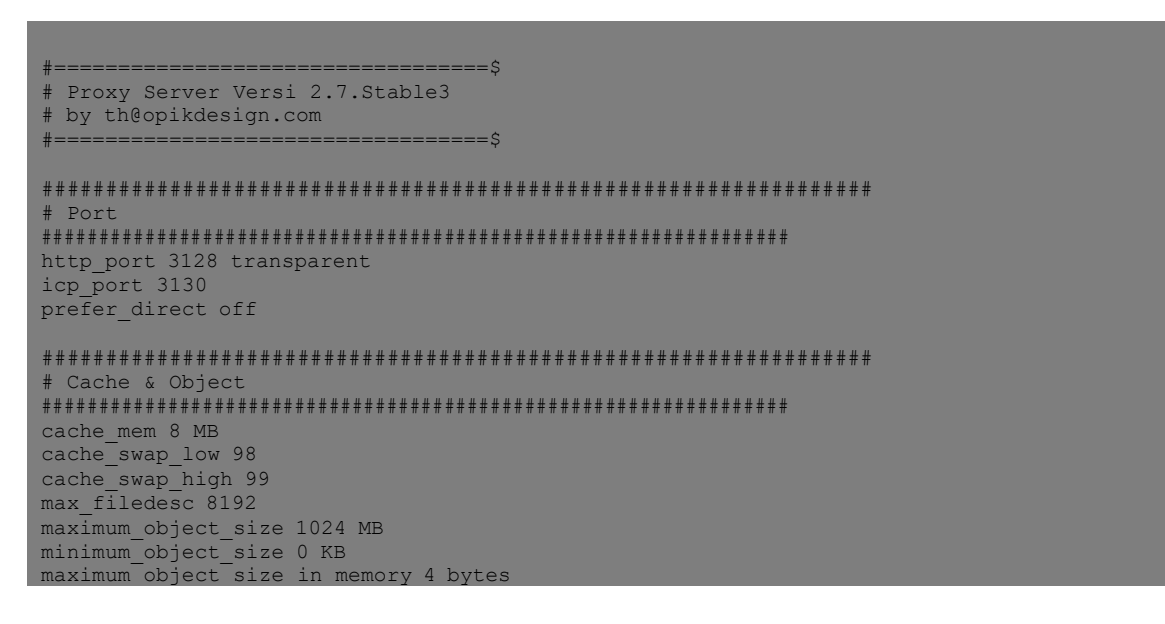

ipcache\_size 4096 ipcache\_low 98 ipcache\_high 99 fqdncache\_size 4096 cache\_replacement\_policy heap LFUDA
memory\_replacement\_policy heap GDSF # cache dir <tvpe> <Directorv-Name> <Space in Mbvtes> <Level1> <Level2> <options> cache\_dir aufs /home/proxy1 9000 32 128
cache\_dir aufs /home/proxy2 9000 32 128
cache\_dir aufs /home/proxy3 9000 32 128 cache\_access\_log /var/log/squid/access.log cache\_log /var/log/squid/cache.log cache\_store\_log none
pid\_filename /var/run/squid.pid cache\_swap\_log /var/log/squid/swap.state dns nameservers /etc/resolv.conf emulate\_httpd\_log off hosts\_file /etc/hosts half\_closed\_clients off negative\_ttl 1 minutes acl all src 0.0.0.0/0.0.0.0 acl manager proto cache\_object acl localhost src 127.0.0.1/255.255.255.255 acl to\_localhost dst 127.0.0.0/8 acl SSL\_ports port 443 563 873 # https snews rsync # nt # http # ftp acl Safe\_ports port 443 30 acl Safe\_ports port 20 21 acl Safe\_ports port 70 acl Safe\_ports port 210 acl Safe\_ports port 210 # gopher # wais acl Safe\_ports port 1025-65535 acl Safe\_ports port 631 acl Safe\_ports port 10000 acl Safe\_ports port 10000 acl Safe\_ports port 280 acl Safe\_ports port 488 # unregistered ports # cups # webmin # SWAT # http-mgmt acl Safe\_ports port 200 acl Safe\_ports port 488 acl Safe\_ports port 591 acl Safe\_ports port 777 acl Safe\_ports port 873 # gss-http # goo hity
# filemaker
# multiling http # rsync acl Safe\_ports port 073 acl Safe\_ports port 110 acl Safe\_ports port 25 acl Safe\_ports port 2095 2096 acl Safe\_ports port 2082 2083 # POP3 # SMTP # webmail from cpanel # cpanel acl purge method PURGE acl CONNECT method CONNECT http access allow manager localhost http\_access deny manager http\_access allow purge localhost http\_access deny purge http\_access deny !Safe\_ports !SSL\_ports http\_access deny CONNECT !SSL\_ports !Safe\_ports \*\*\*\*\* # Refresh Pattern refresh\_pattern ^ftp: 1440 20% 10080 1440 refresh\_pattern ^gopher: 0% 1440 refresh\_pattern -i \.(gif|png|jpg|jpeg|ico)\$ 10080 90% 43200 override-expire ignore-no-cache ignore-private
refresh\_pattern -i \.(iso|avi|wav|mp3|mp4|mpeg|mpg|swf|flv|x-flv)\$ 43200 90% 432000 override-expire ignore-nocache ignore-private refresh pattern -i \.(deb|rpm|exe|ram|bin|pdf|ppt|doc|tiff)\$ 10080 90% 43200 override-expire ignore-no-cache ignore-private refresh\_pattern -i \.(zip|gz|arj|lha|lzh|tar|tgz|cab|rar)\$ 10080 95% 43200 override-expire ignore-no-cache ignore-private refresh\_pattern -i \.(html|htm|css|js|php|asp|aspx|cgi) 1440 40% 40320 0 20% 4320 refresh pattern . HAVP + Clamav \*\*\*\*\*\*\* cache peer 127.0.0.1 parent 8080 0 no-query no-digest no-netdb-exchange default \*\*\*\* # HIERARCHY (BYPASS CGI) #hierarchy\_stoplist cgi-bin ? .js .jsp
#acl QUERY\_urlpath\_regex cgi-bin \? .j
#no\_cache deny\_QUERY .js .jsp

# \*\*\*\*

```
SNMP
###########
                                  **********
                ***
snmp_port 3401
acl snmpsquid snmp_community public
snmp_access allow snmpsquid localhost
snmp_access deny all
                       *****
# ALLOWED ACCESS
*****
acl persegi src 192.168.0.0/24 ## Sesuaikan
http_access allow persegi
http_access allow localhost
http_access deny all
http_reply_access allow all
icp_access allow persegi
icp_access allow localhost
    access deny all
always_direct deny all
                                                                ##############
cache_mgr th@opikdesign.com
cachemgr_passwd 123 all
visible_hostname dns.persegi.net
cache_effective_user proxy
cache_effective_group proxy
coredump_dir /var/spool/squid
shutdown lifetime 10 seconds
shutdown_lifetime 10 seconds
logfile_rotate 14
```

- Matikan squid
  - # /etc/init.d/squid stop
- Memberikan permission pada folder cache # chown -R proxy.proxy /home/proxy1 # chown -R proxy.proxy /home/proxy2 # chown -R proxy.proxy /home/proxy3
- Membuat folder- folder swap/cache di dalam folder cache yang telah ditentukan
  - # squid -f /etc/squid/squid.conf -z
- Restart squid.
  - # /etc/init.d/squid restart
- Buat rule iptables agar port HTTP (80) dari client dibelokkan ke port Proxy (3128).

# iptables -t nat -I PREROUTING -i eth0 -p tcp -m tcp --dport 80 -j REDIRECT --to-ports 3128
# iptables -t nat -I PREROUTING -i eth0 -p udp -m udp --dport 80 -j REDIRECT --to-ports 3128

Untuk menguji PROXY dan HAVP, di client download/buka IE ato Mozilla buka URL.
 http://www.eicar.org/download/eicarcom2.zip, klo memang sudah jalan normal, akan muncul "Access to the page has been deniedbecausethefollowingviruswasdetected.ClamAV: Eicar- Test- Signature" denganbackgroundmerah.

# TAHAP XVII INSTALLSARGDAN CALAMARIS UNTUK MEMONITOR SQUIDPROXY SELAIN MENGGUNAKAN SQUID- CGI

- Fungsi CALAMARIS di squid adalah mempermudah kita untuk melihat statistic kinerja squid proxy.
- Fungsi SARG adalahmempermudahkitauntukmelihatclientmengakseskemanasaja, yangsebenarnya sudahdi catat dilog /var/log/squid/access.log namun sulit dibaca karena kurang manusiawi, dengan SARG tampilan Web- GUI membuat mudah dibaca.
- Install SARG dan CALAMARIS

# apt-get install sarg calamaris libgd-graph-perl libnetaddr-ip-perl ttf-dustin

hasil...

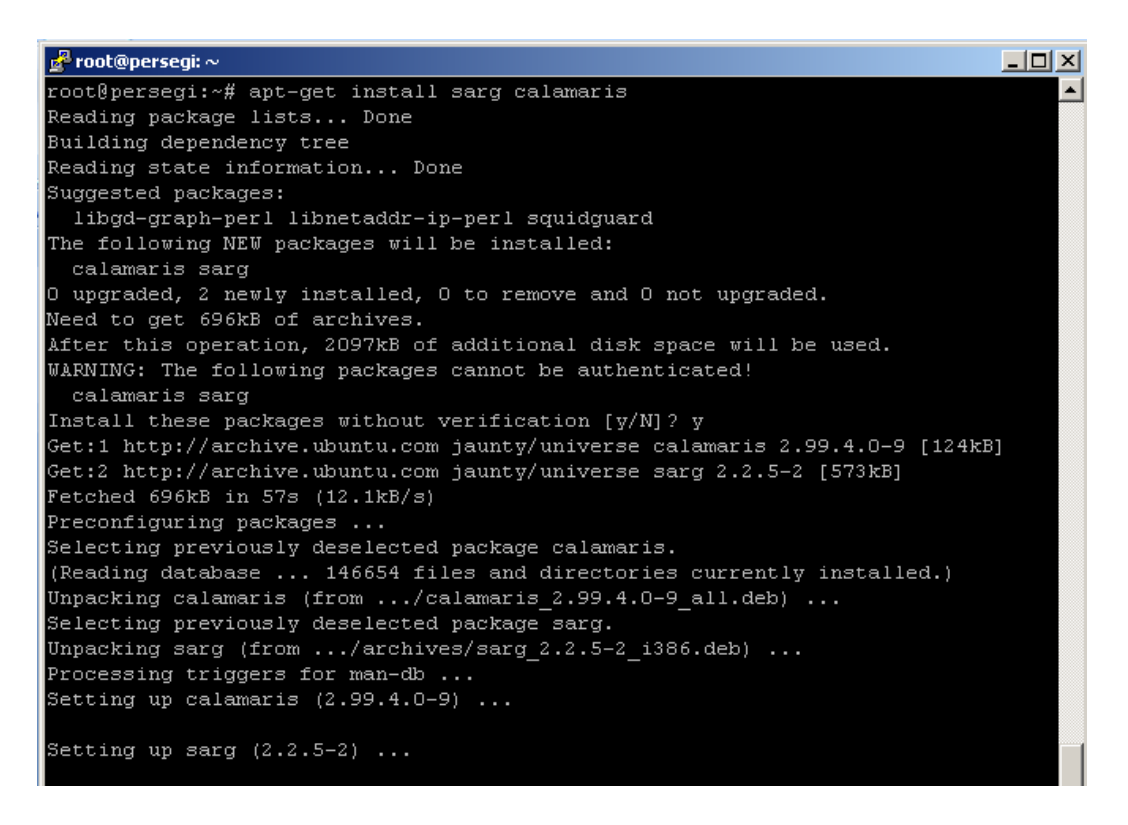

- Setting CALAMARIS
  - # squid -k rotate
  - # calamaris -a -F html /var/log/squid/access.log > /var/www/calamaris/index.html
- Setting SARG
  - # sarg-reports today
  - # sarg-reports daily
    # sarg-reports weekly
  - # sarg-reports monthly
- Memasukkan pada Crontab, padadasarnya SARG sudahadapenjadwalannamunsaya masukkanlagi agarlebihsering refresh. Jalankan crontab
  - # crontab -e

Kemudian tambahan di baris terakhir...

```
* */1 * * * /usr/sbin/sarg-reports today
* */6 * * * calamaris -a -F html /var/log/squid/access.log > /var/www/calamaris/index.html
```

Cara melihat report dari CALAMARIS... browsing ke URL http://[ip- server]/calamaris....
 Proxy Report (28.Jul 09 08:00:13 - 28.Jul 09 19:26:59) - Windows Internet Explorer

😋 💽 🔻 🙋 http://192.168.0.1/calamaris/

File Edit View Favorites Tools Help

# **Proxy Report**

| <b>Report period:</b> |
|-----------------------|
|-----------------------|

**28.Jul 09 08:00:13 - 28.Jul 09 19:26:59** 28.Jul 09 21:59:06

| Generated at: | 28.Jul 09 21:5 |
|---------------|----------------|
|               |                |

| Table of Content / Overview               |                                    |                          |                   |  |  |  |  |
|-------------------------------------------|------------------------------------|--------------------------|-------------------|--|--|--|--|
| Summary                                   | -                                  | -                        | -                 |  |  |  |  |
| Incoming requests by method               | most requested method              | GET                      | 23876 Requests    |  |  |  |  |
| Incoming UDP-requests by status           | -                                  | -                        | no requests found |  |  |  |  |
| Incoming TCP-requests by status           | most incoming request by status to | MISS                     | 21994 Requests    |  |  |  |  |
| Outgoing requests by status               | most outgoing request to           | DIRECT Fetch from Source | 17861 Requests    |  |  |  |  |
| Outgoing requests by destination          | most requested destination         | DIRECT                   | 17861 Requests    |  |  |  |  |
| Request-destinations by 2nd-level-domain  | most requested 2nd-level-domain    | *.adbasket.net           | 6755 Requests     |  |  |  |  |
| Request-destinations by toplevel-domain   | most requested toplevel-domain     | *.com                    | 14516 Requests    |  |  |  |  |
| TCP-Request-protocol                      | most requested protocol            | http:                    | 24879 Requests    |  |  |  |  |
| Requested content-type                    | most requested content-type        | image/gif                | 5901 Requests     |  |  |  |  |
| Requested extensions                      | most requested extension           | <dynamic></dynamic>      | 16886 Requests    |  |  |  |  |
| Incoming UDP-requests by host             | -                                  | -                        | no requests found |  |  |  |  |
| Incoming TCP-requests by host             | most active host                   | sendy-designer3          | 6730 Requests     |  |  |  |  |
| Size Distribution Diagram                 | most requested object_size         | 1000-9999                | 13106 Requests    |  |  |  |  |
| Performance in 1 hour steps               | most active day                    | 28.Jul 09 09:00          | 5764 Requests     |  |  |  |  |
| UDP-Request duration distribution in msec | -                                  | -                        | no requests found |  |  |  |  |
| TCP-Request duration distribution in msec | most frequent response time        | <= 1000                  | 8087 Requests     |  |  |  |  |

• Cara melihat report dari SARG... browsing ke URL http://[ip- server]/squid- reports....

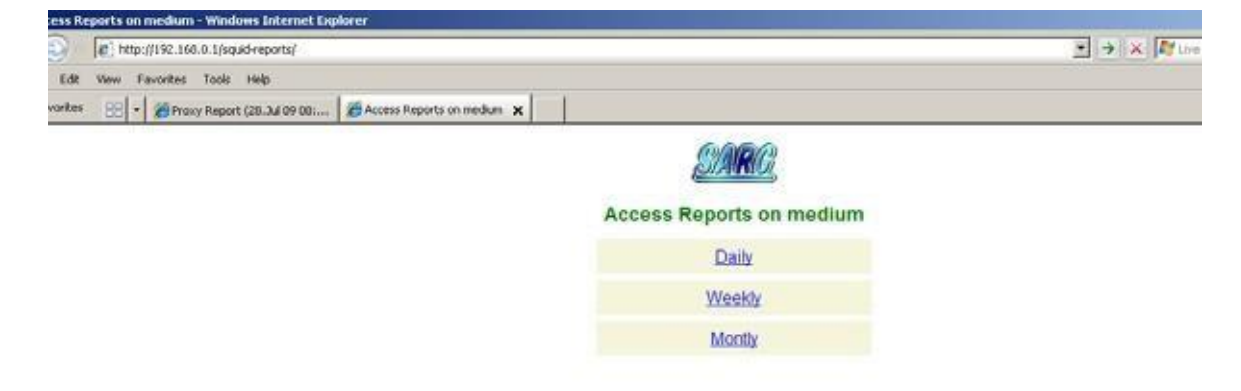

| <ul> <li>Rep. //192.168.0.1/squid-reports/Daily/</li> </ul> |                          |                                     |                    |                                                                                                    | ¥ > |
|-------------------------------------------------------------|--------------------------|-------------------------------------|--------------------|----------------------------------------------------------------------------------------------------|-----|
| k View Favorites Tools Help                                 |                          |                                     |                    |                                                                                                    |     |
| es 🔡 + 🎽 Proxy Report (28.3ul 09.08: 🎾                      | http://medum-perkasa.h 🗙 |                                     |                    |                                                                                                    |     |
|                                                             | St                       | RC Squid Analysis I                 | leport Genera      | tor                                                                                                    |     |
|                                                             |                          | Smid Haar Arrans B                  | and a              |                                                                                                    |     |
|                                                             |                          | Squid User Mucess In                | Luccost autors     | a series a start                                                                                                |     |
|                                                             | PILE/PERIOD              | CREATION DATE                       | USERS EVIES        | Dist The                                                                                                    |     |
|                                                             | 2000000-2009             | Adde Tow 34 28 20-08-09 W1 200      | 1 137 164          | 113 100                                                                                                    |     |
|                                                             | 2000.022.200             | A 227 Mar 3,1 32 33,28-43 W17 300   | 1 113.164          | 44. 114                                                                                                    |     |
|                                                             | 2000.04.200              | 0.06 Sun 34 36 33 58-03 WIT 300     | 1 10 0000          | 18.004                                                                                                    |     |
|                                                             | 2000 25, 200             | 0.025 Set 3./ 25 23:58:02 WIT 350   | 5 65 MM            | 7.664                                                                                                    |     |
|                                                             | 2000.04.200              | 0.04 PH 3J 24 23:59:09 WIT 2009     | 20 815 514         | 30.55M                                                                                                    |     |
|                                                             | 20091-021-2009           | 0.01 Thu 34 23 23:59:07 WIT 200     | 25 894 634         | 31.95M                                                                                                    |     |
|                                                             | 20093-022-2009           | 0.022 Wed 3ul 22 23:59:11 WIT 200   | 20 809.596         | 27.91M                                                                                                    |     |
|                                                             | 20040-021-2004           | 0.011 Tue 3.0 31 23-99-07 WIT 200   | 10 964.71M         | 33.54M                                                                                                    |     |
|                                                             | 20090420-2009            | Ou00 Men 3ul 20 23:59:01 WIT 200    | 9 1 17.0994        | 17.09M                                                                                                    |     |
|                                                             | 25093,/19-2509           | 0.119 Sun 3.1 19 23.59-02 WIT 200   | 1 27.1944          | 27.19M                                                                                                    |     |
|                                                             | 25090-/16-2009           | Oui18 Set Jul 18 23-59-02 WIT 2009  | 4 45.594           | 11.39M                                                                                                    |     |
|                                                             | 20090./17.2009           | 0.417 F-4.5.J 17 23-59-07 W1T 2004  | 27 979.304         | 36.27M                                                                                                    |     |
|                                                             | 20090JJ16-2009           | Ouise   Thu Jul se 23:59:06 WIT 200 | 26 623.891         | 23.84M                                                                                                    |     |
|                                                             | 20090/15-2009            | 0415 Wed 24 15 23(59/07 WIT 200     | 9 28 420.3311      | 15.01M                                                                                                    |     |
|                                                             | 20050/14-2005            | Oul14   Tue 3ul 14 23:59:08 WIT 200 | 28 545.5511        | 19,3011                                                                                                    |     |
|                                                             | 2009dul13-2009           | Oul13   Mon Jul 13 23:59:09 W17 200 | 9 28 473.33M       | 16.90M                                                                                                    |     |
|                                                             | 20090./13-2009           | Out12 Sun 3ul 12 23:59:01 WTT 200   | 1 932.316          | 832.328                                                                                                    |     |
|                                                             | 20090-013-2009           | Oult1 Set 3ul 11 23:59:03 WIT 2005  | 22 99.441          | 4.52M                                                                                                    |     |
|                                                             | 20090-/10-2009           | Out10   FH Out 10 23:59:09 WIT 2005 | 27 576,4750        | 21.39M                                                                                                    |     |
|                                                             | 20093-009-2006           | 0ul09 Thu Jul 9 23:59:07 WTT 2009   | 24 471.75M         | 19.65M                                                                                                    |     |
|                                                             | 20090-/06-2009           | Oul00 Wed 3ul 0 23:59:01 WIT 2009   | 2 56.67%           | MCC.0                                                                                                    |     |
|                                                             | 20090-/07-2009           | 0.007 Tve 3.07 23:59:30 WET 2000    | 28 675.924         | 31.39M                                                                                                    |     |
|                                                             | 20090-06-2009            | 0.06 Mon 34 6 23:59:06 WIT 200      | 24 874,7450        | 36,44M                                                                                                    |     |
|                                                             | 20090-004-2009           | 0.004 Sat 3J 4 23-59:02 WIT 2009    | \$ 24.246          | 4.54M                                                                                                    |     |
|                                                             | 20090-000-2009           | 0.001 PH 3J 3 23 59:00 WIT 2009     | 27 904.64M         | 36.46M                                                                                                    |     |
|                                                             | 20090-002-2009           | 0402 Thu 24 2 23:59:06 WIT 2009     | 27 658.4310        | 24.38M                                                                                                    |     |
|                                                             | 20090-001-2009           | Out01 Wed 3// 1 23/59/08 WIT 2009   | 28 854,3991        | 29.06M                                                                                                    |     |
|                                                             | 2009.0x30-2009           | Our 10 The Jun 30 23:59(10 WIT 200  | 9: <u>37</u> 1.11G | 41.26M                                                                                                    |     |
|                                                             | 2004329-2004             | Nee Jun 29 33-59-07 W17 200         | × 24 971.17M       | 40,461                                                                                                    |     |
|                                                             |                          |                                     |                    | The second second second second second second second second second second second second second second second se |     |

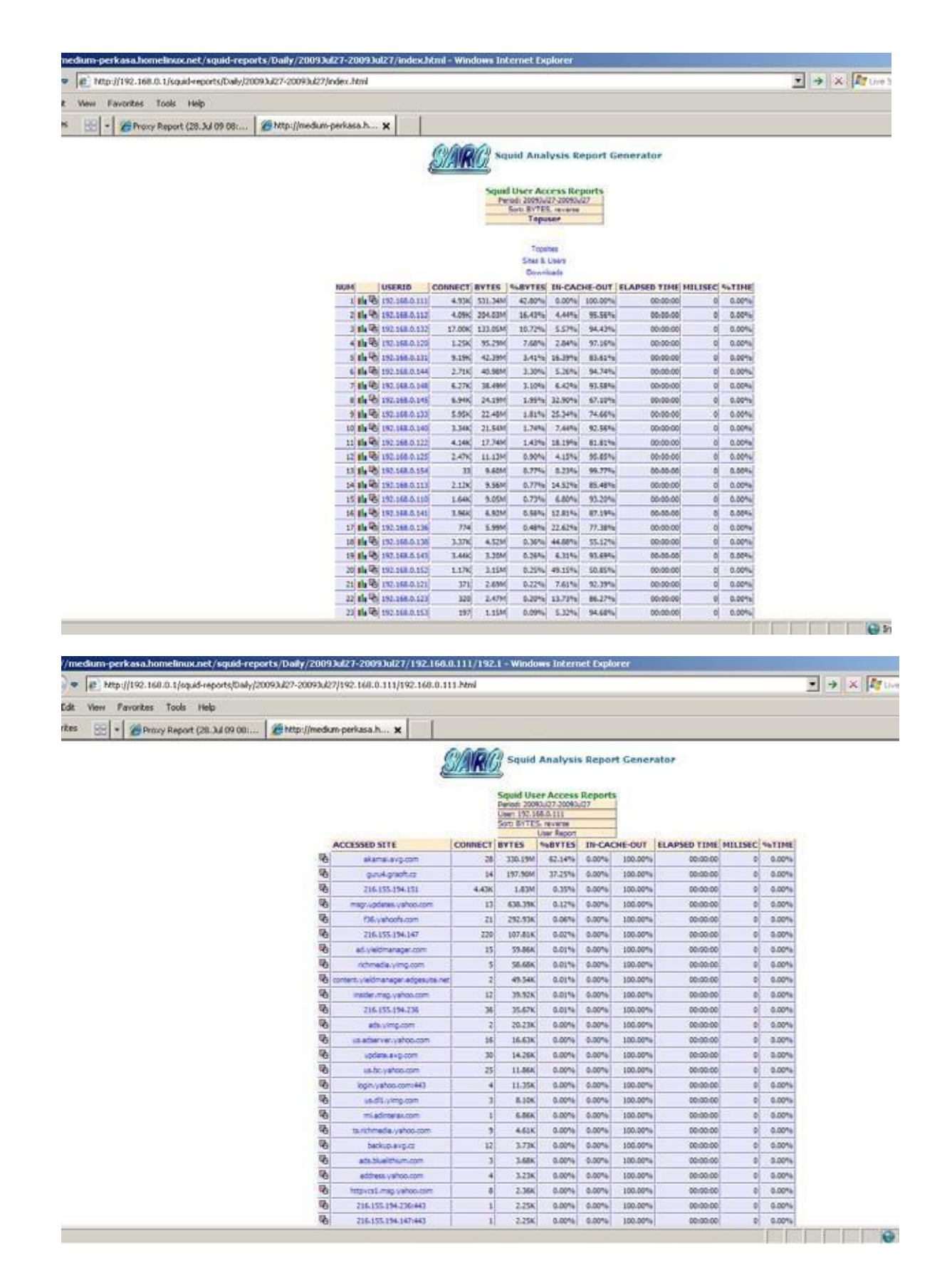

# TAHAP XVIII MEMBUAT SMTP SERVER DENGAN MENGGUNAKAN POSTFIX SEBAGAI MTA (MAIL TRANSFER AGENT)

SMTP Server ini digunakan untukmengirim email dengangoutlook, diperuntukkan untukdi perkantoran danrt/rw- netyang cenderung untuk keperluan pribadiclient yang diharuskan menggunakan SMTP dan POP3 untuk aktifitas di outlook- nya.

Install Postfix, sebelumnya masukkan CD Ubuntu- Server dan di mount kemudian jalankan instalasi seperti berikut

# apt-get install postfix

### Akan muncul seperti ini...

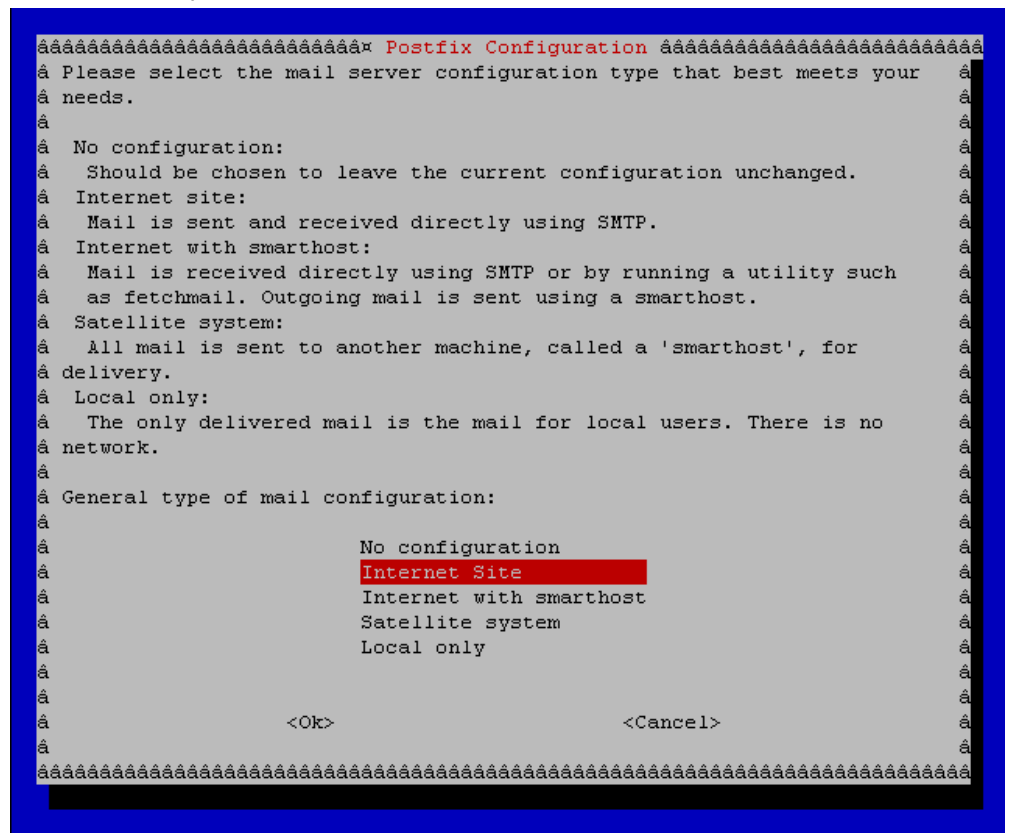

pilih "Internet Site" kemudian Enter, kemudian tampilan berubah menjadi sebagai berikut...

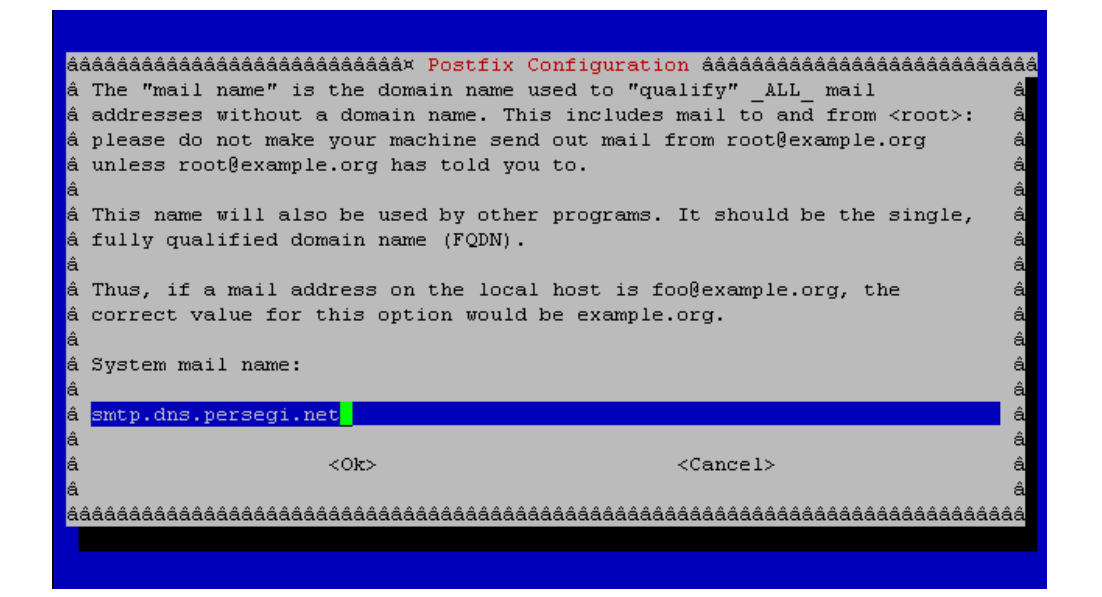

masukkanalamatsmtpdikehendaki,misalnyakarenakitasudahmembuatDNSServerbisadiisismtp.dns.persegi.net. Kemudian tekanenter....

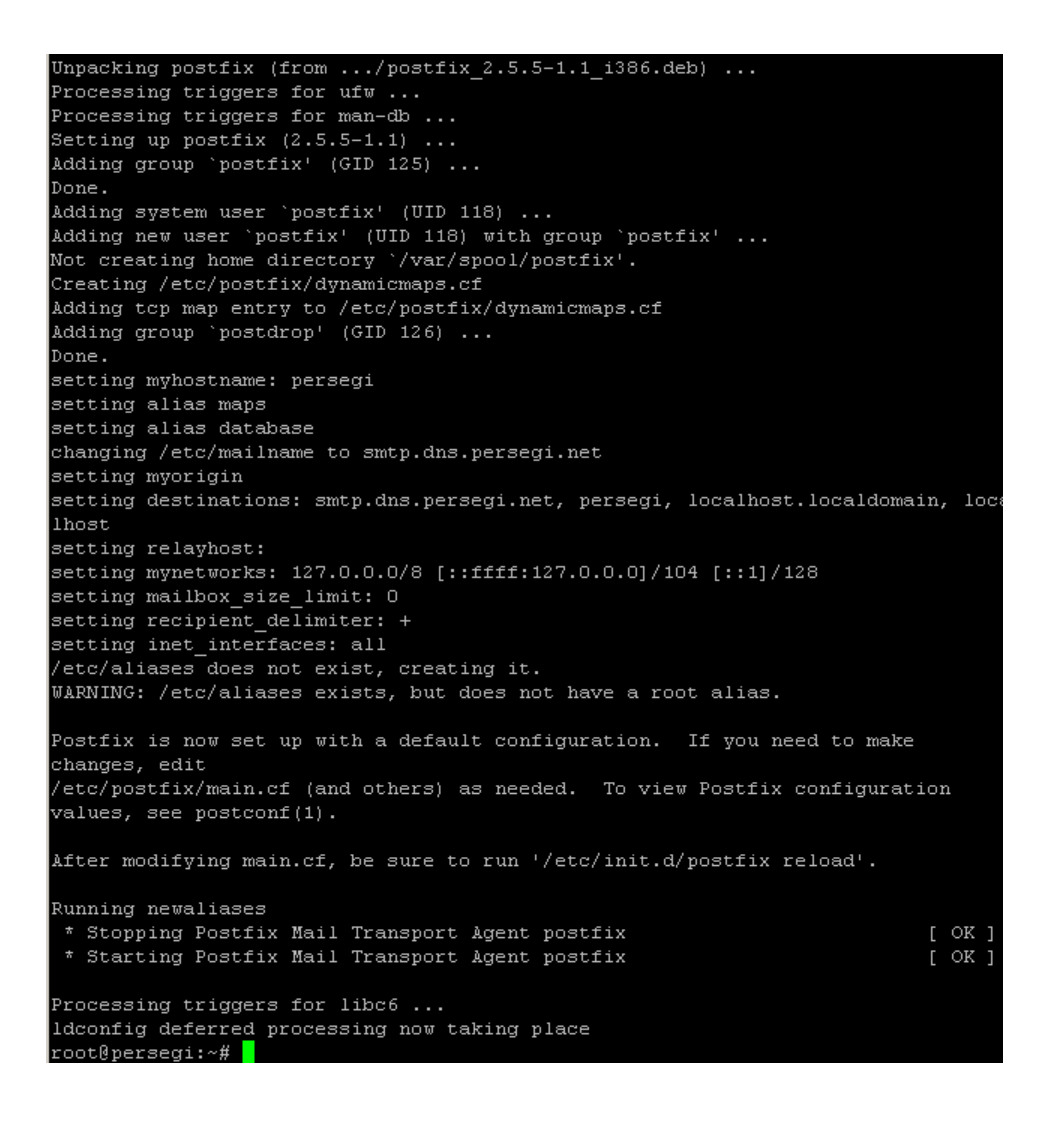

Konfigurasi Postfix untuk SMTP AUTH dengan menggunakan SASL

```
# postconf -e 'smtpd_sasl_local_domain ='
# postconf -e 'smtpd_sasl_auth_enable = yes'
# postconf -e 'smtpd_sasl_security_options = noanonymous'
# postconf -e 'broken_sasl_auth_clients = yes'
# postconf -e 'smtpd_recipient_restrictions =
permit_sasl_authenticated,permit_mynetworks,reject_unauth_destination'
```

kemudian buat file /etc/postfix/sas1/smtpd.conf, dengan isi file sebagai berikut...

pwcheck\_method: saslauthd
mech\_list: plain login

Install dan setting SASL2 untuk SMTP AUTH...

#### # apt-get install libsasl2-2 sasl2-bin

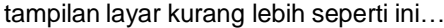

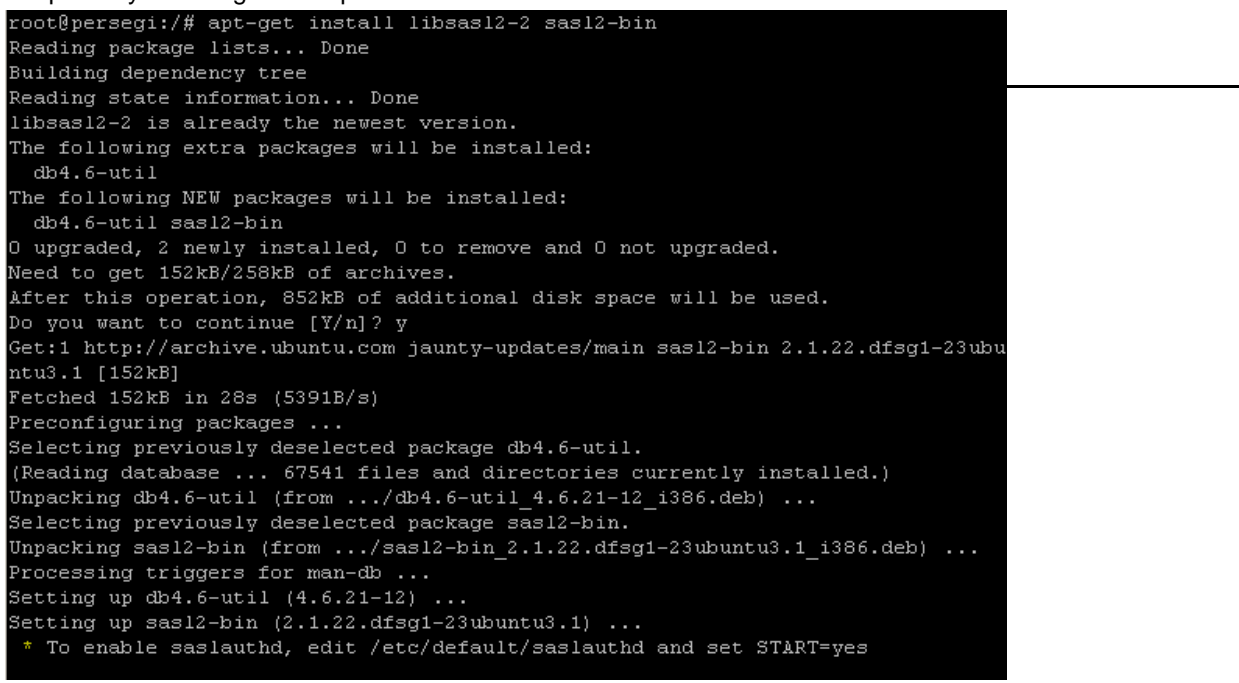

## kemudian edit file /etc/default/saslauthd,

#### cari baris...

START=no

rubah dan tambahkan menjadi...

START=yes

PWDIR="/var/spool/postfix/var/run/saslauthd"
PARAMS="-m \${PWDIR}"
PIDFILE="\${PWDIR}/saslauthd.pid"

## cari baris lagi...

OPTIONS="-c -m /var/run/saslauthd"

#### Rubah menjadi...

OPTIONS="-c -m /var/spool/postfix/var/run/saslauthd"

kemudian jalankan daemon SASL dan ....

- # /etc/init.d/saslauthd start
- Membuat sertifikat untuk TLS Encrypt sebagai Authentic Certificate...

```
# touch smtpd.key
# chmod 600 smtpd.key
# openssl genrsa 1024 > smtpd.key
# openssl req -new -key smtpd.key -x509 -days 3650 -out smtpd.crt
```

## Isi form seperti ini...

Country Name (2 letter code) [AU]: ID State or Province Name (full name) [Some-State]: DKI JAKARTA (Sesuaikan) Locality Name (eg, city) []: Jakarta Timur (sesuaikan) Organization Name (eg, company) [Internet Widgits Pty Ltd]: Persegi (sesuaikan) Organizational Unit Name (eg, section) []:ISP (sesuaikan) Common Name (eg, YOUR name) []:OPiKdesign (sesuaikan) Email Address []:th@opikdesign.com (sesuaikan)

kemudian lanjutkan perintah dibawah ini...

# openssl req -new -x509 -extensions v3\_ca -keyout cakey.pem -out cacert.pem -days 3650

Akan dimintai PEM Password... masukkan saja password root...

Enter PEM pass phrase: Verifying - Enter PEM pass phrase:

Kemudian ada form lagi dan isi sesuai contoh diatas. Dan lanjutkan dengan perintah sebagai berikut untuk memindahkan file certificate yang sudah dibuat pada tempatnya...

```
# mv smtpd.key /etc/ssl/private/
# mv smtpd.crt /etc/ssl/certs/
# mv cakey.pem /etc/ssl/private/
# mv cacert.pem /etc/ssl/certs/
```

kemudian file sertifikasi aktifkan di postfix, agar masuk jadi satu dengan file configuration /etc/postfix/main.cf ikuti perintah dibawah ini...

```
# postconf -e 'smtp_tls_security_level = may'
# postconf -e 'smtpd_tls_security_level = may'
# postconf -e 'smtpd_tls_auth_only = no'
# postconf -e 'smtpd_tls_note_starttls_offer = yes'
# postconf -e 'smtpd_tls_key_file = /etc/ssl/private/smtpd.key'
# postconf -e 'smtpd_tls_cert_file = /etc/ssl/certs/smtpd.crt'
# postconf -e 'smtpd_tls_CAfile = /etc/ssl/certs/cacert.pem'
# postconf -e 'smtpd_tls_loglevel = 1'
# postconf -e 'smtpd_tls_received_header = yes'
# postconf -e 'smtpd_tls_session_cache_timeout = 3600s'
# postconf -e 'tls_random_source = dev:/dev/urandom'
```

• Kemudian configuration pada file /etc/postfix/main.cf dilanjutkan.

Agar postfix bisa digunaka untuk internal (LAN Local)...

# postconf -e 'mynetworks = 192.168.0.0/24, 127.0.0.0/8 [::ffff:127.0.0.0]/104 [::1]/128'

Kemudian agar kelihatan host- nya SMTP server di Header email... (sesuaikan)

# postconf -e 'myhostname = smtp.dns.persegi.net'

Agar email dari system masuk pada folder yang kita hendaki misalnya /home/[user]/Maildir...

```
# postconf -e 'home_mailbox = Maildir/'
# postconf -e 'mailbox_command ='
```

- Lakukan restart pada postfix...
  - # /etc/init.d/postfix restart
- Testing kirim email ke hosting lain dengan memaki telnet, misalnya yahoo...

```
# telnet smtp.dns.persegi.net 25
```

kalau SMTP sudah jalan normal maka tampilan layar kurang lebih akan menjadi seperti ini...

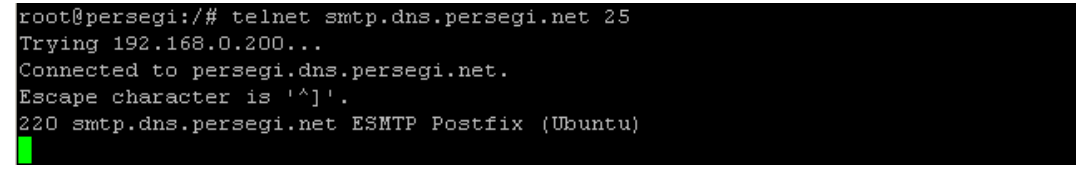

kemudian ketik perintah "HELO smtp.dns.persegi.net" (tanpa AUTHENTIC) dan tekan enter...

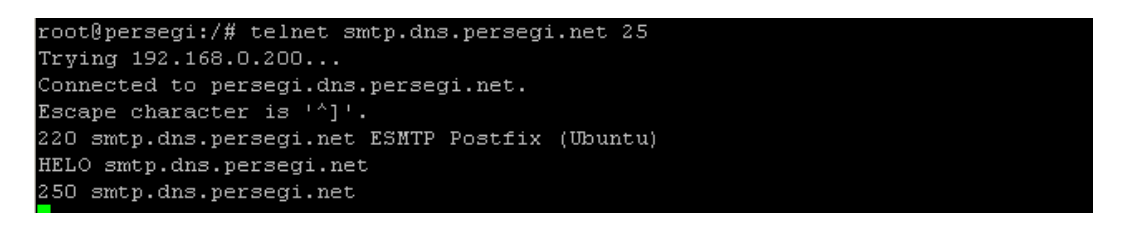

masukkan kembali perintah alamatemail dari mana, contoh "MAIL FROM: <th@dns.persegi.net>" (email dari th@dns.persegi.net) dan tekan enter...

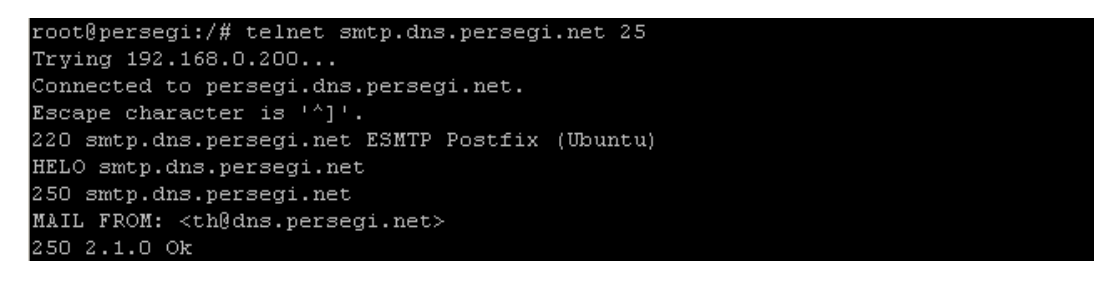

masukkan perintah email ditujuhkan kemana, contoh "RCPT TO: <th@yahoo.com>" (email ditujukan keth@yahoo.com, harus valid agar nantinya bisa di check) dan tekan enter.

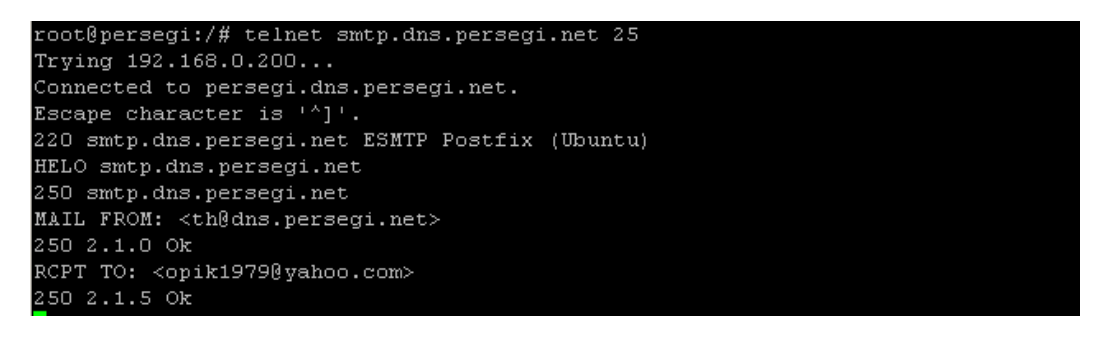

ketik "DATA" dan enter...

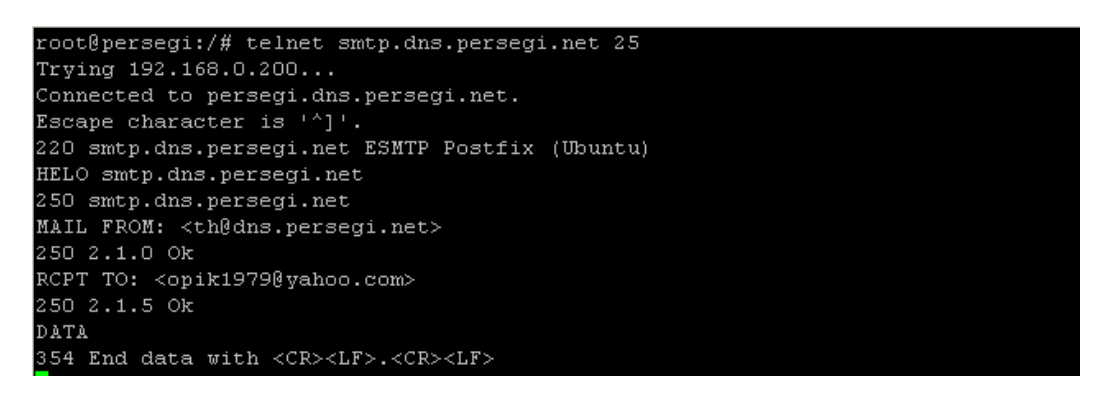

masukkan berita atau tulisan apa saja...

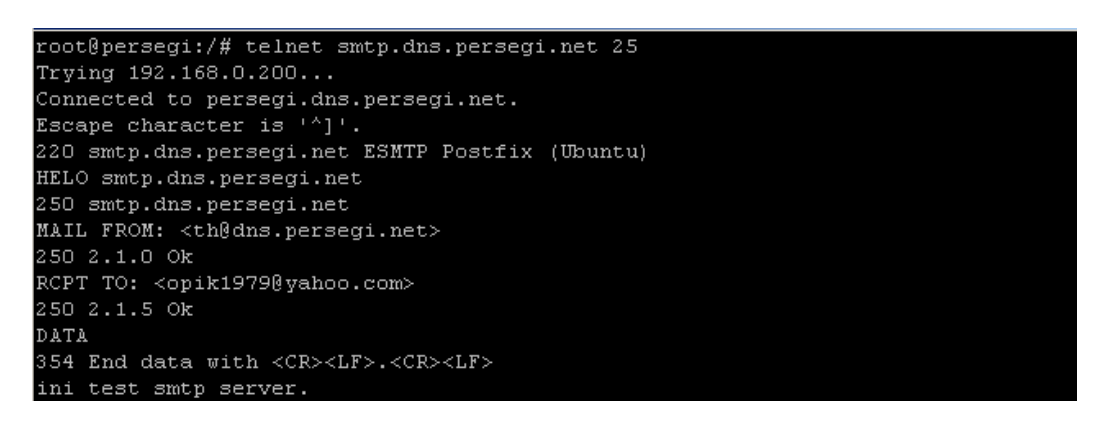

untukmengakhiri beritatekan ". " danenter...

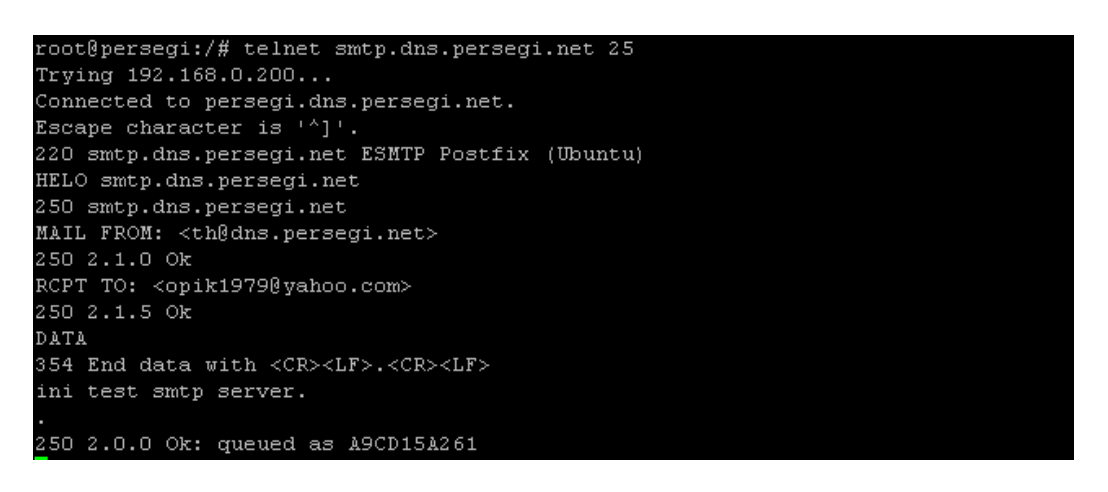

untuk quit dari telnet ketik "quit" dan enter...

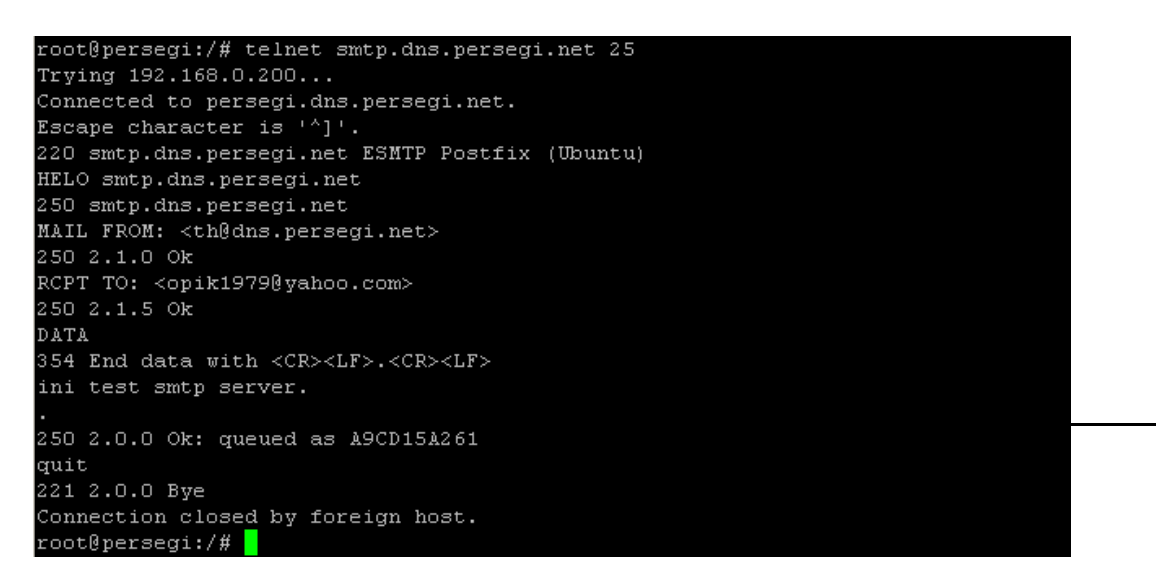

kemudian beberapa menit check di yahoo apakah terkirim emailnya...

# TAHAP XIX MEMBUAT FIREWALL DAN MAC & IP FILTERING

• Membuat firewall berserta log yang sederhana dan nantinya dapat dikembangkan sesuai kebutuhan.

UntuksementaradibukaportHTTP(80),HTTPS(443)danSSH(221)dikedua interfaces, *namununtukport SSHdarisisiinterfaces local(eth1)hanyabisadiaksesolehcomputeradministratorsemisalber- IP192.168.0.100*dan selainituakanditutupyang bertujuan demi keamanan.

Dankhususyangdari dalam (eth1) selainportHTTP(80) danHTTPS/HTTP- SSL(443) dibukajugaport- portsebagaiberikut: 1. Port FTP (20,21) dan FTP- SSL (115,989,990) 2. Email POP3(110)/SMTP(25) dan POP3- SSL(995)/SMTP-SSL(465) 3. Samba (135,137,138,139,445) dan CUPS (631). 4. DNS (53) 5. Proxy (3128,3130) dan HAVP (8080) 6. Dsb....

- Sekaligus dibuat agar server tidak bisa di ping dengan las an keamanan
- Request dari port HTTP akan langsung di belokkan ke port Proxy (3128).
- Iniuntuk pengamanan jaringan local terutamauntuk RT/RWNettetapibisadigunakanuntuksemua keperluan agar clienttidak isengmerubah IP- nyaakhirnya kita sebagaiadministratorsulituntukmemantau.IPyangdidapatkan clientharustetap(static)bisa dilakukan memasukan IP secara manual atau menggunakan DHCP dengan menentukan IP berdasarkan MAC- ADDRESS- nya, lihat langkah install dan setting DHCP Server diatas. Untuk MAC- Filtering masih bisa dibobol dengan cloning MAC tetapi klo IP sama dalam satu jaringanpasti akan terjadi IP Conflic, maka itu kita mengkunci MAC- ADDRESS dan IP Client, klo IP maupun MAC yang tidak masuk dalam daftar akan tidak dapat terkoneksi dengan server.
- Buat file bash script di /etc/network/filter

```
#!/bin/bash
  Bash script Firewall with IP Address and MAC Address Filtering
# (C) 2009 by th@opikdesign.com
###### VARIABLE
                                                              #IP & MAC Client list file, sesuaikan
#IP & MAC Administrator/Billing list file, sesuaikan
files1="/etc/network/lists.filter"
files2="/etc/network/administrator.filter"
                                                               #default local interfaces, sesuaikan
device=eth1
ip_subnet=192.168.0.0/24
                                                               #default local ip, sesuaikan
device inet=ppp+
                                                               #default inet interfaces, sesuaikan
ssh=221
                                                               #port SSH, sesuaikan
webmin=10000
samba_cups=135,137,138,139,445,631
http=\overline{80}
http_SSL=443
smtp=25
smtp_SSL=465
pop3=110
pop3_SSL=995
DNS=53
ftp=20,21
ftp_SSL=115,989,990
proxy=3128
havp=8080
icp=3130
time=13,123
range_port=1025:65535
###### SCRIPT
echo "FIREWALL STATUS: All Firewall Drop & Reset"
/sbin/iptables -t mangle -F
/sbin/iptables -t nat -F
/sbin/iptables -t filter -F
/sbin/iptables -t filter -A INPUT -m state --state RELATED,ESTABLISHED -j ACCEPT
echo "FIREWALL STATUS: MTU Setting"
/sbin/iptables -t mangle -A FORWARD -o $device -p tcp -m tcp --tcp-flags SYN,RST SYN -m tcpmss --mss 1400:1536
   TCPMSS --clamp-mss-to-pmtu
/sbin/iptables -t mangle -A FORWARD -o $device_inet -p tcp -m tcp --tcp-flags SYN,RST SYN -m tcpmss --mss
1400:1536 -j TCPMSS --clamp-mss-to-pmtu
echo "FIREWALL STATUS: Mangle created for Proxy Port at number 4"
/sbin/iptables -t mangle -A OUTPUT -m tos --tos Maximize-Reliability -j MARK --set-mark 0x04
/sbin/iptables -t mangle -A OUTPUT -m tos --tos 0x04 -j MARK --set-mark 0x4
/sbin/iptables -t mangle -A FORWARD -m tos --tos 0x04 -j MARK --set-mark 0x04
/sbin/iptables -t mangle -A POSTROUTING -m tos --tos 0x04 -j MARK --set-mark 0x04
echo "FIREWALL STATUS: Drop all PREROUTING on $device
/sbin/iptables -t nat -I PREROUTING -i $device -j DROP
echo "FIREWALL STATUS: Drop all FORWARD on $device
```

echo "FIREWALL STATUS: IP & MAC Filtering on device \$device" echo "FIREWALL STATUS: Allow access for IP-ADDRESS and MAC-ADDRESS: " cat \$files1 | while read ip address mac address client; do /sbin/iptables -t nat -I PREROUTING -i \$device -s \$ip address -m mac --mac-source \$mac address -j ACCEPT /sbin/iptables -t nat -I PREROUTING -i \$device -s \$ip address -p tcp -m tcp --dport \$http -j REDIRECT --to-ports \$proxy /sbin/iptables -t nat -I PREROUTING -i \$device -s \$ip\_address -p udp -m udp --dport \$http -j REDIRECT --to-ports \$proxy /sbin/iptables -t filter -I FORWARD -i \$device -s \$ip\_address -m mac --mac-source \$mac\_address -j ACCEPT /sbin/iptables -t filter -A INPUT -i \$device -s \$ip\_address -m mac --mac-source \$mac\_address -p tcp -m rt --dports \$samba\_cups -j ACCEPT /sbin/iptables -t filter -A INPUT -i \$device -s \$ip\_address -m mac --mac-source \$mac\_address -p udp -m multiport rt --dports \$samba\_cups -j ACCEPT /sbin/iptables -t filter -A INPUT multiport multiport --dports \$http,\$http\_SSL,\$smtp,\$smtp\_SSL,\$pop3,\$pop3\_SSL,\$DNS,\$ftp,\$ftp\_SSL -j ACCEPT
 /sbin/iptables -t filter -A INPUT -i \$device -s \$ip\_address -m mac --mac-source \$mac\_address -p udp -m
multiport --dports \$http,\$http\_SSL,\$pop3,\$pop3\_SSL \$DNS \$ftp\_Str\_Scr\_ssurce \$mac\_address -p udp -m pin/iptables -t filter -A INPUT -i \$device -s \$ip\_address -m mac --mac --dports \$http,\$http\_SSL,\$pop3,\$pop3\_SSL,\$DNS,\$ftp,\$ftp\_SSL -j ACCEPT pin/iptables -t filter -A INPUM -i \$device /sbin/iptables -t filter -A INPUT -i \$device -s \$ip\_address -m mac --mac-source \$mac\_address -p tcp -m multiport --dports \$proxy,\$havp,\$icp,\$time -j ACCEPT /sbin/iptables -t filter -A INPUT -i \$device -s \$ip\_address -m mac --mac-source \$mac\_address -p udp -m multiport --dports \$proxy,\$havp,\$icp,\$time -j ACCEPT /sbin/iptables -t nat -A POSTROUTING -s \$ip\_address -o \$device\_inet -j MASQUERADE echo "\$ip address [\$mac address] => \$client" done cat \$files2 | while read ip address mac address client; do /sbin/iptables -t nat -I PREROUTING -i \$device -s \$ip\_address -m mac --mac-source \$mac\_address -j ACCEPT /sbin/iptables -t nat -I PREROUTING -i \$device -s \$ip address -p tcp -m tcp --dport \$http -j REDIRECT --to-ports \$proxy /sbin/iptables -t nat -I PREROUTING -i \$device -s \$ip\_address -p udp -m udp --dport \$http -j REDIRECT --to-ports \$proxy /sbin/iptables -t filter -I FORWARD -i \$device -s \$ip\_address -m mac --mac-source \$mac\_address -j ACCEPT /sbin/iptables -t filter -A INPUT -i \$device -s \$ip\_address -m mac --mac-source \$mac\_address -p tcp -m /sti--dports \$samba\_cups -j ACCEPT /sbin/iptables -t filter -A INPUT -i \$device -s \$ip address -m mac --mac-source \$mac address -p udp -m multiport rt --dports \$samba\_cups -j ACCEPT /sbin/iptables -t filter -A INPUT multiport multiport --dports \$http,\$http\_SSL,\$smtp,\$smtp\_SSL,\$pop3,\$pop3\_SSL,\$DNS,\$ftp,\$ftp\_SSL -j ACCEPT /sbin/iptables -t filter -A INPUT -i \$device -s \$ip\_address -m mac --mac-source \$mac\_add multiport --dports \$http,\$http\_SSL,\$pop3\_SSL \$Even \$55 multiport --dports \$http,\$http\_SSL,\$pop3\_SSL \$Even \$55 multiport --dports \$http,\$http\_SSL,\$pop3\_SSL \$Even \$55 multiport --dports \$http,\$http\_SSL,\$pop3\_SSL \$Even \$55 multiport --dports \$http,\$http\_SSL,\$pop3\_SSL \$Even \$55 multiport --dports \$http,\$http\_SSL,\$pop3\_SSL \$Even \$55 multiport --dports \$http,\$http\_SSL,\$pop3\_SSL \$Even \$55 multiport --dports \$http,\$http\_SSL,\$pop3\_SSL \$Even \$55 multiport \$55 multiport --dports \$http,\$http\_SSL,\$pop3\_SSL \$Even \$55 multiport \$55 multiport \$55 mul address -p tcp -m multiport --dports \$http,\$http\_SSL,\$pop3,\$pop3\_SSL,\$DNS,\$ftp,\$ftp\_SSL -j ACCEPT /sbin/iptables -t filter -A INPUT -i \$device -s \$ip\_address -m mac --mac-source \$mac\_address -p udp -m multiport --dports \$proxy,\$havp,\$icp,\$time -j ACCEPT /sbin/iptables -t filter -A INPUT -i \$device -s \$ip\_address -m mac --mac-source \$mac\_address -p udp -m multiport --dports \$proxy,\$havp,\$icp,\$time -j ACCEPT /sbin/iptables -t filter -A INPUT -i \$device -s \$ip\_address -m mac --mac-source \$mac\_address -p udp -m multiport --dports \$proxy,\$havp,\$icp,\$time -j ACCEPT /sbin/iptables -t filter -A INPUT -i \$device -s \$ip\_address -m mac --mac-source \$mac\_address -p udp -m -mac-source \$mac address -p udp -m multiport --dports \$proxy,\$havp,\$icp,\$time -j ACCEPT filter -A INPUT -i \$device -s \$ip\_address -m mac --mac-source \$mac\_address -p tcp -m /sbin/iptables -t multiport --dports \$ssh,\$webmin -j ACCEPT
/sbin/iptables -t filter -A INPUT -i \$device -s \$ip\_address -m mac --mac-source \$mac\_address -p udp -m
multiport --dports \$ssh,\$webmin -j ACCEPT
/sbin/iptables -t filter -A INPUT -i \$device -s \$ip\_address -m mac --mac-source \$mac\_address -p tcp -m /sbin/iptables -t filter --dport \$range\_port -j ACCEPT /sbin/iptables -t filter -/ tcp -A INPUT -i \$device -s \$ip address -m mac --mac-source \$mac address -p udp -m udp --dport \$range\_port -j ACCEPT /sbin/iptables -t nat -A POSTROUTING -s \$ip address -o \$device inet -j MASOUERADE echo "\$ip\_address [\$mac\_address] => \$client this Administrator Host" done echo "FIREWALL STATUS: Drop all INPUT on \$device" /sbin/iptables -t filter -A INPUT -i \$device -j DROP echo "FIREWALL STATUS: Port Filtering on \$device\_inet" /sbin/iptables -t filter -A INPUT -i \$device\_inet -p tcp -m multiport --dports \$http,\$http\_SSL,\$ssh,\$webmin -j /sbin/iptables -t filter -A INPUT -i \$device\_inet -p udp -m multiport --dports \$http,\$http\_SSL,\$ssh,\$webmin -j /sbin/iptables -t filter -A INPUT -s ! \$ip\_subnet -i \$device\_inet -p tcp -m multiport --dports \$smtp,\$smtp\_SSL j DROP /sbin/iptables -t filter -A INPUT -i \$device\_inet -p tcp -j REJECT --reject-with tcp-reset /sbin/iptables -t filter -A INPUT -i \$device\_inet -p udp -j REJECT --reject-with icmp-port-unreachable /sbin/iptables -t filter -A INPUT -i \$device\_inet -p icmp -m icmp --icmp-type 8 -j DROP /sbin/iptables -t filter -A FORWARD -i \$device\_inet -p icmp -m length --length 92 -j DROP /sbin/iptables -t filter -A INPUT -i \$device\_inet -p icmp -m length --length 92 -j DROP echo "FIREWALL STATUS: Drop all INPUT on \$device\_inet" /sbin/iptables -t filter -A INPUT -i \$device\_inet -j DROP ho "FIREWALL STATUS: Log cre /sbin/iptables -t filter -A INPUT -p tcp -m limit --limit 5/min -j LOG --log-prefix "Iptables: Denied TCP Port: " --log-level 7 /sbin/iptables -t filter -A INPUT -p udp -m limit --limit 5/min -j LOG --log-prefix "Iptables: Denied UDP Port: " --log-level 7 /sbin/iptables -t filter -A INPUT -p icmp -m limit --limit 5/min -j LOG --log-prefix " Iptables: Denied IMCP --log-level /sbin/iptables -t filter -A INPUT -p tcp -m state --state NEW -m multiport --dport \$http,\$http\_SSL -j LOG --

/sbin/iptables -t filter -I FORWARD -i \$device -j DROP

log-prefix "HTTP\_CONN: TCP Port: "

/sbin/iptables -t filter -A INPUT -p tcp -m state --state NEW -m multiport --dport \$proxy,\$havp -j LOG --logprefix "PROXY\_CONN: TCP Port: " /sbin/iptables -t filter -A INPUT -p udp -m state --state NEW -m multiport --dport \$http,\$http\_SSL -j LOG -log-prefix "HTTPS\_CONN: UDP Port: " /sbin/iptables -t filter -A INPUT -p udp -m state --state NEW -m multiport --dport \$proxy,\$havp -j LOG --logprefix "PROXY\_CONN: UDP Port: " /sbin/iptables -t filter -A INPUT -p tcp -m state --state NEW -m tcp --dport \$ssh -j LOG --log-prefix "SSH\_CONN: TCP Port: " /sbin/iptables -t filter -A INPUT -p udp -m state --state NEW -m udp --dport \$ssh -j LOG --log-prefix "SSH\_CONN: UDP Port: "

• Kemudian file /etc/network/filter diberi chmod 0775 agar bisa jalankan...

# chmod 0775 /etc/network/filter

• Kemudian buat file /etc/network/administrator.filter yg berisi list IP dan MAC dari computer administrator/billing, contoh...

| 192.168.0.100 | 00:11:D8:CF:A5:21 | opikdesign.dns.persegi.net |  |
|---------------|-------------------|----------------------------|--|
|               |                   |                            |  |

• Dan buat juga file /etc/network/lists.filter yg berisi list IP dan MAC dari computer para client, contoh...

| 192.168.0.101 | 00:11:5B:78:D3:E8 | dhani.dns.persegi.net      |
|---------------|-------------------|----------------------------|
| 192.168.0.102 | 00:16:EC:1E:2F:9E | farah.dns.persegi.net      |
| 192.168.0.103 | 00:13:D4:CB:69:0F | siti.dns.persegi.net       |
| 192.168.0.104 | 00:0E:2E:33:DF:BE | pakde-moel.dns.persegi.net |
|               |                   |                            |

• Tiapkalicomputerserverbooting/startpertamakaliatausaatjaringandirestartagarmenjalankanbash-scripttersebutmakaedit kembali file /etc/network/interfaces kemudian pada group eth 1 tambahkan...

pre-up /etc/network/mac\_ip.filter

jadi isi file keseluruhannya menjadi sebagai berikut (tulisan warna merah)...

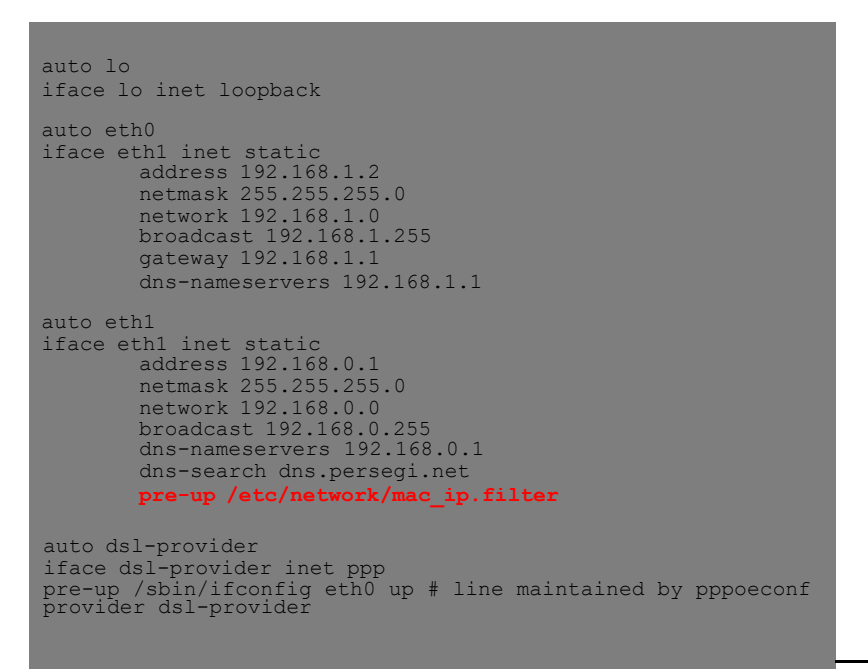

## Terakhir lakukan restart pada jaringan

# /etc/init.d/networking restart

# TAHAP XX-1 INSTALLDANSETTINGWEBHTB SEBAGAI BANDWIDTH MANAGEMENT DILENGKAPI PEMISAH BANDWIDTH IIX DAN INTL.

 WebHTBadalahsebuah toolsuntukmengatur Bandwidthlangsung pada TC, WebHTBsebenarnya pengembangan dari HTB-Tools sedangkan yang sekarang ini lebihuser- friendly karena didukung Web- GUI. Saatsaya tulis versi terbarunyaadalah Versi

- Masuk directory /var dan download kemudian extract...
  - # cd /vai
  - # wget -c http://www.opikdesign.com/kios/webhtb/webhtb\_V2.9.25.tar.bz2
    # tar -xjvf webhtb\_V2.9.25.tar.bz2
  - # tar -xjv1 webhtb\_v2.9.25.tar # rm webhtb\_v2.9.25.tar.bz2
- Kemudian folder /var/webhtb diberi permission agar bisa di akses oleh apache
  - # chown -R www-data.www-data /var/webhtb
- Editfile /etc/apache2/sites-available/ss1 kemudian tambahkan seperti dibawah ini sebelum "</virtual Host>"...

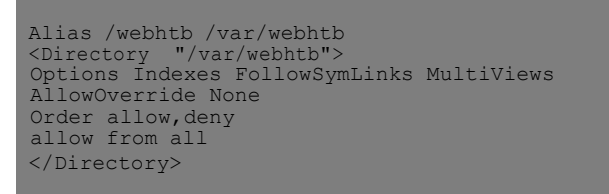

- Restart Apache
  - # /etc/init.d/apache2 restart
- Jika defaultdariportSSHdirubahkalau tidakdirubah tetapdiport22 makaabaikanlangkahini, edit file /var/webhtb/Net/SSH1.php, Cari teks...

function Net\_SSH1(\$host, \$port = 22, \$timeout = 10, \$cipher = NET\_SSH1\_CIPHER\_3DES)

Angka22dirubahdenganportdefaultpadaportSSHyangkita pakai, misalnyaportSSHsudahdirubahdefault- nyamenjadi221 maka rubah menjadi...

function Net\_SSH1(\$host, \$port = 221, \$timeout = 10, \$cipher = NET\_SSH1\_CIPHER\_3DES)

Begitu juga pada file /var/webhtb/Net/SSH2.php,

Cari teks...

function Net\_SSH2(\$host, \$port = 22, \$timeout = 10)

Angka22dirubahdenganportdefaultpadaportSSHyangkita pakai, misalnyaportSSHsudahdirubahdefault- nyamenjadi221 maka rubah menjadi...

```
function Net SSH2($host, $port = 221, $timeout = 10)
```

Buat password root :

#### # passwd root

```
masukan password yang dikehendaki dan ketik ulang.
root@persegi:~# passwd root
Enter new UNIX password:
Retype new UNIX password:
passwd: password updated successfully
root@persegi:~#
```

Buka https://[ip-server]/webhtb/setup web browsing dari computer administrator

| MySQL admin user:                                             | root                      |
|---------------------------------------------------------------|---------------------------|
| MySQL admin password:                                         | •••••                     |
| MySQL WebHTB user:                                            |                           |
| MySQL WebHTB password:                                        |                           |
| MySQL WebHTB password again:                                  |                           |
| MySQL WebHTB database name:                                   | webhtb                    |
| Default LAN Interface:                                        | eth0 💌                    |
| Default WAN Interface:                                        | ppp0 💌                    |
|                                                               | Submit                    |
|                                                               |                           |
| * Information marked in red is required !                     | 1000000000                |
| * If you omit entering the MySQL user and<br>be used instead! | password for WebHTB, root |

## lsi yg bertulis merah...

Untuk MySQLUser diisi root dan untuk password diisi saat install Ubuntu Server/LAMP pertama kali. Sedangkan Default LAN Interface dan Default WAN Interface pilih dan sesuaikan kondisi.

Click Submit, kalau sukses akan muncul... dan click OK

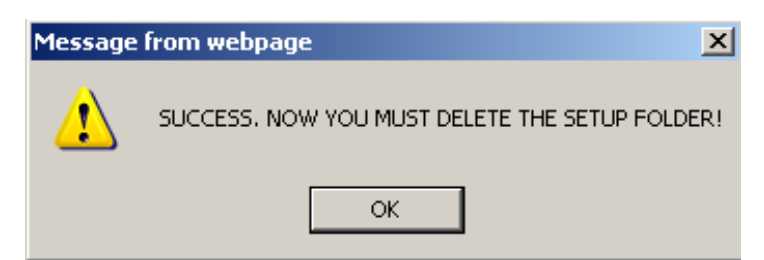

• Setelah itu akan muncul tampilan untuk login seperti dibawah ini, dan masukan password root yg sudah dibuat.

| 🖉 WebHTI     | 8 - Wind | ows Interne    | t Explo | er                             |         |                   |            |
|--------------|----------|----------------|---------|--------------------------------|---------|-------------------|------------|
| - <b>C</b>   | - 🦲      | https://192.16 | 8.0.200 | webhtb/index.p 🗾 😵 Certificate | e Error | 🔸 🗙 ಶ Live Search | <b>₽</b> • |
| i File Edi   | t View   | Favorites      | Tools   | Help                           |         |                   |            |
| 🗧 🚖 Favorite | s 🌔      | WebHTB         |         |                                |         |                   |            |
|              |          |                |         | The 'root' password, please :  |         |                   |            |

• Sebelum login, jalan command seperti dibawah ini

# sh /var/webhtb/setup/shell.setup

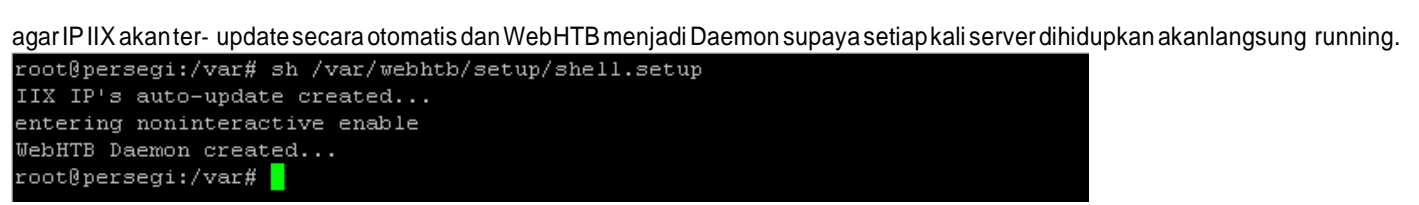

• Setelah login tampilan akan seperti ini...

| 🖉 WebHTB - Windows Internet Explorer                  |                                  |                       |                |
|-------------------------------------------------------|----------------------------------|-----------------------|----------------|
| 🕞 😔 🗢 😰 https://192.168.0.200/webhtb/index.php        | 💽 😵 Certificate Error 🦂          | 🗙 ಶ Live Search       | ₽ -            |
| File Edit View Favorites Tools Help                   |                                  |                       |                |
| 🖕 Favorites 🏾 🏈 WebHTB                                |                                  |                       |                |
| Interfaces + Classes + Add Client Show Chan           | ge QOS Status Change Langu       | age Allowed IP's Help | Version: 2.9.2 |
| Now working with interface: eth0                      |                                  |                       |                |
| CLIENT BANDWIDTH LIMIT BL                             | JRST PRIORITY UPLOAD M           | IARK SRC IPS DST IPS  | EDIT DEL       |
| CLASS SYSTEM_LOCAL, BANDWIDTH 10240, BURST AUTO, LI   | IMIT 102400, PRIORITY 1, QUE SFQ |                       | H              |
|                                                       |                                  |                       |                |
| CLASS GAMES_DOWNLOAD, BANDWIDTH , BURST AUTO, LIM     | IT , PRIORITY 3, QUE SFQ         |                       | H              |
|                                                       |                                  |                       |                |
| CLASS IX_DOWNLOAD, BANDWIDTH , BURST AUTO, LIMIT , PF | RIORITY 3, QUE SFQ               |                       | H              |
|                                                       |                                  |                       |                |
| CLASS INTL_DOWNLOAD, BANDWIDTH , BURST AUTO, LIMIT ,  | PRIORITY 4, QUE SFQ              |                       | H              |

# TAHAP XX-2

# MENGATUR BANDWIDTH YANG DIPERLUKAN OLEH SYSTEM (SSH, SAMBA, CUPS, SQUIDPROXY)

• Sekarangmemberibandwidth padaportSSHagar tidakterlimit. Mouse arahkan "Add Client" dan click...

| ADD CLIENT ON INT  | TERFACE eth0                                                                   | _ × |
|--------------------|--------------------------------------------------------------------------------|-----|
| IMPORTANT: Don     | n't use empty spaces and separate ports with commas; red labels are required ! |     |
| CHOSE A CLASS      | S: SYSTEM_LOCAL                                                                |     |
| CLIENT             | BANDWIDTH LIMIT BURST PRIORITY UPLOAD MARK MAC                                 |     |
| SSH                | 10240 102400 0 0                                                               |     |
| SRC IPS            | SRC PORTS DST IPS DST PORTS                                                    |     |
| 192.168.0.1        | 221                                                                            |     |
| Click here for new | w src, dst SAVE RESET                                                          |     |

Pilih Class "SYSTEM\_LOCAL" Nama client: SSH (nantinya secara otomatis namanya akan berubah sesuai classes dan interfaces) Bandwidth: 10240 Limit: 102400 Priority: 0 (Semakin kecil semakin diutamakan) SRC IPS: 192.168.0.1 (IP Server, Sesuaikan) SRC PORTS: 221 (Contoh Port SSH yg sudah dirubah, Sesuaikan)

Kemudian click "SAVE" dan "Close".

Jika tidakmenginstallSAMBAmaka langkahtersebutbisadiabaikan.
 Agar tidak membatasi SAMBA dan CUPS

Mouse arahkan "Add Client" dan click...

| ADD CLIENT   | ON INTERFAC    | E eth0           | PROBILI         |               | RA GRUIPA        | _ X        |
|--------------|----------------|------------------|-----------------|---------------|------------------|------------|
| IMPORTAN     | T: Don't use e | empty spaces and | d separate port | s with commas | ; red labels are | required ! |
| CHOSE A      | CLASS: SYS     | TEM_LOCAL        | •               |               |                  |            |
| CLIEN        | IT BAND        | WIDTH LIMIT      | BURST PR        |               | D MARK           | MAC        |
| SAMBA_CU     | PS 1024        | 102400           | 0 1             |               |                  |            |
| SRC          | IPS            | SRC PORTS        | DS              | T IPS         | DST PORTS        |            |
| 192.168.0.1  |                | 135              |                 |               |                  |            |
| 192.168.0.1  |                | 137              |                 |               |                  |            |
| 192.168.0.1  |                | 138              |                 |               |                  |            |
| 192.168.0.1  |                | 139              |                 |               |                  |            |
| 192.168.0.1  |                | 445              |                 |               |                  |            |
| 192.168.0.1  |                | 631              |                 |               |                  |            |
| Click here f | or new src, d  | st               | hanvokEks       | SAVE R        | ESET             |            |

Pilih Class"SYSTEM\_LOCAL" Nama client: SAMBA\_CUPS Bandwidth: 10240 Limit: 102400 Priority: 1 SRC IPS: 192.168.0.1 *(Sesuaikan dengan IP Server)* SRC PORTS: 135,137,138,139,445 *(Port SAMBA)*, 631 *(Port CUPS)* 

 Jika tidakmenginstallSQUIDPROXYmaka langkahtersebutbisa diabaikan. Agarhalamanwebyangsudahdi cacheolehsquidproxytidak terlimit.

#### Kemudian jalankan rules tersebut diatas...

# iptables -t mangle -A OUTPUT -m tos --tos Maximize-Reliability -j MARK --set-mark 0x4 # iptables -t mangle -A OUTPUT -m tos --tos 0x4 -j MARK --set-mark 0x4 # iptables -t mangle -A FORWARD -m tos --tos 0x4 -j MARK --set-mark 0x4 # iptables -t mangle -A POSTROUTING -m tos --tos 0x4 -j MARK --set-mark 0x4

Terakhir tambah client "PROXY\_HIT" di classes "SYSTEM" pada WebHTB. Mouse arahkan "Add Client" dan click...

| ADD CLIENT ON INT  | ERFACE eth0                    |             |           |               |           |             |                | _ × |
|--------------------|--------------------------------|-------------|-----------|---------------|-----------|-------------|----------------|-----|
| IMPORTANT: Don     | t use empty sp<br>: [SYSTEM_LO | oaces and s | eparate ( | ports with co | ommas; re | ed labels a | are required ! |     |
| CLIENT             | BANDWIDTH                      | LIMIT       | BURST     | PRIORITY      | UPLOAD    | MARK        | MAC            |     |
| PROXY_HIT          | 1024                           | 10240       | 0         | 2             |           | 4           |                |     |
| SRC IPS            | SR                             | C PORTS     |           | DST IPS       |           | DST PORT    | тs             |     |
|                    |                                |             |           |               |           |             |                |     |
| Click here for new | src, dst                       |             |           | SAV           | Æ RES     | ET          |                |     |
| Pilih Class        |                                |             |           |               |           |             |                |     |

"SYSTEM\_LOCAL" Nama client: PROXY\_HIT Bandwidth: 1024 Limit: 10240 Priority: 2 Mark: 4

# TAHAP XX-3 MENGATUR BANDWIDTH DOWNLOAD CLIENT DAN MEMISAHKANBANDWIDTH UNTUK GAMESONLINE DAN LOCAL (IIX) DENGAN INTERNATIONAL (INTL)

 Mengaturbandwidthtiapunitclientsebenarnyagampang- gampangsusah.Padadasarnyapembagianbandwidthperclient berdasarkandarirumus, tiap unit client mendapatkan bandwidth terendah sebesarbandwidth rata- rata yangdidapatdari ISP dibagijumlahunitclientsedangkan untukbatasbandwidth tertinggidari tiap clientbisa diambildaribandwidth terendahdaritiap client bisadikalikan dua atauekstrimnya batasatasbandwidthdariISP,namun untukamannyamaksimal setengahdaribandwidth ISP.

Dapat dirumuskan sebagai berikut...

| Bandwidth Client= <bandwidth downloaddari="" isp="">/<jumlahclient></jumlahclient></bandwidth>           |  |
|----------------------------------------------------------------------------------------------------|--|
| Limit Client = <bandwidth client=""> x 2</bandwidth>                                                     |  |
| atau ekstrimnya                                                                                          |  |
| Limit Client = <bandwidth dari="" download="" isp=""> / 2</bandwidth>                                    |  |
| Bandwidth Upload = <limit client=""> / 4</limit>                                                         |  |
| atau                                                                                                    |  |
| Bandwidth Upload = <b><bandwidth dari="" isp="" upload=""> / <jumlah client=""></jumlah></bandwidth></b> |  |

- Karenabeberapa ISP ada yg memberikanbandwidth IX tidak sama ataulebih kecil ketimbang bandwidth IIX, karena itu untuk memanagebandwidth untukclientperlu ada pemisahan mana bandwidthdari INTL dan IIX. Terutamapemakaian pada speedy.
- Sebelummembuatclassespemisahbandwidthdanmembatasinbandwidth tiap client, adabaiknyameng checkdahulu seberapa besarnya bandwidth IIX dan IX yang di dapat dari ISP, check di http://www.speedtest.net.

Untuk melihat speed IIX arah ke server yang berada di dalam negeri, contoh hasilnya...
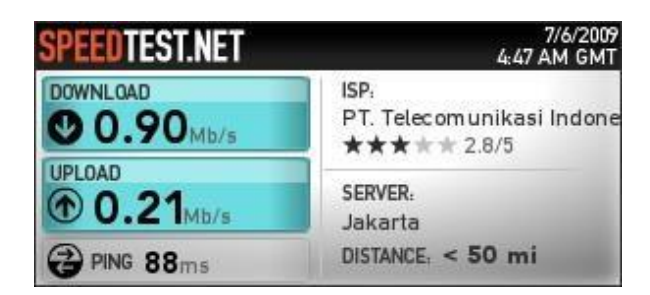

Untukmelihat speed INTLarahkankeserverdiluar negeri, usahakandibenua yangterjauhsemisalAmerika, contohhasilnya...

| SPEEDTEST.NET | 7/6/200<br>4:56 AM GM                            |  |  |  |  |
|---------------|--------------------------------------------------|--|--|--|--|
| O.56Mb/s      | ISP:<br>PT. Telecomunikasi Indone<br>★★★★★ 2.8/5 |  |  |  |  |
| D.17 Mb/s     | SERVER:<br>San Francisco, CA                     |  |  |  |  |
| @ PING 300 ms | DISTANCE: ~ 8700 mi                              |  |  |  |  |

Karena bandwidth ini tidak selalu stabil atau kata lain akan berubah-rubah, coba pantau terus beberapa hari dengan waktu yang random misalnyapagi, siang, sore, malam, dantengah malam agarmendapatkan angkajam-jam tersibuk dan terkosong, kemudian ambil rata-ratan ya... hasilnya akan dijadikan patokan bandwidth yang didapat dari ISP langsung.

 Edit class GAMES\_DOWNLOAD, IIX\_DOWNLOAD dan INTL\_DOWNLOAD, sesuaikan bandwidth dengan hasil pengukuran lewat http://www.speedtest.net

Perlu diketahuai, untuk GAMES\_DOWNLOAD besaran sama seperti IIX\_DOWNLOAD , karena IP yang terdaftar di database hanya diperuntukan Game Online di Indonesia.

Arahkan mouse ke "Classes +" kemudian pilih "Edit classes" dan click 🖉 WebHTB - Windows Internet Explorer \_ 🗆 🗵 💌 🐼 Certificate Error 🛛 🐓 🗙 ಶ Live Search ρ-会) 🗢 💋 https://192.168.0.200/webhtb/index.php# File Edit View Favorites Tools Help Favorites 🦲 WebHTB Version: 2.9.2 Interfaces + Classes + Add Client Show Change QOS Status Change Language Allowed IP's Help Add classes Now workin Edit classes Delete classes BANDWIDTH Edit classes on interface eth0 1 🖸 🔽 Choose a class to edit: root root SYSTEM\_LOCAL GAMES\_DOWNLOAD IIX DOWNLOAD INTL\_DOWNLOAD default

Pilih class yang akan di edit kemudian click tanda centang hijau.

|         | Edit classes on interface eth0 🔄 💥                              |  |  |  |  |  |  |  |  |  |
|---------|-----------------------------------------------------------------|--|--|--|--|--|--|--|--|--|
| 0       | Choose a class to edit: GAMES_DOWNLOAD 🔽 <                      |  |  |  |  |  |  |  |  |  |
|         | Class Name: GAMES_DOWNLOA Bandwidth: 480<br>Limit: 904 Burst: 0 |  |  |  |  |  |  |  |  |  |
|         | Priority: 2 💌 Que: SFQ 💌 父                                      |  |  |  |  |  |  |  |  |  |
| 0<br>D' | After editing a class, press the green button !                 |  |  |  |  |  |  |  |  |  |

Masukkan Bandwidth dan Limit yang didapat dari ISP untuk koneksi IIX, dilihat hasil test diatas.

Namun perlu diingat, bandwidth games dan IIX jadi satu maka itu untuk bandwidth dibagi dua dgn IIX\_DOWNLOAD, selain itu Bandwidth dan Limit harus kelipatan 8.

Kemudian click tanda centang hijau. Edit

Classes IIX\_DOWNLOAD, Edit classes on interface eth0 Choose a class to edit: IIX\_DOWNLOAD च 🔽 Class Name: IIX DOWNLOAD Bandwidth: 400 Limit: Burst: 904 0 Priority: 3 Ŧ Que: SEQ -After editing a class, press the green button !

Masukkan Bandwidth dan Limit yang didapat dari ISP untuk koneksi IIX, dilihat hasil test diatas. Namun perlu diingat, bandwidth games dan IIX jadi satu maka itu untuk bandwidth dibagi dua dgn GAMES\_DOWNLOAD, selain itu Bandwidth dan Limit harus kelipatan 8.

Kemudian click tanda centang hijau. Edit

## Classes INTL\_DOWNLOAD,

| Edit classes on i | interface eth0        | PRIORITY U     | PLUAU      | MARK S | IKC IPS    | _ ×       |
|-------------------|-----------------------|----------------|------------|--------|------------|-----------|
| Choose a clas     | ss to edit: INTL_DOW  | NLOAD 🔽        | 0          |        |            |           |
| Class Name:       | INTL_DOWNLOAD         | Bandwidth:     | 560        |        |            | þ.        |
| Limit:            | 560                   | Burst:         | 0          |        |            | 2.        |
| Priority:         | 4                     | Que:           | SFQ        | •      | $\bigcirc$ |           |
| A                 | After editing a class | , press the gr | reen butto | n!     |            | 2         |
| Angulakan Dandu   | idth don Limit yong   | didanat dari   |            | konaka |            | مانانه مع |

Sebelumnyamenentukanbandwidthtiapclientsebaiknyamenghitungsesuaipenjelasandiatas.
 Buat tiap client di tiap classes IIX dan IX, contohnya...
 Setelah dihitung, ini contohmenggunakanSpeedyPaket Gamedan bandwidth rata- ratayang didapat dari ISP, IIX: 900/210kbps(download/upload) danIX: 560/170kbpskemudian missal dibagi 10 unit client ditambah 1unit administrator/billing maka setingan WebHTB sebagai berikut...

Bagi warnet yang mengkhususkan client untuk Games Online, besaran bandwidth dan limit sama saja dengan besaran IIX hanya saja disini secara otomatis untuk class GAMES\_DOWNLOAD di prioritaskan dari pada classes untuk browsing biasa, dengan tujuan agar saat main games tidak nge-lag.

Buat Client untuk khusus Games Online, masukan pada classes GAMES\_DOWNLOAD...

| ADD CLIENT ON INTERFACE eth0         |                                                         |  |  |  |  |  |  |  |  |
|--------------------------------------|---------------------------------------------------------|--|--|--|--|--|--|--|--|
| IMPORTANT: Don't use empty spaces an | d separate ports with commas; red labels are required ! |  |  |  |  |  |  |  |  |
| CHOSE A CLASS: GAMES_DOWNLOAD        |                                                         |  |  |  |  |  |  |  |  |
| CLIENT BANDWIDTH LIMIT               | BURST PRIORITY UPLOAD MARK MAC                          |  |  |  |  |  |  |  |  |
| games01 80 160                       | 0 3 0011D8CFA521                                        |  |  |  |  |  |  |  |  |
| SRC IPS SRC PORTS                    | DST IPS DST PORTS                                       |  |  |  |  |  |  |  |  |
|                                      | 192.168.0.100                                           |  |  |  |  |  |  |  |  |
| Click here for new src, dst          | SAVE RESET                                              |  |  |  |  |  |  |  |  |
|                                      |                                                         |  |  |  |  |  |  |  |  |
|                                      |                                                         |  |  |  |  |  |  |  |  |
|                                      |                                                         |  |  |  |  |  |  |  |  |
|                                      |                                                         |  |  |  |  |  |  |  |  |

#### Pilih Class "GAMES\_DOWNLOAD"

Client: games01 (Sesuaikan misal bisa diganti "Client01", nantinya secara otomatis namanya akan berubah sesuai classes dan interfaces agar pengaturan di database tidak saling bertindih, DILARANG MERUBAH MELALUI EDIT CLIENT DENGAN MEMBUANG IMBUHAN CLASSES DAN INTERFACES)

Bandwidth: 80 (dari rumus dan/atau kondisi dan harus kelipatan 8) Limit: 160 (dari rumus dan/ataukondisi dan harus kelipatan 8) MAC: 0011D8CFA521 (MAC- ADDRESS Client, sesuaikan) DST IPS: 192.168.0.100 (IP ADDRESS Client, sesuaikan) PERHATIAN:

UNTUKIDENTITASCLIENTBISAMENGGUNAKANMAC-ADDRESSAJAATAUIP-ADDRESSAJAATAUDIISIKEDUANYA, DIANJURKAN TERUTAMAUNTUK WIFI AGAR MEMAKAIKEDUANYA. UNTUK CLASS GAMES\_DOWNLOAD, JANGAN SAMPAI MENGISI PORTS DAN SRC. DILARANG MENGISI MARK, JIKA AKAN MENGGUNAKAN MARK LEBIH BAIK MEMBUAT CLASSES TERSENDIRI.

Buat client untuk koneksi IIX, masukkan pada classes IIX\_DOWNLOAD...

| CLIENT             | BANDWIDTH  | LIMIT    | BURST | PRIORITY   | UPLOAD | MARK      | MAC          |
|--------------------|------------|----------|-------|------------|--------|-----------|--------------|
| browsing01         | 80         | 160      | 0     | 3          |        |           | 000C48A7229A |
| SRC IPS            | S          | RC PORTS |       | DST IPS    |        | DST PORTS |              |
|                    |            |          | 192   | .168.0.110 |        |           |              |
| Click here for nev | v src, dst |          |       | SAV        | /E RES | ET        |              |

#### Pilih Class "IIX\_DOWNLOAD"

Client: browsing01 (Sesuaikan misal bisa diganti "Client01", nantinya secara otomatis namanya akan berubah sesuai classes dan interfacesagarpengaturandidatabasetidaksalingbertindih,DILARANGMERUBAHMELALUIEDITCLIENTDENGAN MEMBUANG IMBUHAN CLASSES DAN INTERFACES)

Bandwidth: 80 (dari rumus dan/atau kondisi dan harus kelipatan 8) Limit: 160 (dari rumus dan/ataukondisi dan harus kelipatan 8) MAC: 000C46A7229A (MAC- ADDRESSClient, sesuaikan) DST IPS: 192.168.0.110 (IP ADDRESS Client, sesuaikan) PERHATIAN:

UNTUK IDENTITAS CLIENT BISA MENGGUNAKAN MAC-ADDRESS AJA ATAU IP-ADDRESS AJA ATAU DIISI KEDUANYA, DIANJURKAN TERUTAMAUNTUK WIFI AGAR MEMAKAIKEDUANYA. UNTUK CLASS IIX\_DOWNLOAD, JANGAN SAMPAI MENGISI PORTS DAN SRC. DILARANG MENGISI MARK, JIKA AKANMENGGUNAKAN MARK LEBIH BAIK MEMBUAT CLASSES TERSENDIRI.

SetelahmembuatclientdiclassINTL DOWNLOAD.

|                    | NDWIDTH | LIMIT | BURST | PRIORITY  | UPLOAD | MARK   | MAC          |
|--------------------|---------|-------|-------|-----------|--------|--------|--------------|
| vsing01 48         |         | 04 0  |       | 3         |        |        | 000C46A7229A |
| SRC IPS            | SRC     | PORTS |       | DST IPS   |        | DST PO | RTS          |
|                    |         |       | 192.1 | 168.0.110 |        |        |              |
| chere for new src, | dst     |       |       | SAV       | E RESI | ET     |              |

Client: browsing01 (Sesuaikan misal bisa diganti "Client01", nantinya secara otomatis namanya akan berubah sesuai classes dan interfacesagarpengaturandidatabasetidaksalingbertindih, DILARANGMERUBAHMELALUIEDITCLIENTDENGAN MEMBUANG IMBUHAN CLASSES DAN INTERFACES)

Bandwidth: 48 (dari rumus dan/atau kondisi dan harus kelipatan 8)

Limit: 104 (dari rumus dan/atau kondisi dan harus kelipatan 8) MAC: 000C46A7229A (MAC- ADDRESS Client, sesuaikan) DSTIPS:192.168.0.110 (IPADDRESS Client,sesuaikan) PERHATIAN:

UNTUK IDENTITAS CLIENT BISA MENGGUNAKAN MAC-ADDRESS AJA ATAU IP-ADDRESS AJA ATAU DIISI KEDUANYA, DIANJURKAN TERUTAMAUNTUK WIFI AGAR MEMAKAIKEDUANYA. UNTUK CLASS INTL\_DOWNLOAD, JANGAN SAMPAI MENGISI PORTS DAN SRC. DILARANG MENGISI MARK, JIKA AKAN MENGGUNAKAN MARK LEBIH BAIK MEMBUAT CLASSES TERSENDIRI.

Jangan lupa buatkan untuk semua client.

## Terakhir jalankanWebHTB...

| · · · · · · · · · ·                 |                                                                                         |             |      |                   |                 |                   |                |  |  |  |  |  |
|-------------------------------------|-----------------------------------------------------------------------------------------|-------------|------|-------------------|-----------------|-------------------|----------------|--|--|--|--|--|
| 🖉 WebHTB - W                        | 🖉 WebHTB - Windows Internet Explorer                                                    |             |      |                   |                 |                   |                |  |  |  |  |  |
| <b>GO</b> • <b></b>                 | 🚱 🕘 🗢 🙋 https://192.168.0.200/webhtb/index.php# 💌 😵 Certificate Error 🦘 🗙 🌠 Live Search |             |      |                   |                 |                   |                |  |  |  |  |  |
| File Edit View Favorites Tools Help |                                                                                         |             |      |                   |                 |                   |                |  |  |  |  |  |
| A Favorites @webHTB                 |                                                                                         |             |      |                   |                 |                   |                |  |  |  |  |  |
| Interfaces +                        | Classes +                                                                               | Add Client  | Show | Change QOS Status | Change Language | Allowed IP's Help | Version: 2.9.2 |  |  |  |  |  |
| V                                   |                                                                                         |             |      | Start/Restart QOS |                 |                   |                |  |  |  |  |  |
| Now working                         | IG WITH INTER                                                                           | RFACE: eth0 |      | Stop QOS          |                 |                   |                |  |  |  |  |  |
|                                     |                                                                                         |             |      |                   |                 |                   |                |  |  |  |  |  |
|                                     |                                                                                         |             |      |                   |                 |                   |                |  |  |  |  |  |

Arahkan mouse ke "Change QOS Status" kemudian pilih "Start/Restart QOS" dan click

| Apply changes for eth0                              | _ × |
|-----------------------------------------------------|-----|
| Config file generated, applying changes in 1 second |     |
|                                                     |     |

Karena ada tambahan fasilitas pemisah IIX dan INTLmaka proses ini lebihlama dari padaWebHTB yang tanpa IIX dan INTL. Kalau sudah success akan seperti ini...

| oply changes for eth0                   | _ × |
|-----------------------------------------|-----|
| WebHTB was successfuly started on eth0. |     |
|                                         |     |
|                                         |     |

• Untuk melihatTraffic- nya,

A

Arahkan mouse menuju ke "Show" kemudian pilih "Show traffic" dan click

| 🖉 WebHTB - Windows Internet Explorer                                                                            |                                            |                 |               |         |                |   |  |  |  |  |
|----------------------------------------------------------------------------------------------------|--------------------------------------------|-----------------|---------------|---------|----------------|---|--|--|--|--|
| COO - 12 https://192.168.0.200/ww                                                                               | ebhtb/index.php# 🗾 😵 Certi                 | ificate Error   | 🔊 Live Search |         | P              | • |  |  |  |  |
| File Edit View Favorites Tools Help                                                                             |                                            |                 |               |         |                |   |  |  |  |  |
| 22 Favorites 22 WebHTB                                                                                          |                                            |                 |               |         |                |   |  |  |  |  |
| Interfaces + Classes + Add Client                                                                               | Show Change QOS Status                     | Change Language | Allowed IP's  | Help    | Version: 2.9.2 | Ĥ |  |  |  |  |
| ward in the second second second second second second second second second second second second second second s | Show traffic                               |                 |               |         |                |   |  |  |  |  |
| Now working with interface: eth0                                                                                | Show XML config file<br>Show IIX IP's List |                 |               |         |                |   |  |  |  |  |
| CLIENT BANDWIDTH I                                                                                              | Show Games IP's List                       | Y UPLOAD MARK   | SRC IPS       | DST IPS | EDIT DEL       |   |  |  |  |  |

Contoh traffic...

| CLASS                        |        |           |        |          |         |
|------------------------------|--------|-----------|--------|----------|---------|
| CLIENT                       | SPEED  | BANDWIDTH | LIMIT  | TOKENS   | CTOKENS |
| SYSTEM_LOCAL                 | 169.03 | 10240     | 102400 | 23999720 | 94      |
| PROXY_HIT_SYSTEM_LOCAL_eth0  | 168.92 | 1024      | 10240  | 23997193 | 940     |
| SAMBA_CUPS_SYSTEM_LOCAL_eth0 | 0.11   | 10240     | 102400 | 23999799 | 102     |
| GAMES_DOWNLOAD               | 0      | 128       | 256    | 4750000  | 48828   |
| IX_DOWNLOAD                  | 50.89  | 128       | 256    | 1951944  | -46346  |
| my-opik_IX_DOWNLOAD_eth0     | 56.86  | 80        | 256    | 1558458  | -46346  |
| INTL DOWNLOAD                | 9.20   | 128       | 256    | 4744393  | 46639   |
| my-opik INTL DOWNLOAD eth0   | 9.20   | 80        | 256    | 7590291  | 46639   |
| default                      | 3.35   | 8         | 8      | 3800000  | 97656   |

• Adabaiknya setelahmengentrysemua client, lebihbaiklakukan restartpada server, terkadang jalannya QOS pada TC tidak normal.

## TAHAP XXI INSTALL & SETTINGCACTI

- CACTI, sebuah program yang berbasis webberfungsi untuk memantau aktifitasserver, CACTI melaporkan dalam bentuk grafik. Jadi semua aktifitas serverakan terpantau mulai transfer rate data sampai kinerja processor maupun RAM.
- CACTIjugamembutuhkanrepositorylainnya, antaranya SNMPdan RRD- TOOLS, berhubung kita sudahmenginstall reprosistory tersebut. Setting SNMP- nya... buka file /etc/snmp/snmpd.conf dan rubah menjadi seperti ini...

| #<br>com2sec<br>com2sec<br>com2sec                            | sec.name<br>readonly<br>readonly<br>readonly                                                | source<br>192.168.0.1<br>localhost<br>dns.persegi.net                                      | commur<br>root<br>root<br>root | nity<br># ini ip-r<br># sesua | nya serve<br>ikan  | r cacti, sesuaikan                   |  |
|---------------------------------------------------------------|---------------------------------------------------------------------------------------------|--------------------------------------------------------------------------------------------|--------------------------------|-------------------------------|--------------------|--------------------------------------|--|
| #<br>group My<br>group My<br>group My<br>group My<br>group My | sec<br>ROGroup v1<br>ROGroup v2c<br>ROGroup usm<br>RWGroup v1<br>RWGroup v2c<br>RWGroup usm | .model sec.name<br>readonly<br>readonly<br>readonly<br>readwrite<br>readwrite<br>readwrite |                                |                               |                    |                                      |  |
| #<br>view all                                                 | incl/ex<br>include                                                                          | cl subtree<br>d .1                                                                         |                                |                               | mas<br>80          | sk                                   |  |
| #<br>access M<br>access M                                     | co<br>IyROGroup "'<br>yRWGroup ""                                                           | ntext sec.model se<br>" any no<br>any noauth exa                                           | ec.level<br>bauth<br>ct        | match<br>exact                | read<br>all<br>all | write notif<br>none none<br>all none |  |
| syslocat<br>sysconta                                          | ion dns.per<br>ct th@opikd@                                                                 | segi.net<br>esign.com                                                                      |                                |                               |                    |                                      |  |

Kemudian restart SNMP- nya

- # /etc/init.d/snmpd restart
- Test SNMP apakah sudah berjalan dengan SNMPWALK...

## # snmpwalk -v 1 -c root localhost system

SNMPWALK akanmenunjukan kalauSNMP berjalan hasilnya kurang lebih seperti dibawah ini...

| rootperbegin " bimpodin . i o root iodainobo byboem                                                               |
|----------------------------------------------------------------------------------------------------|
| SNMPv2-MIB::sysDescr.0 = STRING: Linux persegi 2.6.28-15-server #49-Ubuntu SMP Tue Aug 18 19:30:06 UTC 2009 i686  |
| SNMPv2-MIB::sysObjectID.0 = OID: NET-SNMP-MIB::netSnmpAgentOIDs.10                                                |
| DISMAN-EVENT-MIB::sysUpTimeInstance = Timeticks: (86381) 0:14:23.81                                               |
| SNMPv2-MIB::sysContact.0 = STRING: th@opikdesign.com                                                              |
| SNMPv2-MIB::sysName.0 = STRING: persegi                                                                           |
| SNMPv2-MIB::sysLocation.0 = STRING: dns.persegi.net                                                               |
| SNMPv2-MIB::sysORLastChange.0 = Timeticks: (3) 0:00:00.03                                                         |
| SNMPv2-MIB::sysORID.1 = OID: SNMP-FRAMEWORK-MIB::snmpFrameworkMIBCompliance                                       |
| SNMPv2-MIB::sysORID.2 = OID: SNMP-MPD-MIB::snmpMPDCompliance                                                      |
| SNMPv2-MIB::sysORID.3 = OID: SNMP-USER-BASED-SM-MIB::usmMIBCompliance                                             |
| SNMPv2-MIB::sysORID.4 = OID: SNMPv2-MIB::snmpMIB                                                                  |
| SNMPv2-MIB::sysORID.5 = OID: TCP-MIB::tcpMIB                                                                      |
| SNMPv2-MIB::sysORID.6 = OID: IP-MIB::ip                                                                           |
| SNMPv2-MIB::sysORID.7 = OID: UDP-MIB::udpMIB                                                                      |
| SNMPv2-MIB::sysORID.8 = OID: SNMP-VIEW-BASED-ACM-MIB::vacmBasicGroup                                              |
| SNMPv2-MIB::sysORDescr.1 = STRING: The SNMP Management Architecture MIB.                                          |
| SNMPv2-MIB::sysORDescr.2 = STRING: The MIB for Message Processing and Dispatching.                                |
| SNMPv2-MIB::sysORDescr.3 = STRING: The management information definitions for the SNMP User-based Security Model. |
| SNMPv2-MIB::sysORDescr.4 = STRING: The MIB module for SNMPv2 entities                                             |
| SNMPv2-MIB::sysORDescr.5 = STRING: The MIB module for managing TCP implementations                                |
| SNMPv2-MIB::sysORDescr.6 = STRING: The MIB module for managing IP and ICMP implementations                        |
| SNMPv2-MIB::sysORDescr.7 = STRING: The MIB module for managing UDP implementations                                |
| SNMPv2-MIB::sysORDescr.8 = STRING: View-based Access Control Model for SNMP.                                      |
| SNMPv2-MIB::sysORUpTime.1 = Timeticks: (1) 0:00:00.01                                                             |
| SNMPv2-MIB::sysORUpTime.2 = Timeticks: (1) 0:00:00.01                                                             |
| SNMPv2-MIB::sysORUpTime.3 = Timeticks: (1) 0:00:00.01                                                             |
| SNMPv2-MIB::sysORUpTime.4 = Timeticks: (3) 0:00:00.03                                                             |
| SNMPv2-MIB::sysORUpTime.5 = Timeticks: (3) 0:00:00.03                                                             |
| SNMPv2-MIB::sysORUpTime.6 = Timeticks: (3) 0:00:00.03                                                             |
| SNMPv2-MIB::sysORUpTime.7 = Timeticks: (3) 0:00:00.03                                                             |
| SNMPv2-MIB::sysORUpTime.8 = Timeticks: (3) 0:00:00.03                                                             |
| root@persegi:~#                                                                                                   |

• Checkdahulu versi SNMP dan RRD- Toolsyangdipakaidgn perintahsebagaiberikut..

# rrdtool -V && snmpd -v

dan hasilnya...

| root@persegi:~#                      | rrdtool -V && snmpd -v                                                                                                 |
|--------------------------------------|----------------------------------------------------------------------------------------------------|
| RRDtool 1.3.1 C                      | opyright 1997-2008 by Tobias Oetiker <tobi@oetiker.ch></tobi@oetiker.ch>                                               |
| c                                    | ompiled Mar 18 2009 17:20:51                                                                                           |
| Usage: rrdtool (                     | options] command command_options                                                                                       |
| Valid commands:                      | create, update, updatev, graph, graphv, dump, restore,<br>last, lastupdate, first, info, fetch, tune,<br>resize, xport |
| RRDtool is distr<br>Public License V | ibuted under the Terms of the GNU General<br>ersion 2. (www.gnu.org/copyleft/gpl.html)                                 |
| For more informa                     | tion read the RRD manpages                                                                                             |
| NET-SNMP version                     | : 5.4.1                                                                                                    |
| Web:                                 | http://www.net-snmp.org/                                                                                               |
| Email:                               | net-snmp-coders@lists.sourceforge.net                                                                                  |
|                                      |                                                                                                    |

dapat dilihat, RRD- Tools ver 1.3.1 dan SNMP ver 5.4.1

- Kemudian Install CACTI...
  - # apt-get install cacti

akan muncul pertanyaan tentang configuration database CACTI..

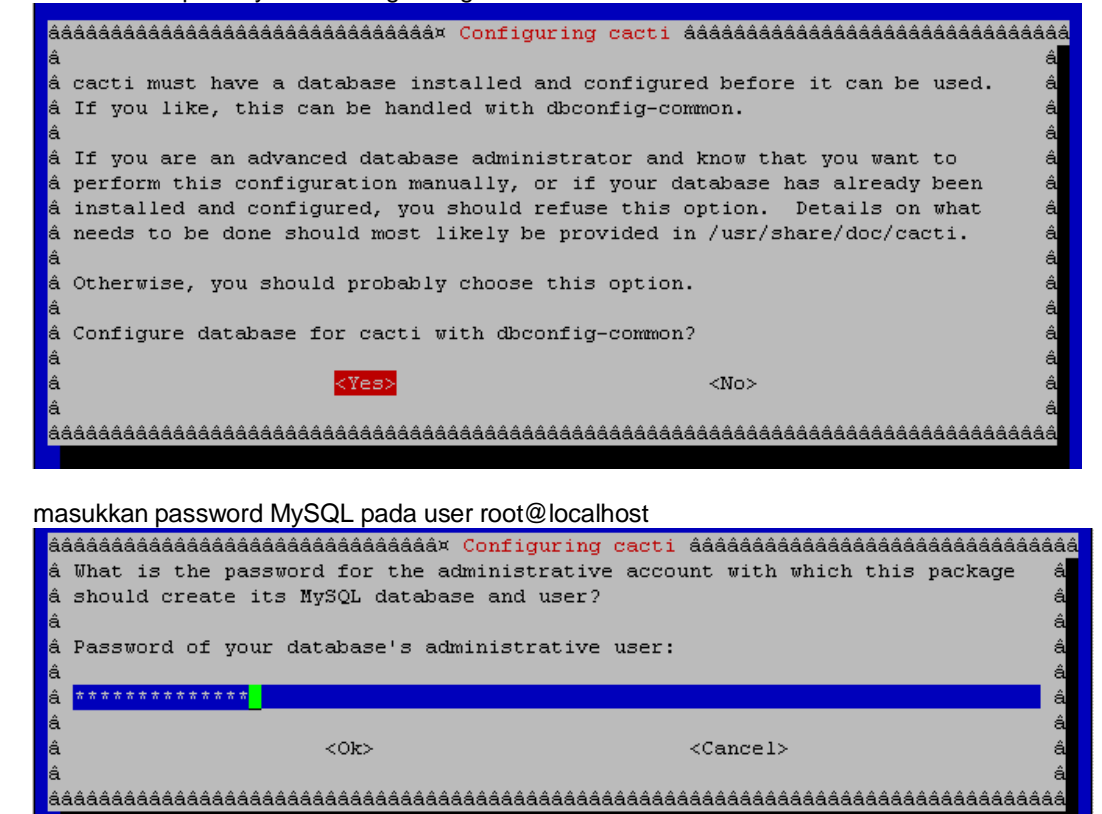

Jika diingin database MySQL untuk CACTI diberi password maka isi ini, disarankan tidak perlu memberi password...

| â<br>â<br>â | ádádádádádádádádádádádádádádád <mark>Configuring cacti</mark> ádádádádádádádádádádádádádádádádádádád | 4444444<br>r. 4<br>4 |
|-------------|----------------------------------------------------------------------------------------------------|----------------------|
| â           | . MySQL application password for cacti:                                                              | â<br>â<br>a          |
| âââ         | . <ok> <cancel></cancel></ok>                                                                        | â<br>â<br>â          |
| Mer         | milih mesin web- server, pilih Apache2 atau kalau ingin menggunakan SSL pilih Ap                     | pache- SSL           |
| 1           | ádádádádádádádádádádádádádáda v Configuring cacti dádádádádádádádádádádádádádádádádádádá             | ââââ<br>â<br>â       |
| 1           | â Select "None" if you would like to configure your webserver by hand.<br>â<br>â Webserver type      | â<br>â<br>â          |
| :           | â Apache<br>â Apache<br>â <u>Apache-SSL</u>                                                          | â                    |
|             | â <mark>Apache2</mark><br>â All<br>â None                                                            | â<br>â<br>â          |
| 1           | â<br>â                                                                                               | á<br>á<br>á          |
| 1           | à<br>\$\$\$\$\$\$\$\$\$\$\$\$\$\$\$\$\$\$\$\$\$\$\$\$\$\$\$\$\$\$\$\$\$\$\$\$                        | âââ                  |

| instalasi tahap pertama sukses                                                                                                    |     |      |
|----------------------------------------------------------------------------------------------------|-----|------|
| Reading package lists Done                                                                                                    |     |      |
| Building dependency tree                                                                                                    |     |      |
| Reading state information Done                                                                                                    |     |      |
| The following NEW packages will be installed:<br>cacti                                                                                                    |     |      |
| O upgraded, 1 newly installed, O to remove and O not upgraded.                                                                                                    |     |      |
| Need to get 1838kB of archives.                                                                                                    |     |      |
| After this operation, 5186kB of additional disk space will be used.                                                                                                    |     |      |
| Get:1 http://archive.ubuntu.com jaunty/universe cacti 0.8.7b-2.1ubuntu2 [183<br>Fetched 1838kB in 1min 39s (18.5kB/s)                                                                                                    | 8kB | ]    |
| Preconfiguring packages                                                                                                    |     |      |
| Selecting previously deselected package cacti.                                                                                                    |     |      |
| (Reading database 66961 files and directories currently installed.)                                                                                                    |     |      |
| Unpacking cacti (from/cacti_0.8.7b-2.1ubuntu2_all.deb)                                                                                                    |     |      |
| dbconfig-common: writing config to /etc/dbconfig-common/cacti.conf<br>*** WARNING: ucf was run from a maintainer script that uses debconf, but<br>the script did not passdebconf-ok to ucf. The maintainer<br>script should be fixed to not stop debconf before calling ucf,<br>and pass it this parameter. For now, ucf will revert to using<br>old-style, non-debconf prompting. Ugh! |     |      |
| Please inform the package maintainer about this problem.                                                                                                    |     |      |
| Creating config file /etc/dbconfig-common/cacti.conf with new version                                                                                                    |     |      |
| Creating config file /etc/cacti/debian.php with new version                                                                                                    |     |      |
| granting access to database cacti for cacti@localhost: success.                                                                                                    |     |      |
| verifying access for cacti@localhost: success.                                                                                                    |     |      |
| creating database cacti: success.                                                                                                    |     |      |
| verifying database cacti exists: success.                                                                                                    |     |      |
| populating database via sql done.                                                                                                    |     |      |
| dbconfig-common: flushing administrative password<br>*** WARNING: ucf was run from a maintainer script that uses debconf, but<br>the script did not passdebconf-ok to ucf. The maintainer<br>script should be fixed to not stop debconf before calling ucf,<br>and pass it this parameter. For now, ucf will revert to using<br>old-style, non-debconf prompting. Ugh!                  |     |      |
| Please inform the package maintainer about this problem.                                                                                                    |     |      |
| Creating config file /etc/cacti/apache.conf with new version<br>* Reloading web server config apache2                                                                                                    | [   | ok j |

٠

Installtahap2melaluicomputerclient/administrator denganmenggunakanweb-browsing,bukahttp://[ip-server]/cacti/install...

| 🕹 cacti - Mozilla Firefox                                                                                                    | - D × |
|----------------------------------------------------------------------------------------------------|-------|
| <u>Eile Edit View History Bookmarks T</u> ools <u>H</u> elp                                                                                                    |       |
| 🔇 💽 - C 🗙 🏠 🗋 http://192.168.0.200/cacti/install/ 🔗 - 🔀 - Goog                                                                                                    | ie 🔎  |
| 应 Most Visited 📋 Getting Started 🔊 Latest Headlines 📄 aboutblank 📄 Suggested Sites 📄 Web Slice Galler                                                                                                    | Y     |
| cacti 🔅                                                                                                    | -     |
|                                                                                                    |       |
| Cacti Installation Guide                                                                                                    |       |
| Thanks for taking the time to download and install cacti, the complete graphing solution for your network. Before you can start making cool graphs, there are a few pieces of data that cacti needs to know.                                             |       |
| Make sure you have read and followed the required steps needed to install cacti before continuing. Install information can be found for <u>Unix</u> and <u>Win32</u> -based operating systems.                                                           |       |
| Also, if this is an upgrade, be sure to reading the <u>Upgrade</u> information file.                                                                                                    |       |
| Cacti is licensed under the GNU General Public License, you must agree to its provisions before continuing:                                                                                                    |       |
| This program is free software; you can redistribute it and/or modify<br>it under the terms of the GNU General Public License as published by<br>the Free Software Foundation; either version 2 of the License, or (at<br>your option) any later version. |       |
| This program is distributed in the hope that it will be useful, but<br>WITHOUT ANY WARRANTY; without even the implied warranty of<br>MERCHANTABILITY or FITNESS FOR A PARTICULAR PURPOSE. See the GNU<br>General Public License for more details.        |       |
| Next >>                                                                                                    |       |
|                                                                                                    |       |
|                                                                                                    |       |
|                                                                                                    |       |
| Done                                                                                                    | 11.   |
| Click "Next >>"…                                                                                                    |       |

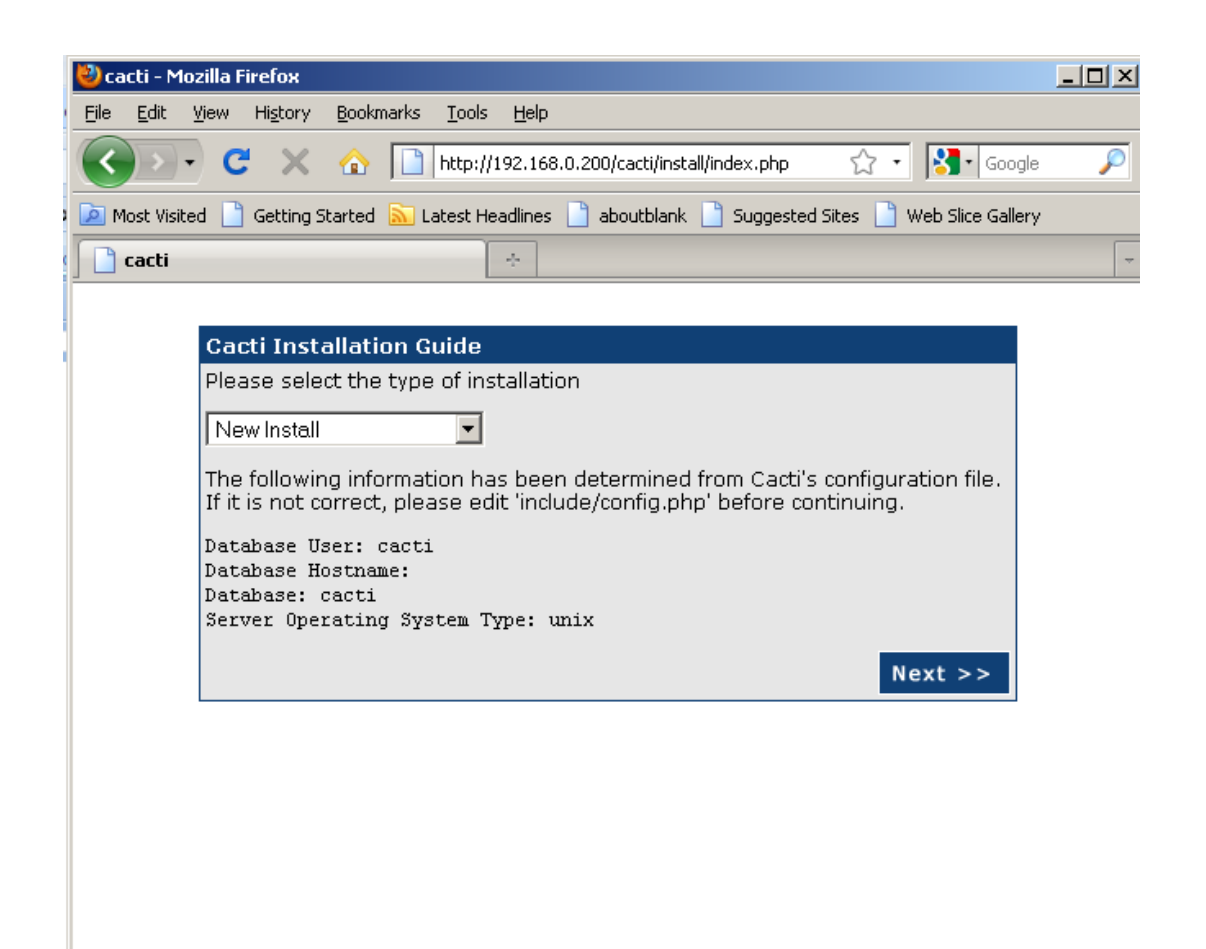

Done Click "Next >>"…

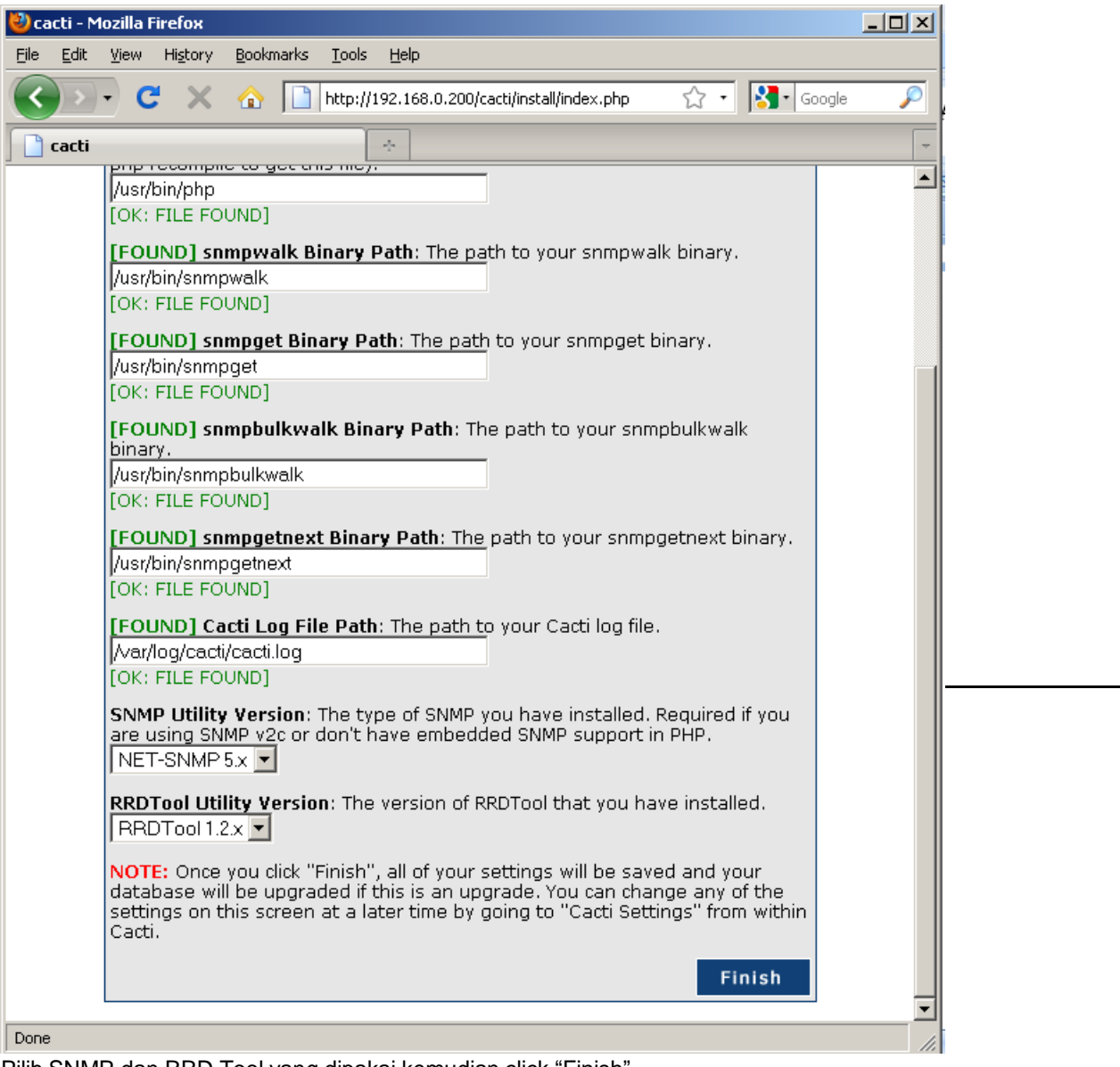

Pilih SNMP dan RRD Tool yang dipakai kemudian click "Finish"...

• Login, pertama akan muncul tampilan login seperti ini...

| 🕙 Login to Cacti - Mozilla                      | Firefox                                                                  |                |
|-------------------------------------------------|--------------------------------------------------------------------------|----------------|
| <u>Eile E</u> dit <u>V</u> iew Hi <u>s</u> tory | <u>B</u> ookmarks <u>T</u> ools <u>H</u> elp                             |                |
| C > C ×                                         | 🟠 📔 http://192.168.0.200/cacti/                                          | 😭 र 🔀 🛛 Google |
| Login to Cacti                                  | *                                                                        |                |
|                                                 | Please enter your Cacti user name and p<br>User Name: admin<br>Password: | User Login     |
|                                                 | Login                                                                    |                |
| C.                                              |                                                                          |                |
|                                                 |                                                                          |                |
|                                                 |                                                                          |                |
|                                                 |                                                                          |                |
|                                                 |                                                                          |                |
| • 17                                            |                                                                          |                |
| Done                                            |                                                                          |                |
| E 14. 1488 - 17                                 |                                                                          |                |

masukan username dan password "admin"

| 🕘 Login to cacti - Mozilla Firefox |                                                                                                    |
|------------------------------------|----------------------------------------------------------------------------------------------------|
| <u> </u>                           | arks <u>T</u> ools <u>H</u> elp                                                                               |
| 🔇 > - C X 🏠                        | http://192.168.0.200/cacti/auth_changepassword.php?ref=http://192.168.1 🏠 🔹 🚺 Google                          |
| Login to cacti                     | *                                                                                                    |
| 🖉 Do you want Firefox to remember  | the password for "admin" on http://192.168.0.200? <u>R</u> emember <u>Ne</u> ver for This Site <u>Not Now</u> |
|                                    | User Login                                                                                                    |
|                                    | *** Forced Password Change ***                                                                                |
|                                    | Please enter a new password for cacti:                                                                        |
|                                    | Password:                                                                                                    |
|                                    | Confirm:                                                                                                    |
|                                    | Save                                                                                                    |

masukkan password baru untuk admin dan ulangi lagi, kemudian click "Save"...

| tampilannya akan | menjadi seperti ini |
|------------------|---------------------|
|------------------|---------------------|

| VLACU = MOZINA FIFEIOX                                                                                                    |
|----------------------------------------------------------------------------------------------------|
| Eldt View Higtory Bookmarks Iools Help                                                                                                    |
| 🕜 💽 🗸 🏠 🔰 http://192.168.0.200/cacti/ 😭 🕈 🔀 Google 🔎                                                                                                    |
| Cacti ·                                                                                                    |
| 🖉 Do you want Firefox to remember this password on http://192.168.0.200? Remember Never for This Site Not Now 🛛                                                                                                    |
| console graphs                                                                                                    |
| Console Logged in as admin (Logout)                                                                                                    |
| Create You are now logged into Cacti. You can follow these basic steps to get started. Version 0.8.7b                                                                                                    |
| New Graphs   Create devices for network                                                                                                    |
| Management Create graphs for your new devices                                                                                                    |
| Graph Management View your new graphs                                                                                                    |
| Graph Trees                                                                                                    |
| Data Sources                                                                                                    |
| Devices                                                                                                    |
| Collection Methods                                                                                                    |
| Data Queries                                                                                                    |
| Data Input Methods                                                                                                    |
| Templates                                                                                                    |
| Graph Templates                                                                                                    |
| Host Templates                                                                                                    |
| Una remplates                                                                                                    |
|                                                                                                    |
| Fundational States States |
| Export remplates                                                                                                    |
| configuration                                                                                                    |
| Institute and a second second se |
| Sustem Hillities                                                                                                    |
| UperMapagement                                                                                                    |
|                                                                                                    |

• Setup/Setting Device pada CACTI...

### buat device baru, click menu sisi kiri dibawah management click pada device...

| 🕙 Cacti - Mozilla Firefox                         |                                              |                                 |                                   |                                    |
|---------------------------------------------------|----------------------------------------------|---------------------------------|-----------------------------------|------------------------------------|
| <u>File E</u> dit <u>V</u> iew Hi <u>s</u> tory   | <u>B</u> ookmarks <u>T</u> ools <u>H</u> elp |                                 |                                   |                                    |
| <                                                 | 192.168.0.200/cacti/host.p                   | php                             | ☆ ·                               | 🔧 Google 🔎                         |
| 🔰 Cacti                                           | *                                            |                                 |                                   | -                                  |
| console grap                                      | hs                                           |                                 |                                   |                                    |
| Console -> Devices                                |                                              |                                 |                                   | Logged in as <b>admin</b> (Logout) |
| Create                                            | Devices                                      |                                 |                                   | Add                                |
| New Graphs<br>Management                          | Type: Any                                    | Status: Any Rows:               | 10 Rows 💌 Search:                 | go clear                           |
| Graph Management                                  | << Previous                                  | Showing Row                     | s 1 to 1 of 1 [1]                 | Next >>                            |
| Data Sources                                      | Description**                                | ID Graphs Data Sources Status I | Event Count Hostname Current (ms) | Average (ms) Availability 🔲        |
| Devices                                           | Localhost                                    | 145 Up (                        | 127.0.0.1 0.71                    | 0.84 100 🗖                         |
| Collection Methods                                | << Previous                                  | Showing Row                     | s 1 to 1 of 1 [1]                 | Next >>                            |
| Data Queries<br>Data Input Methods<br>Toropolator | L,                                           |                                 | Choose an action: Delete          | ▼ go                               |

Click "Add" pada sisi kanan atas...

#### kemudian isinya ikutin sebagai berikut...

## Form **Devices**

| Devices [new]                                                                                                    |                     |
|----------------------------------------------------------------------------------------------------|---------------------|
| <b>Description</b><br>Give this host a meaningful description.                                                                                                   | Persegi             |
| Hostname<br>Fully qualified hostname or IP address for this device.                                                                                              | 127.0.0.1           |
| Host Template<br>Choose what type of host, host template this is. The host template will<br>govern what kinds of data should be gathered from this type of host. | Local Linux Machine |
| Notes<br>Enter notes to this host.                                                                                                    |                     |
| Disable Host<br>Check this box to disable all checks for this host.                                                                                              | 🗖 Disable Host      |
| Untuk "Description" bisa dirubah                                                                                                    |                     |

#### Form SNMP Options dan Availability/Reachability Options- nya...

| Availability/Reachability Options                                                                                                    |               |
|----------------------------------------------------------------------------------------------------|---------------|
| <b>Downed Device Detection</b><br>The method Cacti will use to determine if a host is available for polling.<br>NOTE: It is recommended that, at a minimum, SNMP always be selected. | Ping and SNMP |
| <b>Ping Method</b><br>The type of ping packet to sent.<br>NOTE: ICMP on Linux/UNIX requires root privileges.                                                                         | UDP Ping 💌    |
| Ping Port<br>TCP or UDP port to attempt connection.                                                                                                    | 23            |
| Ping Timeout Value<br>The timeout value to use for host ICMP and UDP pinging. This host SNMP<br>timeout value applies for SNMP pings.                                                | 400           |
| Ping Retry Count<br>The number of times Cacti will attempt to ping a host before failing.                                                                                            | 1             |
| SNMP Options                                                                                                    |               |
| SNMP Version<br>Choose the SNMP version for this device.                                                                                                    | Version 2 💌   |
| SNMP Community<br>SNMP read community for this device.                                                                                                    | root          |
| SNMP Port<br>Enter the UDP port number to use for SNMP (default is 161).                                                                                                    | 161           |
| SNMP Timeout<br>The maximum number of milliseconds Cacti will wait for an SNMP response<br>(does not work with php-snmp support).                                                    | 500           |
| Maximum OID's Per Get Request<br>Specified the number of OID's that can be obtained in a single SNMP Get<br>request.<br>NOTE: This feature only works when using Spine               | 10            |
|                                                                                                    |               |
|                                                                                                    | cancel create |

## kemudian click "create"

Kalau berhasil dan SNMP berjalan normal di CACTI, maka akan muncul tulisan disisi kiri atas seperti ini...

| dit)             | Logged in as <b>admin</b> (Logout) |
|------------------|------------------------------------|
|                  |                                    |
| Save Successful. |                                    |

#### Persegi (127.0.0.1) SNMP Information \* System: Linux persegi 2.6.28-15-server #49-Ubuntu SMP Tue Aug 18 19:30:06 UTC 2009 i686 Uptime: 927517 (0 days, 2 hours, 36 minutes) Hostname: persegi Location: dns.persegi.net Contact: th@opikdesign.com

\*Create Graphs for this Host

Scroll kebawah sampai muncul...

| Associated Graph Templates                 |                   |                       |                            |            |
|--------------------------------------------|-------------------|-----------------------|----------------------------|------------|
| Graph Template Name                        |                   | Status                |                            |            |
| 1) Linux - Memory Usage                    |                   | Not Being Graphe      | ≥d                         | ×          |
| 2) Unix - Load Average                     |                   | Not Being Graphe      | ≥d                         | ×          |
| <ol> <li>Unix - Logged in Users</li> </ol> |                   | Not Being Graphe      | ed                         | ×          |
| 4) Unix - Processes                        |                   | Not Being Graphe      | ed                         | ×          |
| Add Graph Template: Cisco - CPU Us         | age 🔽             |                       |                            | add        |
| Associated Data Queries                    |                   |                       |                            |            |
| Data Que <del>ry</del> Name                | Debugging         | Re-Index Method       | Status                     |            |
| 1) Unix - Get Mounted Partitions           | (Verbose Query)   | Uptime Goes Backwards | Success [12 Items, 6 Rows] | <b>o x</b> |
| Add Data Query: Karlnet-Wireless Br        | idge Statistics 💌 | Re-Index Method: Upti | ime Goes Backwards 💌       | add        |
|                                            |                   |                       | cance                      | l save     |

## Untuk form Associated Data Queries...

Hapus... 1) Unix - Get Mounted Partitions, dengan click tanda silang merah.

kemudian Add Data Query pilih "SNMP – Get Mounted Partitions" dengan Re- Index Method pilih "Verify All Field" click add. ulangi, Add Data Query pilih "SNMP – Get Processor Information" dengan Re- Index Method pilih "Verify All Field" click add. terakhir, AddData Query pilih "SNMP–Interface Statistic" dengan Re- Index Method pilih "Verify All Field" click add.

|  | Tampilan | akan | menjadi | seperti | ini |
|--|----------|------|---------|---------|-----|
|--|----------|------|---------|---------|-----|

| Associated Data Queries                   |                 |                    |                             |            |
|-------------------------------------------|-----------------|--------------------|-----------------------------|------------|
| Data Query Name                           | Debugging       | Re-Index Method    | Status                      |            |
| 1) SNMP - Get Mounted Partitions          | (Verbose Query) | Verify All Fields  | Success [39 Items, 13 Rows] | o 🗙        |
| 2) SNMP - Get Processor Information       | (Verbose Query) | Verify All Fields  | Success [1 Item, 1 Row]     | <b>o x</b> |
| 3) SNMP - Interface Statistics            | (Verbose Query) | Verify All Fields  | Success [35 Items, 4 Rows]  | o 🗙        |
| Add Data Query: Karlnet-Wireless Bridge S | itatistics 💌    | Re-Index Method: 🗌 | Jptime Goes Backwards 💌     | add        |

Lihat status- status pada form Associated Data Queries seharus nya Success kalau SNMP sudah berhasil melakukan Query pada mesin Linux.

Kemudian pada form Associated Graph Templated tambahkan SNMP template...

Add Graph Templated pilih "SNMP - Generic OID Template" click add.

Tampilan keseluruhan akan menjadi sebagai berikut...

| Associated Graph Templates                        |                 |                    |                             |         |
|---------------------------------------------------|-----------------|--------------------|-----------------------------|---------|
| Graph Template Name                               |                 | Status             | ;                           |         |
| 1) Linux - Memory Usage                           |                 | Not Be             | ing Graphed                 | ×       |
| 2) SNMP - Generic OID Template                    |                 | Not Be             | ing Graphed                 | ×       |
| 3) Unix - Load Average                            |                 | Not Be             | ing Graphed                 | ×       |
| 4) Unix - Logged in Users                         |                 | Not Be             | ing Graphed                 | ×       |
| 5) Unix - Processes                               |                 | Not Be             | ing Graphed                 | ×       |
| Add Graph Template: Cisco - CPU Usage             | •               |                    |                             | add     |
| Associated Data Queries                           |                 |                    |                             |         |
| Data Query Name                                   | Debugging       | Re-Index Method    | Status                      |         |
| <ol> <li>SNMP - Get Mounted Partitions</li> </ol> | (Verbose Query) | Verify All Fields  | Success [39 Items, 13 Rows] | o 🗙     |
| 2) SNMP - Get Processor Information               | (Verbose Query) | Verify All Fields  | Success [1 Item, 1 Row]     | o 🗙     |
| <ol><li>SNMP - Interface Statistics</li></ol>     | (Verbose Query) | Verify All Fields  | Success [35 Items, 4 Rows]  | o 🗙     |
| Add Data Query: Karlnet-Wireless Bridge           | e Statistics 💌  | Re-Index Method: U | otime Goes Backwards 💌      | add     |
| Comudian aliak "aawa"                             |                 |                    | cance                       | al save |

Kemudian click "save"...

#### Tampilan akan kembali seperti ini...

| 🕙 Cacti - Mozilla Firefox                       |                                              |                       |                              |                           | _ 🗆 ×            |
|-------------------------------------------------|----------------------------------------------|-----------------------|------------------------------|---------------------------|------------------|
| <u>File E</u> dit <u>V</u> iew Hi <u>s</u> tory | <u>B</u> ookmarks <u>T</u> ools <u>H</u> elp |                       |                              |                           |                  |
| C ×                                             | 10 http://192.168.0.200/cacti/ho             | st.php                |                              | 😭 🔹 🚼 - Google            | P                |
| 🔰 Cacti                                         | ÷                                            |                       |                              |                           | -                |
| console grap                                    | hs                                           |                       |                              |                           |                  |
| Console -> Devices                              |                                              |                       |                              | Logged in as              | s admin (Logout) |
| Create<br>New Graphs                            | Save Successful.                             |                       |                              |                           |                  |
| Management                                      | Devices                                      |                       |                              |                           | Add              |
| Graph Management<br>Graph Trees                 | Type: Any                                    | 💌 Status: 🗛 💌         | Rows: 30 ROWS 💌 Search:      | go                        | clear            |
| Data Sources                                    | << Previous                                  | Sho                   | owing Rows 1 to 2 of 2 [1]   |                           | Next >>          |
| Collection Methods                              | Description**                                | ID Graphs Data Source | s Status EventCount Hostname | Current (ms) Average (ms) | Availability 🔲   |
| Data Queries                                    | Localhost                                    | 145                   | Up 0 127.0.0.1               | 14.12 3.04                | 100 🗖            |
| Data Input Methods                              | Persegi                                      | 2 0 0                 | Up 0 127.0.0.1               | 14.12 3.04                | 100 🗖            |
| Templates                                       | << Previous                                  | Sho                   | wing Rows 1 to 2 of 2 [1]    |                           | Next >>          |
| Graph Templates<br>Host Templates               | L,                                           |                       | Choose an acti               | on: Delete                | ▼ go             |

Padadevice yang tadi kita buat, sisi kananberi tandacentang dan pada *Choose an Action* pilih "*Pleace on a Tree(Default Tree)*" click "go"...

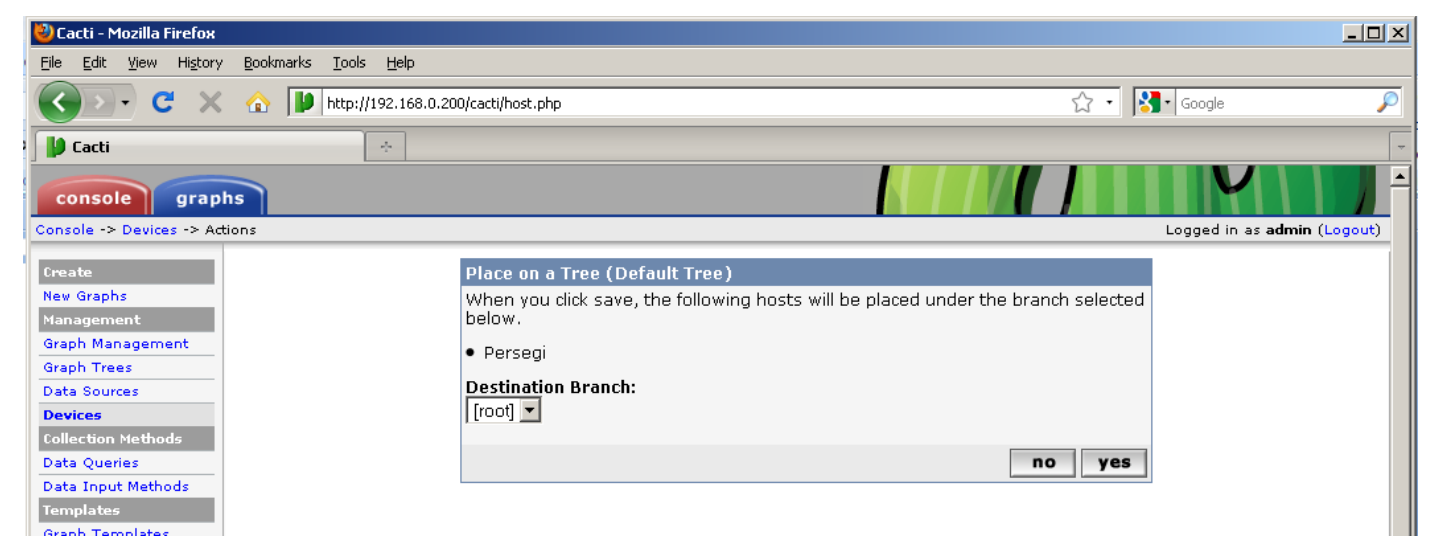

Pilih "yes"...

Kemudian device bawaan CACTI yaitu "localhost" di- delete...

Pilih "Localhost" click sisi kanan kemudian Choose an Action pilih "Delete" click "go"...

| 😻 Cacti - Mozilla Firefox                                                                                                    |                                                                                                    |                                    |
|----------------------------------------------------------------------------------------------------|----------------------------------------------------------------------------------------------------|------------------------------------|
| Eile Edit View History Bookmarks Tools Help                                                                                                    |                                                                                                    |                                    |
| 🕜 💽 C 🗙 🏠 🔰 http://192.168.0.20                                                                                                    | 00/cacti/host.php 🗘 🔹                                                                                                    | 🚰 • Google                         |
| Cacti 🔶                                                                                                    |                                                                                                    | -                                  |
| console graphs                                                                                                    |                                                                                                    |                                    |
| Console -> Devices -> Actions                                                                                                    |                                                                                                    | Logged in as <b>admin</b> (Logout) |
| Create<br>New Graphs<br>Management<br>Graph Management<br>Graph Trees<br>Data Sources<br>Devices<br>Collection Methods<br>Data Queries<br>Data Input Methods | Delete         Are you sure you want to delete the following devices?         • Localhost         O Leave all graphs and data sources untouched. Data sources will be disabled however.         • Delete all associated graphs and data sources.         no       yes |                                    |

Click "yes"... Tampilannya akan menjadi seperti ini...

| 🕙 Cacti - Mozilla Firefox                       |                                              |                  |                         |                          |              |                |
|-------------------------------------------------|----------------------------------------------|------------------|-------------------------|--------------------------|--------------|----------------|
| <u>File E</u> dit <u>V</u> iew Hi <u>s</u> tory | <u>B</u> ookmarks <u>T</u> ools <u>H</u> elp |                  |                         |                          |              |                |
| 🔇 🔊 - C 🗙                                       | ☆ IV http://192.168.0.200/cacti/host.php     |                  |                         | ☆ ·                      | Soogle       | P              |
| 🔰 Cacti                                         | ÷                                            |                  |                         |                          |              | -              |
| console grap                                    | hs                                           |                  |                         |                          | V            | ll I J ∸       |
| Console -> Devices                              |                                              |                  |                         |                          | Logged in as | admin (Logout) |
| Create                                          | Devices                                      |                  |                         |                          |              | Add            |
| New Graphs<br>Management                        | Type: Any                                    | Status: Any      | Rows: 30 Rows           | 💌 Search:                | go           | clear          |
| Graph Management                                | << Previous                                  |                  | Showing Rows 1 to 1     | of 1 [ <b>1</b> ]        |              | Next >>        |
| Data Sources                                    | Description**                                | ID Graphs Data S | ources Status Event Cou | nt Hostname Current(ms)  | Average (ms) | Availability 📃 |
| Devices                                         | Persegi                                      | 2 0 0            | Up 0                    | 127.0.0.1 0.68           | 2.74         | 100 🗌          |
| Collection Methods                              | << Previous                                  |                  | Showing Rows 1 to 1     | of 1 [ <b>1</b> ]        |              | Next >>        |
| Data Queries<br>Data Input Methods              | Ļ                                            |                  |                         | Choose an action: Delete |              | ▼ go           |

Buat grafik, Click "New Graphs" pada Create Menu sisi kiri...

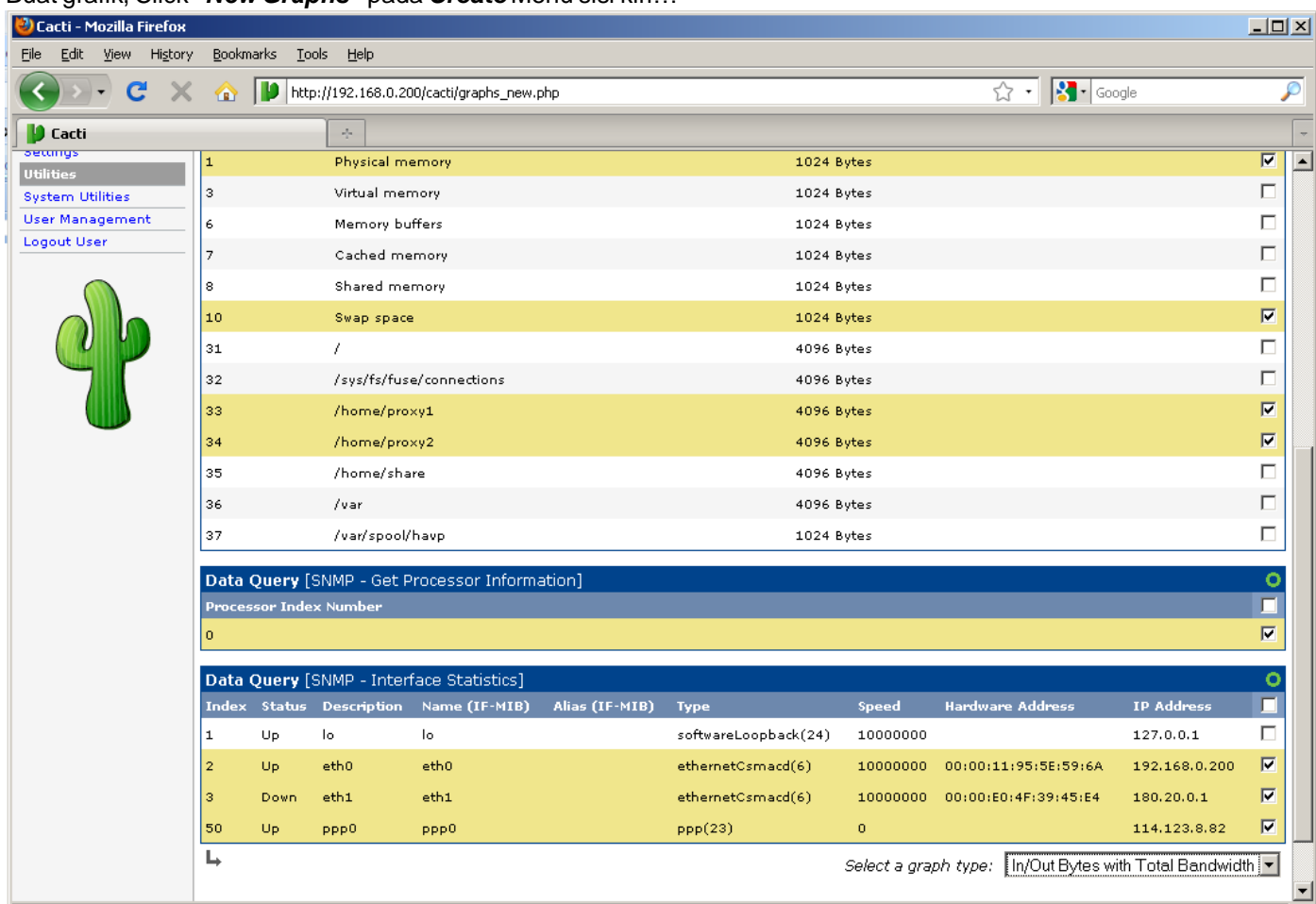

Done

sesuaikan kebutuhan, misalnya penggunaan RAM dan Processor, b/w traffic transfer rate, sisa partisi hdd untuk proxy, dll.

beri tanda centang yang dimaksud untuk dibuat grafik- nya... click "create".

| 🕙 Cacti - Mozilla Firefox              |                                                        |          |                           |          |
|----------------------------------------|--------------------------------------------------------|----------|---------------------------|----------|
| <u>Eile E</u> dit ⊻iew Hi <u>s</u> tor | y <u>B</u> ookmarks <u>I</u> ools <u>H</u> elp         |          |                           |          |
| <b>⊘ ∨ ∨</b>                           | ▲ Image: http://192.168.0.200/cacti/graphs_new.php     |          | ☆ • 闭• Google             | P        |
| 🔰 Cacti                                | *                                                      |          |                           | -        |
| console grap                           | hs                                                     |          |                           |          |
| Console -> Create New G                | iraphs -> Create Graphs from Data Query                |          | Logged in as <b>admin</b> | (Logout) |
| Create                                 | Create 4 Graphs from 'SNMP - Get Mounted Partitions'   |          |                           |          |
| New Graphs                             |                                                        |          |                           |          |
| Management                             | Create 1 Graph from 'SNMP - Get Processor Information' |          |                           |          |
| Graph Management                       | Graph Items [Template: Host MIB - CPU Utilization]     |          |                           |          |
| Graph Trees                            | Legend Color                                           | FF0000 - |                           |          |
| Data Sources                           | The color to use for the legend.                       | L        |                           |          |
| Devices                                | Create 2 Craphs from 'SNMD - Interface Statistics'     |          |                           |          |
| Collection Methods                     | create 3 draphs from Stopp - Interface Statistics      |          |                           |          |
| Data Queries                           |                                                        |          |                           | -        |
| Data Input Methods                     |                                                        |          | cancer ci                 | reate    |
| Templates                              |                                                        |          |                           |          |

Click "create" ...

kalau berhasil akan muncul tulisan "created graph: bla... bla... bla..."

| <u>Eile E</u> dit <u>V</u> iew Hi <u>s</u> tory                                       | <u>B</u> ookmarks <u>T</u> ools <u>H</u> elp                                                                                                    |                                    |
|---------------------------------------------------------------------------------------|----------------------------------------------------------------------------------------------------|------------------------------------|
| 🔇 🔊 - C 🗙                                                                             | http://192.168.0.200/cacti/graphs_new.php?host_id=2                                                                                                    | र्ट्र • 🚺 Google 👂                 |
| 🔰 Cacti                                                                               | *                                                                                                    |                                    |
| console graph                                                                         | s                                                                                                    |                                    |
| Console -> Create New Gra                                                             | phs                                                                                                    | Logged in as <b>admin</b> (Logout) |
| Create<br>New Graphs<br>Management<br>Graph Management<br>Graph Trees<br>Data Sources | + Created graph: Persegi - Used Space - Physical memory<br>+ Created graph: Persegi - Used Space - Swap space<br>+ Created graph: Persegi - Used Space - /home/proxyl<br>+ Created graph: Persegi - Used Space - /home/proxy2<br>+ Created graph: Persegi - CPU Uvilisation - CPUO<br>+ Created graph: Persegi - Traffic - ethl<br>+ Created graph: Persegi - Traffic - ethl<br>+ Created graph: Persegi - Traffic - ppp0 |                                    |
| Devices                                                                               |                                                                                                    |                                    |

1 1 1 1 1 1 1

Terakhir, jadikan grafik yang sudah dibuat agar menjadi Default Tree, click "Graph Management"...

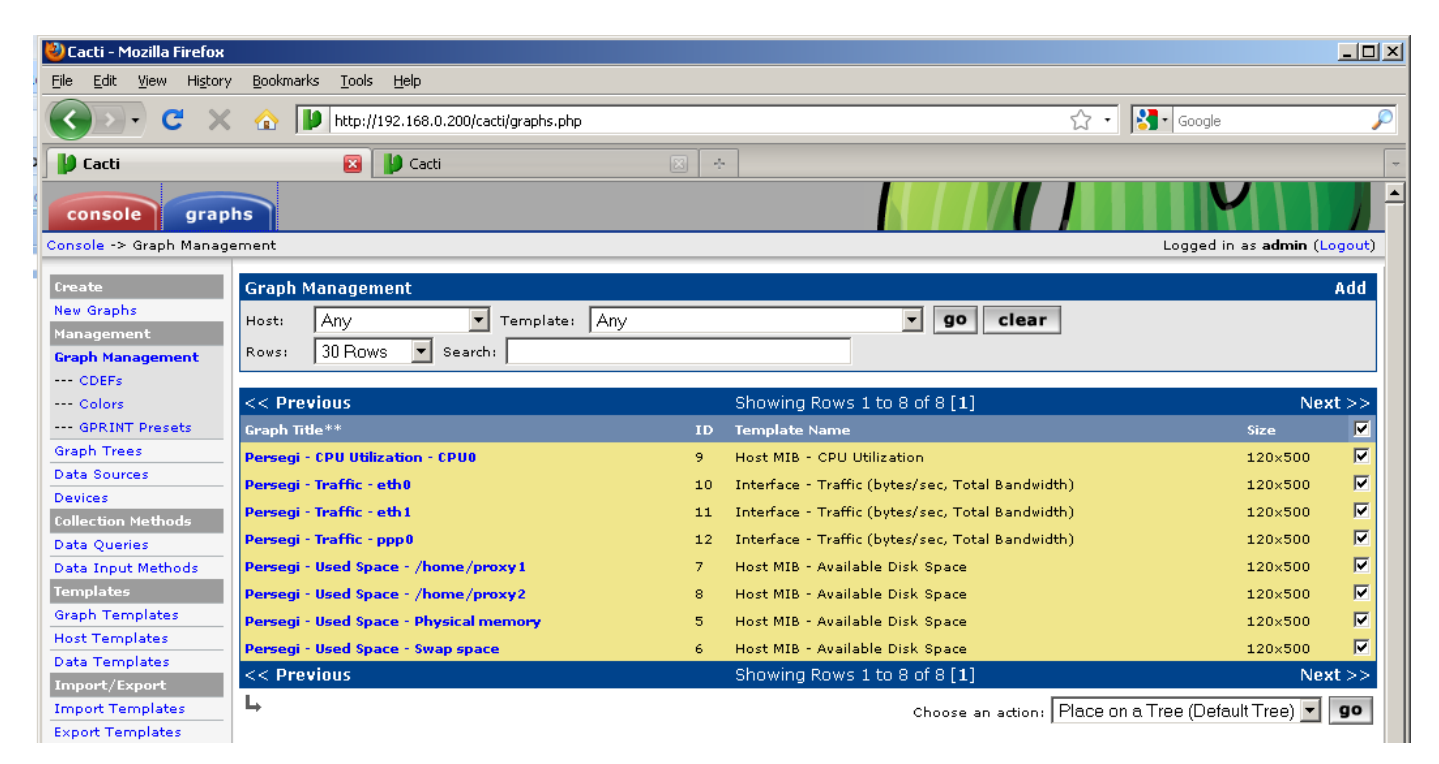

beritandacentangdisisikananpada semuagrafikyang kitabuattadidan pada *ChooseanAction*pilih *"PleaceonaTree (Default Tree)"* click "go"...

Setting terakhir, agar cacti selalu melakukan poller setiap 5menit...

Pada menusisi kiri click "Settings" pada Configuration...

| 🕙 Cacti - Mozilla Firefox                       |                                                                                                    |                             |  |  |
|-------------------------------------------------|----------------------------------------------------------------------------------------------------|-----------------------------|--|--|
| <u>File E</u> dit <u>V</u> iew Hi <u>s</u> tory | Bookmarks Iools Help                                                                                         |                             |  |  |
| 🔇 🔊 - C 🗙                                       |                                                                                                    | 🟠 • 🔀 • Google 🔎            |  |  |
| 🔰 Cacti                                         | 🔞 🔰 Cacti 🛛 🛛 🔀                                                                                              | × ÷                         |  |  |
| console graph                                   | 15                                                                                                    |                             |  |  |
| console > cald settings                         |                                                                                                    |                             |  |  |
| Create                                          | General Paths Poller Graph Export Visual Au                                                                  | Ithentication               |  |  |
| New Graphs                                      | Cacti Settings (General)                                                                                     |                             |  |  |
| Management<br>Graph Management                  | Event Logging                                                                                                |                             |  |  |
| Graph Trees                                     | Log File Destination<br>How will Carti bandle event logging.                                                 | Logfile Only                |  |  |
| Data Sources                                    |                                                                                                    |                             |  |  |
| Devices                                         | Web Events                                                                                                   |                             |  |  |
| Collection Methods                              | What Cacti website messages should be placed in the log.                                                     | Creat Supert Manager        |  |  |
| Data Queries                                    | Polley Specific Logging                                                                                      | Graph Export Messages       |  |  |
| Data Input Methods                              | Poller Logging                                                                                               |                             |  |  |
| Templates                                       | What level of detail do you want sent to the log file. WARNING: Leaving in                                   | LOW - Statistics and Errors |  |  |
| Graph Templates                                 | any other status than NONE or LOW can exaust your disk space rapidly.                                        | _                           |  |  |
| Host Templates                                  | Poller Syslog/Eventlog Selection                                                                             | Poller Statistics           |  |  |
| Data Templates                                  | If you are using the Syslog/Eventlog, What Cacti poller messages should be<br>placed in the Syslog/Eventlog. | Poller Warnings             |  |  |
| Import/Export                                   |                                                                                                    | Poller Errors               |  |  |
| Export Templates                                | Required Tool Versions                                                                                       |                             |  |  |
| Configuration                                   | SNMP Utility Version<br>The type of SNMP you have installed. Required if you are using SNMP v2c or           | NET-SNMP 5x V               |  |  |
| Settings                                        | don't have embedded SNMP support in PHP.                                                                     |                             |  |  |
| Utilities                                       | RRDTool Utility Version                                                                                      | RRDTool 1.2.x 💌             |  |  |
| System Utilities SNMP Defaults                  |                                                                                                    |                             |  |  |
| User Management                                 | SNMP Version                                                                                                 | Version 2                   |  |  |
| Logout User                                     | Default SNMP version for all new hosts.                                                                      |                             |  |  |
|                                                 | SNMP Community<br>Default SNMP read community for all new hosts.                                             | root                        |  |  |
|                                                 | SNMP Username (v3)<br>The SNMP v3 Username for polling hosts.                                                |                             |  |  |
| <b>P</b>                                        | SNMP Password (v3)<br>The SNMP v3 Password for polling hosts.                                                |                             |  |  |
| http://192.168.0.200/cacti/ho                   | pst.php                                                                                                    |                             |  |  |
|                                                 |                                                                                                    |                             |  |  |

Pada tab "General" Scroll kebawah... form "SNMP Defaults" isi seperti ini... setelah itu click "save"

| SNMP Defaults                                                                                      |                 |
|----------------------------------------------------------------------------------------------------|-----------------|
| SNMP Version<br>Default SNMP version for all new hosts.                                            | Version 2 💌     |
| SNMP Community<br>Default SNMP read community for all new hosts.                                   | root            |
| SNMP Username (v3)<br>The SNMP v3 Username for polling hosts.                                      |                 |
| SNMP Password (v3)<br>The SNMP v3 Password for polling hosts.                                      |                 |
| SNMP Auth Protocol (v3)<br>Choose the SNMPv3 Authorization Protocol.                               | MD5 (default)   |
| SNMP Privacy Passphrase (v3)<br>Choose the SNMPv3 Privacy Passphrase.                              |                 |
| SNMP Privacy Protocol (v3)<br>Choose the SNMPv3 Privacy Protocol.                                  | DES (default) 💌 |
| SNMP Timeout<br>Default SNMP timeout in milli-seconds.                                             | 500             |
| SNMP Port Number<br>Default UDP port to be used for SNMP Calls. Typically 161.                     | 161             |
| SNMP Retries<br>The number times the SNMP poller will attempt to reach the host before<br>failing. | 3               |

Kemudian pergi ke tab "Poller" dan scroll kebawah... form "Host Availability Settings" isi seperti ini... click "save"

| Host Availability Settings                                                                                                    |                 |
|----------------------------------------------------------------------------------------------------|-----------------|
| <b>Downed Host Detection</b><br>The method Cacti will use to determine if a host is available for polling.<br>NOTE: It is recommended that, at a minimum, SNMP always be selected. | Ping and SNMP ▼ |
| <b>Ping Type</b><br>The type of ping packet to sent.<br>NOTE: ICMP requires that the Cacti Service ID have root privilages in Unix.                                                | UDP Ping 💌      |
| Ping Port<br>When choosing either TCP or UDP Ping, which port should be checked for<br>availability of the host prior to polling.                                                  | 23              |
| <b>Ping Timeout Value</b><br>The timeout value to use for host ICMP and UDP pinging. This host SNMP<br>timeout value applies for SNMP pings.                                       | 400             |
| Ping Retry Count<br>The number of times Cacti will attempt to ping a host before failing.                                                                                          | 1               |

Terakhir, tambahkan poller pada crontab... jalankan perintah dibawah ini...

# echo "\*/5 \* \* \* \* /usr/share/cacti/site/poller.php > /dev/null 2>&1" >>
/var/spool/cron/crontabs/root

Kemudianaktifkanguestaccountagar akanmemlihatgrafiknya tidakharusmasukke accountadminbertujuansettingan CACTI dirubah- rubah lagi.

Pilih menu kiri di "Utilities" dan click "User Management"... tapilannya akan menjadi berikut..

| 🕙 Cacti - Mozilla Firefox                          |                                   |                          |                 | <b>J</b> |                      |                     |                         |               |
|----------------------------------------------------|-----------------------------------|--------------------------|-----------------|----------|----------------------|---------------------|-------------------------|---------------|
| Eile Edit View History                             | y <u>B</u> ookmarks <u>T</u> ool: | s <u>H</u> elp           |                 |          |                      |                     |                         |               |
| <b>⊘</b> ≥ • <b>C</b> ×                            | 🕜 🔰 http:                         | //192.168.0.200/cacti/us | ser_admin.php   |          |                      |                     | ☆ • 🎦• Google           | P             |
| 🔰 Cacti                                            |                                   | 🍪 Webmin 1.480 on        | persegi (Ubuntu | J Linu 🗵 | 4                    |                     |                         | -             |
| console grap                                       | ohs                               |                          |                 |          |                      |                     |                         | <b>III</b> /  |
| Console -> User Manage                             | ment                              |                          |                 |          |                      |                     | Logged in as <b>a</b> e | dmin (Logout) |
| Create                                             | User Managem                      | ient                     |                 |          |                      |                     |                         | Add           |
| New Graphs<br>Management                           | Search:                           |                          |                 | go       | clear                |                     |                         |               |
| Graph Management                                   | << Previous                       |                          |                 |          | Showing Rows 1 to    | 2 of 2 [ <b>1</b> ] |                         | Next >>       |
| Data Sources                                       | User Name**                       | Full Name                | Enabled         | Realm    | Default Graph Policy | Last Login          |                         |               |
| Devices                                            | admin                             | Administrator            | Yes             | Local    | ALLOW                | Sunday, Septemb     | er 06, 2009 22:12:18    |               |
| Collection Methods                                 | guest                             | Guest Account            | No              | Local    | ALLOW                | N/A                 |                         |               |
| Data Queries                                       | << Previous                       |                          |                 |          | Showing Rows 1 to    | 2 of 2 [1]          |                         | Next >>       |
| Data Input Methods<br>Templates<br>Graph Templates | Ļ                                 |                          |                 |          |                      | c                   | hoose an action: Delete | ▼ go          |

Pada <u>"guest" sisi kanan beri tanda centang kemudian pada</u> "Choose an action" pilih "Enable" click "go"

| Eile Edit View History Bookmarks Iools Help                                                                 |      |
|----------------------------------------------------------------------------------------------------|------|
|                                                                                                    |      |
| C         ×         ▲         ▶         http://192.168.0.200/cacti/user_admin.php         ☆         Society | P    |
| 🔰 Cacti 😰 🧞 Webmin 1.480 on per 🗵 📄 WebHTB 🗵 🕐 cPanel X 🗵 😳 cPanel File Manager v3 🗵 🕐 cPanel X 🗵           | ÷    |
| console graphs                                                                                              |      |
| Console -> User Management -> (Action) Logged in as admin (Lo                                               | out) |
| Create Enable                                                                                               |      |
| New Graphs Are you sure you want to enable the following users?                                             |      |
| Management   Graph Management  Graph Management  Graph Management                                           |      |
| Graph Trees                                                                                                 |      |
| Data Sources Yes                                                                                            |      |

click "yes"...

| 🕙 Cacti - Mozilla Firefox                          |                                  |                          |               |       |                      |                          |                          |                |
|----------------------------------------------------|----------------------------------|--------------------------|---------------|-------|----------------------|--------------------------|--------------------------|----------------|
| <u>Eile E</u> dit <u>V</u> iew Hi <u>s</u> tory    | y <u>B</u> ookmarks <u>T</u> ool | s <u>H</u> elp           |               |       |                      |                          |                          |                |
| <b>⊘</b> ≥ • <b>C</b> ×                            | 🏠 🚺 http:                        | //192.168.0.200/cacti/u: | ser_admin.php |       |                      |                          | ☆ • 🔀• Google            | P              |
| 🔰 Cacti                                            | 🛛 😞 Webmin 1.                    | 480 on per 🖂 📘 🔪         | WebHTB        |       | 🕐 cPanel X           | 🖂 🛛 🕐 cPanel File Manag  | er v3 🖂 🛛 🕐 cPanel X     |                |
| console grap                                       | hs                               |                          |               |       |                      |                          |                          | <b>\     </b>  |
| Console -> User Manage                             | ment                             |                          |               |       |                      |                          | Logged in as             | admin (Logout) |
| Create                                             | User Managen                     | nent                     |               |       |                      |                          |                          | Add            |
| New Graphs                                         | Search:                          |                          |               | go    | clear                |                          |                          |                |
| Management                                         | ,                                |                          |               |       |                      |                          |                          |                |
| Graph Management                                   | << Previous                      |                          |               |       | Showing Rows 1       | . to 2 of 2 [ <b>1</b> ] |                          | Next >>        |
| Data Sources                                       | User Name**                      | Full Name                | Enabled       | Realm | Default Graph Policy | Last Login               |                          |                |
| Devices                                            | admin                            | Administrator            | Yes           | Local | ALLOW                | Monday, Septem           | ber 07, 2009 04:27:43    |                |
| Collection Methods                                 | guest                            | Guest Account            | Yes           | Local | ALLOW                | N/A                      |                          |                |
| Data Queries                                       | << Previous                      |                          |               |       | Showing Rows 1       | . to 2 of 2 [ <b>1</b> ] |                          | Next >>        |
| Data Input Methods<br>Templates<br>Graph Templates | Ļ                                |                          |               |       |                      |                          | Choose an action: Delete | • go           |
| Graph remplates                                    |                                  |                          |               |       |                      |                          |                          |                |

Click "guest" untuk mengedit account tersebut... kemudian paa form User Management [edit: guest], Pada "Account Options" matikan/buang tanda centang pada "User Must ChangePasswordat NextLogin" dan "AllowthisUserto KeepCustomGraphSettings"... untuk "Password" isi"guest"... jangan lupa click "save"...

| User Management [edit: guest]                                                                                                    |                                                                                                    |
|----------------------------------------------------------------------------------------------------|----------------------------------------------------------------------------------------------------|
| <b>User Name</b><br>The login name for this user.                                                                                                    | guest                                                                                                    |
| Full Name<br>A more descriptive name for this user, that can include spaces or special<br>characters.                                                               | Guest Account                                                                                                    |
| Password<br>Enter the password for this user twice. Remember that passwords are case<br>sensitive!                                                                  | ••••                                                                                                    |
| Enabled<br>Determines if user is able to login.                                                                                                    | ✓ Enabled                                                                                                    |
| <b>Account Options</b><br>Set any user account-specific options here.                                                                                               | <ul> <li>User Must Change Password at Next Login</li> <li>Allow this User to Keep Custom Graph Settings</li> </ul>              |
| <b>Graph Options</b><br>Set any graph-specific options here.                                                                                                    | <ul> <li>User Has Rights to Tree View</li> <li>User Has Rights to List View</li> <li>User Has Rights to Preview View</li> </ul> |
| <b>Login Options</b><br>What to do when this user logs in.                                                                                                    | C Show the page that user pointed their browser to.<br>C Show the default console screen.<br>• Show the default graph screen.   |
| Authentication Realm<br>Only used if you have LDAP or Web Basic Authentication enabled. Changing<br>this to an non-enabled realm will effectively disable the user. | Local                                                                                                    |

Installsampaisetting sudah selesaimaka logout, tunggu 5 menitagar CACTI mencatat semuagrafiknya kemudian login kembali dengan user "guest" ....

| 🕹 Login to Cacti - Mozilla Firefox                                                              |                     |         |
|-------------------------------------------------------------------------------------------------|---------------------|---------|
| <u>Eile E</u> dit <u>V</u> iew Hi <u>s</u> tory <u>B</u> ookmarks <u>T</u> ools <u>H</u> elp    |                     |         |
| C X 🟠 http://192.168.0.200/cacti/index.php                                                      | Google              | P       |
| 📔 Login to Cacti 🛛 🔯 Webmin 1.480 on per 🖾 📄 WebHTB 🛛 🕼 🚱 CPanel X 🛛 🖓 CPanel File Manager v3 🖂 | 🕐 cPanel X          |         |
| Do you want Firefox to remember the password for "Guest Account" on http://192.168.0.200?       | Never for This Site | Not Now |
| User Login                                                                                      |                     |         |
| Please enter your Cacti user name and password below:                                           |                     |         |
| User Name: guest                                                                                |                     |         |
| Password:                                                                                       |                     |         |
| Login                                                                                           |                     |         |
|                                                                                                 |                     |         |
|                                                                                                 |                     |         |
|                                                                                                 |                     |         |
|                                                                                                 |                     |         |
|                                                                                                 |                     |         |
|                                                                                                 |                     |         |
|                                                                                                 |                     |         |
|                                                                                                 |                     |         |
|                                                                                                 |                     |         |
| Done                                                                                            |                     | 1       |

hasilnya grafiknya kurang lebih akan seperti ini....

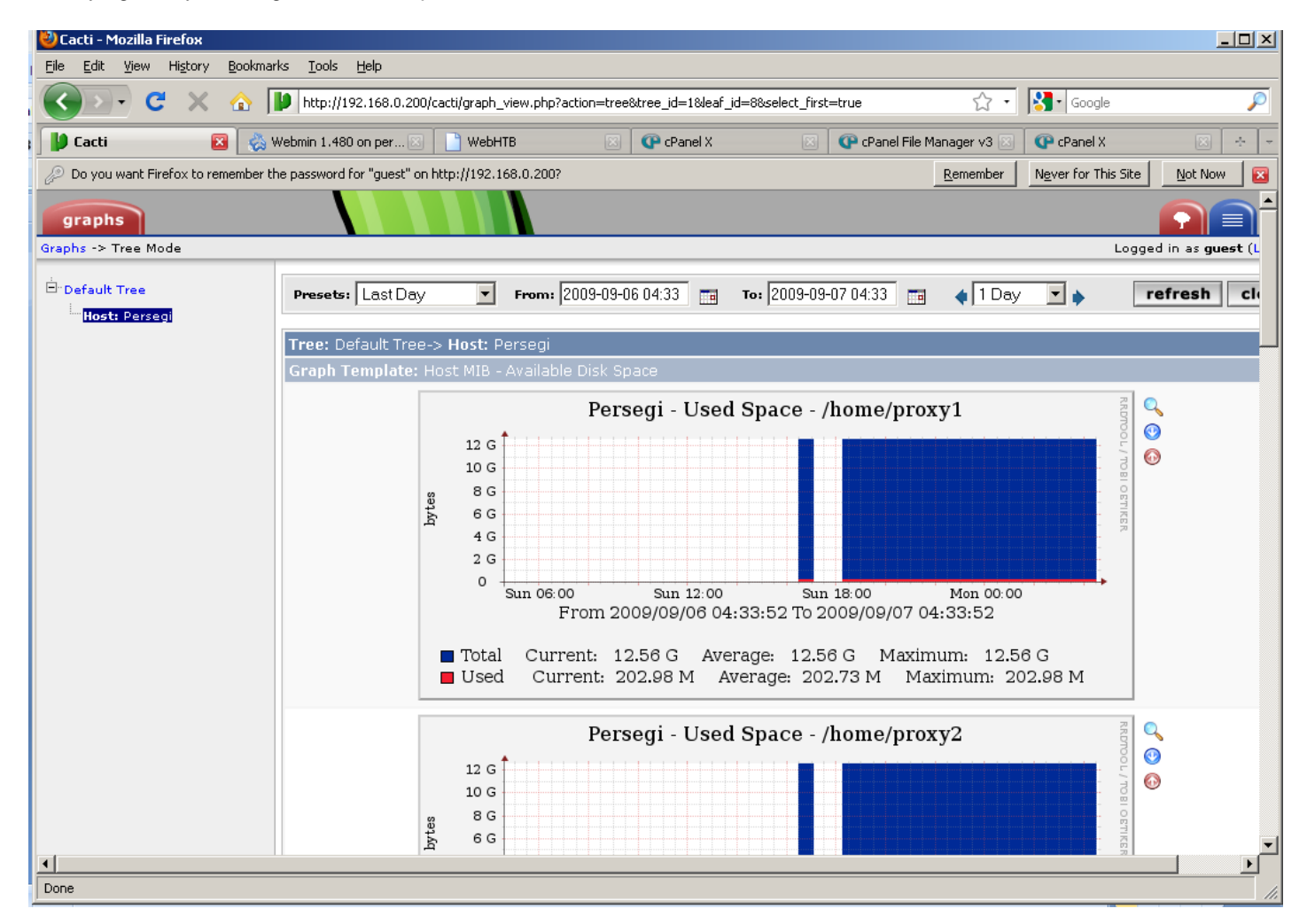

# TAHAP XXII INSTALL WEBMIN

- Bagiadministrator baruatauyang tidakmau reportmenggunakan command pada shell, bisadiinstall webmin, semuakonfigurasi server akan bisa dirubah- rubah dalam bentuk wb- base/web- GUI yang mempermudahkan si administrator dalam memanage server- nya.
- Edit file /etc/apt/sources.list kemudian pada baris paling bawah tambahkan...

deb http://download.webmin.com/download/repository sarge contrib

Kemudian jalankan perintah sebagai berikut...

# apt- getupdate && apt- get install webmin

• Setelah selesai terinstall, dari computer administrator buka web- browsing https://[ip- server]:10000...

| 🕙 Mozilla F       | irefox                        |                                 |                              |                   |                              |                                        | <u>_   X</u> |
|-------------------|-------------------------------|---------------------------------|------------------------------|-------------------|------------------------------|----------------------------------------|--------------|
| <u>Eile E</u> dit | <u>V</u> iew Hi <u>s</u> tory | <u>B</u> ookmarks <u>T</u> ools | Help                         |                   |                              |                                        |              |
|                   | • C ×                         | ☆ 🐼 192.160                     | 3.0.200 https://192.168.0.20 | 00:10000/         |                              | 😭 🔹 🔀 🖬 Google                         | P            |
| Cacti             |                               | 🖂 🔣 http:                       | ://192200:10000/ 🔀           | WebHTB            | 🖂 🛛 🕜 cPanel                 | el X 💿 📑 Facebook   Find Your Friend 🗵 | ÷ -          |
|                   |                               |                                 |                              |                   |                              |                                        |              |
|                   |                               |                                 | Login to Wel                 | bmin              |                              |                                        |              |
|                   |                               |                                 | You must e                   | nter a username a | and password to login to the | e Webmin                               |              |
|                   |                               |                                 |                              | server on t       | 192.168.0.200.               |                                        |              |
|                   |                               |                                 | Username                     |                   |                              |                                        |              |
|                   |                               |                                 | Password                     |                   |                              |                                        |              |
|                   |                               |                                 |                              | 🗖 Rememi          | ber login permanently?       |                                        |              |
|                   |                               |                                 |                              | Log               | in Clear                     |                                        |              |
|                   |                               |                                 |                              |                   |                              |                                        |              |

masukan username dan password root kemudian click login... maka tampilan halaman pertama webmin akan seperti ini...

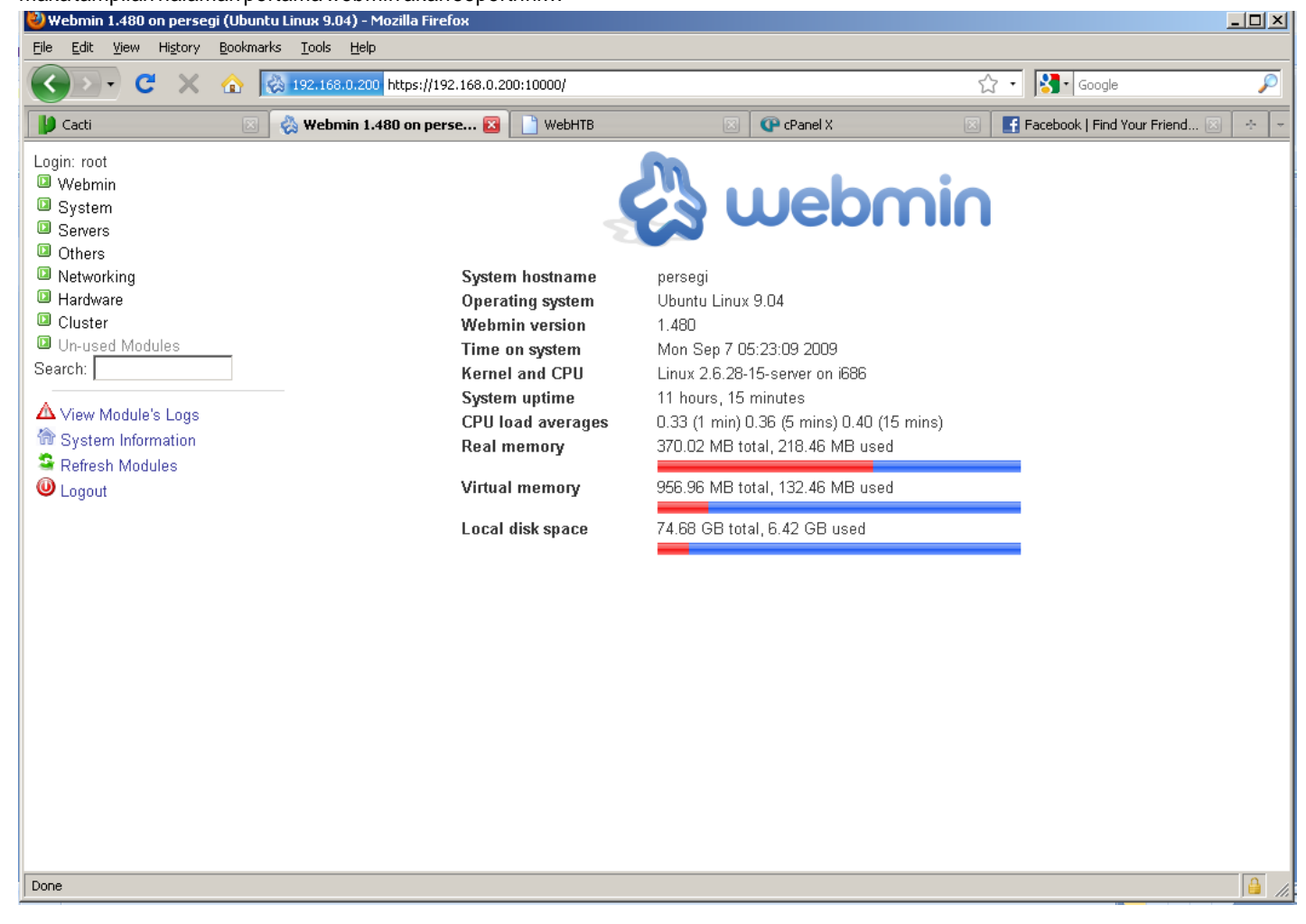

Untuk selanjutnya dapat mempelejari dari menu- menu pada sisi kiri...

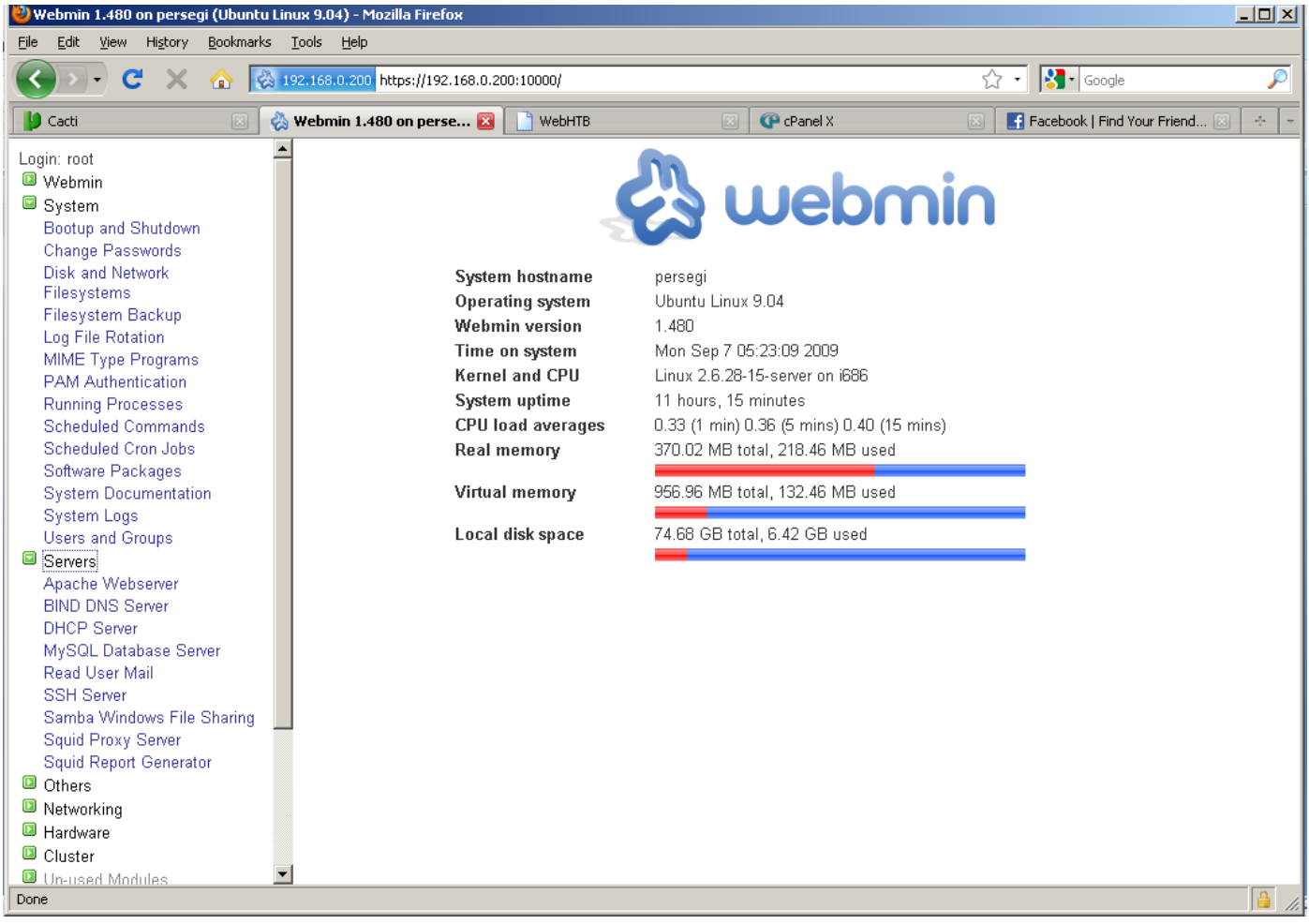

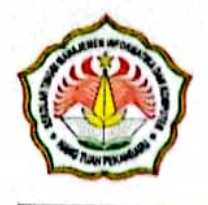

SEKOLAH TINGGI MANAJEMEN INFORMATIKA DAN KOMPUTER HANG TUAH PEKANBARU

> Jl. Mustafa Sari No 5 Tangkerang Selatan | Telp. (0761) 7872494 Fax. (0761) 863646 Email : stmikhtp@yahoo.co.id | website : www.stmikhtp.ac.id

## SURAT PERINTAH TUGAS Nomor: 022/STMIK-HTP/X/2021

Yang bertanda tangan dibawah ini Ketua STMIK Hang Tuah Pekanbaru dengan ini memberi tugas kepada:

- 1. Uci Rahmalisa, S.Kom, M.TI, NIDN (1010108902)
- 2. Herianto, S.Kom, M.Kom, NIDN (1008068202)
- 3. Bambang Kurniawan, A.Md, S.Kom, M.Kom, NIDN (1008038805)
- 4. Mardeni, S.Kom, M.Kom, NIDN (1014088903)

Maksud dan Tujuan : Melakukan Kegiatan Pengabdian kepada Masyarakat tentang Pelatihan Implementasi Server Berbasis Linux Ubuntu di SMK Bina Profesi Pekanbaru

Hari/Tanggal : Kamis, 21 Oktober 2021 SMK Bina Profesi, Kel, Delima , Kee Tampan Kota Pekanbaru Tempat :

Demikian surat tugas ini kami buat, agar dapat dilaksanakan sebagaimana mestinya.

Dikeluarkan di : PEKANBARU Pada tanggal : 10 Oktober 2021 Kejua STAIK Hang Tuah Pekanbaru AG TUAH P

> anda, S.Kom, M.Kom No Reg. 1031231009145

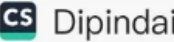